# citrix

# Service d'authentification fédérée

#### Contents

| Service d'authentification fédérée 2311                                | 2   |
|------------------------------------------------------------------------|-----|
| Problèmes résolus                                                      | 2   |
| Problèmes connus                                                       | 2   |
| Avis de tiers                                                          | 3   |
| Configuration système requise                                          | 3   |
| Installer et configurer                                                | 4   |
| Configuration avancée                                                  | 27  |
| Activer le service d'authentification fédérée pour un client locataire | 27  |
| Authentification unique avec Azure Active Directory                    | 30  |
| Configuration de l'autorité de certification                           | 34  |
| Protection de clé privée                                               | 40  |
| Configuration du réseau et de la sécurité                              | 60  |
| Compteurs de performances                                              | 74  |
| Résoudre les problèmes d'ouverture de session Windows                  | 76  |
| Applets de commande PowerShell                                         | 100 |
| Architectures de déploiement                                           | 101 |
| Déploiement ADFS                                                       | 112 |
| Intégration d'Azure AD                                                 | 116 |

#### June 5, 2024

Cette version du Service d'authentification fédérée inclut les nouvelles fonctionnalités suivantes :

Demande de certificat du Service d'authentification fédérée améliorée pour inclure le SID.
La demande de certificat du FAS à l'autorité de certification a été améliorée pour inclure le
paramètre SID. Pour les utilisateurs qui activent l'option Fournir dans la demande des propriétés du nom du sujet dans le modèle Citrix\_SmartcardLogon, cet ajout permet à FAS
de fonctionner avec les modifications d'authentification des certificats détaillées dans l'article
KB5014754. Ces modifications d'authentification sont déjà prises en charge pour les utilisateurs qui utilisent le paramètre par défaut Créer à partir de ces informations Active Directory.

Pour plus d'informations sur les corrections de bogues, consultez la section Problèmes résolus.

#### **Problèmes résolus**

June 5, 2024

Il n'y a pas de problèmes résolus dans Service d'authentification fédérée 2311.

#### Problèmes connus

June 5, 2024

Il n'y a aucun problème connu dans Service d'authentification fédérée 2311.

L'avertissement suivant s'applique à toute solution qui suggère de modifier une entrée de registre

#### **Avertissement :**

Toute utilisation incorrecte de l'Éditeur du Registre peut générer des problèmes sérieux, pouvant vous obliger à réinstaller le système d'exploitation. Citrix ne peut garantir la possibilité de résoudre les problèmes provenant d'une mauvaise utilisation de l'Éditeur du Registre. Vous assumez l'ensemble des risques liés à l'utilisation de l'Éditeur du Registre. Veillez à faire une copie de sauvegarde de votre registre avant de le modifier.

#### Avis de tiers

#### June 5, 2024

Cette version du Service d'authentification fédérée peut inclure un logiciel tiers distribué sous une licence selon les conditions définies dans les documents suivants :

- Avis de tiers pour Citrix Virtual Apps and Desktops (téléchargement PDF)
- Divulgations de logiciels non commerciaux pour FlexNet Publisher 2017 (11.15.0.0) (téléchargement PDF)
- Supplément à la documentation FLEXnet Publisher Logiciels tiers et Open Source utilisés dans FlexNet Publisher 11.15.0 (Télécharger PDF)

#### Configuration système requise

June 5, 2024

- Le service d'authentification fédérée (FAS) est pris en charge sur les versions Windows Server suivantes :
  - Windows Server 2022, édition Standard et Datacenter
  - Windows Server 2019, éditions Standard et Datacenter, avec option Server Core
  - Windows Server 2016, éditions Standard et Datacenter, avec option Server Core
- Citrix vous recommande d'installer FAS sur un serveur qui ne présente aucun autre composant Citrix.
- Le serveur Windows doit être sécurisé car il a accès à un certificat d'autorité d'enregistrement et à une clé privée. Le certificat et la clé privée permettent au serveur d'émettre des certificats pour les utilisateurs du domaine. Le serveur a également accès aux certificats utilisateur de domaine et aux clés privées émis.
- Les applets de commande PowerShell de FAS nécessitent l'installation de Windows PowerShell 64 bits sur le serveur FAS.
- Une autorité de certification telle que Microsoft Enterprise ou toute autre autorité de certification validée dans le programme Citrix Ready est requise pour émettre des certificats utilisateur.
- Pour les autorités de certification autres que Microsoft, assurez-vous de ce qui suit :
  - L'autorité de certification (CA) est enregistrée dans Active Directory en tant que service d' inscription.

 Le certificat CA se trouve dans le magasin NTAuth du contrôleur de domaine. Pour plus d' informations, consultez Comment importer des certificats d'autorités de certification (CA) tierces dans le magasin Enterprise NTAuth.

Dans le site Citrix Virtual Apps ou Citrix Virtual Desktops :

- Les Delivery Controller, les VDA et les serveurs StoreFront doivent tous être des versions prises en charge.
- Avant de créer le catalogue de machines, appliquez la configuration de la stratégie de groupe Service d'authentification fédérée aux VDA. Pour plus d'informations, consultez la section Configurer la stratégie de groupe.

Lors de la planification de votre déploiement de ce service, veuillez consulter la section Considérations de sécurité.

#### Installer et configurer

June 5, 2024

#### Séquence d'installation et de configuration

- 1. Installer le Service d'authentification fédérée (FAS)
- 2. Activer le plug-in FAS sur des magasins StoreFront
- 3. Configurer le Delivery Controller
- 4. Configurer une stratégie de groupe
- 5. Utiliser la console d'administration FAS pour :
  - a) Déployer des modèles de certificat
  - b) Configurer les autorités de certification
  - c) Autoriser FAS de sorte qu'il utilise vos autorités de certification
  - d) Configurer des règles
  - e) Connecter FAS à Citrix Cloud (facultatif)

#### Installer le Service d'authentification fédérée

Pour des raisons de sécurité, Citrix recommande d'installer le Service d'authentification fédérée (FAS) sur un serveur dédié. Ce serveur doit être sécurisé de la même manière qu'un contrôleur de domaine ou une autorité de certification. FAS peut être installé :

- depuis le programme d'installation Citrix Virtual Apps and Desktops (à partir du bouton **Service** d'authentification fédérée de l'écran de démarrage automatique lorsque l'ISO est inséré), ou
- depuis le fichier d'installation FAS autonome (disponible en tant que fichier MSI sur Téléchargements de Citrix).

Installent les composants suivants :

- Service d'authentification fédérée
- Applets de commande du composant logiciel enfichable PowerShell pour la configuration FAS avancée
- Console d'administration FAS
- Modèles de stratégie de groupe FAS (CitrixFederatedAuthenticationService.admx/adml)
- Fichiers de modèles de certificats
- Compteurs de performances et journaux d'événements

#### Mise à niveau de FAS

Vous pouvez mettre à niveau FAS vers une version plus récente à l'aide d'une mise à niveau sur place. Avant la mise à niveau, tenez compte des points suivants :

- Tous les paramètres du serveur FAS sont conservés lorsque vous effectuez une mise à niveau sur place.
- Assurez-vous de fermer la console d'administration FAS avant de mettre à niveau FAS.
- Assurez-vous qu'au moins un serveur FAS est toujours disponible. Si aucun serveur n'est accessible par un serveur StoreFront activé par le Service d'authentification fédérée, les utilisateurs ne peuvent pas se connecter ni démarrer d'applications.

Pour démarrer une mise à niveau, installez FAS à partir du programme d'installation Citrix Virtual Apps and Desktops ou du fichier d'installation FAS autonome.

#### Activer le plug-in FAS sur des magasins StoreFront

**Remarque:** 

Cette étape n'est pas nécessaire si vous utilisez FAS uniquement avec Citrix Cloud.

Pour activer l'intégration de FAS sur un magasin StoreFront, exécutez les applets de commande PowerShell suivantes sous un compte d'administrateur. Si le magasin a un nom différent, modifiez \$StoreVirtualPath.

```
1 Get-Module "Citrix.StoreFront.*" -ListAvailable | Import-Module
2 $StoreVirtualPath = "/Citrix/Store"
3 $store = Get-STFStoreService -VirtualPath $StoreVirtualPath
```

```
    4 $auth = Get-STFAuthenticationService -StoreService $store
    5 Set-STFClaimsFactoryNames -AuthenticationService $auth -
ClaimsFactoryName "FASClaimsFactory"
    6 Set-STFStoreLaunchOptions -StoreService $store -
VdaLogonDataProvider "FASLogonDataProvider"
    7 <!--NeedCopy-->
```

Pour arrêter d'utiliser FAS, utilisez le script PowerShell suivant :

```
1 Get-Module "Citrix.StoreFront.*" -ListAvailable | Import-Module
2 $StoreVirtualPath = "/Citrix/Store"
3 $store = Get-STFStoreService -VirtualPath $StoreVirtualPath
4 $auth = Get-STFAuthenticationService -StoreService $store
5 Set-STFClaimsFactoryNames -AuthenticationService $auth -
ClaimsFactoryName "standardClaimsFactory"
6 Set-STFStoreLaunchOptions -StoreService $store -
VdaLogonDataProvider ""
7 <!--NeedCopy-->
```

#### **Configurer le Delivery Controller**

#### **Remarque :**

Cette étape n'est pas nécessaire si vous utilisez FAS uniquement avec Citrix Cloud.

Pour utiliser FAS, configurez le Delivery Controller Citrix Virtual Apps ou Citrix Virtual Desktops de manière à approuver les serveurs StoreFront qui s'y connectent : exécutez l'applet de commande PowerShell **Set-BrokerSite -TrustRequestsSentToTheXmlServicePort \$true**. Exécutez cette commande une seule fois par site, quel que soit le nombre de Delivery Controller présents sur le site.

#### Configurer une stratégie de groupe

Après avoir installé FAS, utilisez les modèles de stratégie de groupe fournis dans le cadre de l'installation pour spécifier les noms de domaine complets des serveurs dans une stratégie de groupe.

#### Important :

Assurez-vous que les serveurs StoreFront qui demandent des tickets et les VDA (Virtual Delivery Agent) utilisant des tickets disposent de noms de domaine complets identiques, y compris l'attribution automatique de numéros appliquée aux serveurs par l'objet de stratégie de groupe.

À des fins de simplicité, les exemples suivants configurent une seule stratégie au niveau du domaine qui s'applique à toutes les machines. Cependant, cela n'est pas requis. FAS fonctionne tant que les serveurs StoreFront, les VDA, et la machine exécutant la console d'administration FAS voient la même liste de noms de domaine complets. Voir l'étape 6. **Étape 1.** Sur le serveur sur lequel vous avez installé FAS, localisez les fichiers C:\Program Files\Citrix\Federated Authentication Service\PolicyDefinitions\CitrixFederatedAuthenticationService.admx et CitrixBase.admx, ainsi que le dossier en-US.

| 3                 | PolicyDefiniti                            |                  | _           |      |  |     |
|-------------------|-------------------------------------------|------------------|-------------|------|--|-----|
| 🔄 🔄 🔻 🕇 📕 « P     | Search Policy                             | Definitions      | Q           |      |  |     |
| ⊿ 🔆 Favorites     | Name                                      | Date modified    | Туре        | Size |  |     |
| Desktop           | 퉬 en-US                                   | 22/07/2019 09:04 | File folder |      |  |     |
| 🐌 Downloads 📒     | CitrixBase.admx                           | 19/07/2019 12:28 | ADMX File   | 2 KB |  |     |
| 🕮 Recent places — | CitrixFederatedAuthenticationService.admx | 19/07/2019 12:28 | ADMX File   | 4 KB |  |     |
| D I This PC       | _                                         |                  |             |      |  |     |
| 3 items           |                                           |                  |             |      |  | 8== |

**Étape 2.** Copiez ces fichiers sur vos contrôleurs de domaine et placez-les dans C:\Windows\PolicyDefinitions et le sous-dossier en-US.

**Étape 3.** Exécutez la console Microsoft Management Console (mmc.exe à partir de la ligne de commande). À partir de la barre de menu, sélectionnez **Fichier > Ajouter/Supprimer un composant logiciel enfichable**. Ajoutez l'**éditeur de gestion des stratégies de groupe**.

Lorsque vous y êtes invité par un objet de stratégie de groupe, sélectionnez **Parcourir**, puis sélectionnez la **stratégie de domaine par défaut**. Éventuellement, vous pouvez créer et sélectionner un objet de stratégie approprié pour votre environnement, à l'aide des outils de votre choix. La stratégie doit être appliquée à toutes les machines exécutant des logiciels Citrix affectés (VDA, serveurs StoreFront, outils d'administration).

| <b>a</b>                                                                                                    | Console1 - [Console                 | Root]                                                                                                    | ×            |
|----------------------------------------------------------------------------------------------------|-------------------------------------|----------------------------------------------------------------------------------------------------|--------------|
| 🚟 File Action View Favorites Window Help                                                                                                    |                                     |                                                                                                    | _ <i>8</i> × |
|                                                                                                    | Select Group Po                     | olicy Object 🛛 🗙                                                                                                    |              |
| Console Root Name                                                                                                    | Welcome to the Group Policy Wizard  | Actions                                                                                                    |              |
|                                                                                                    | Traconic to the croup Folicy Tracia | Console Roo                                                                                                    | t 🔺          |
| Add                                                                                                    |                                     | More Actio                                                                                                    | ns 🕨 🕨       |
| You can select snap-ins for this console from those availa         extensible snap-ins;         Snap-in         Snap-in         Very         Disk Management         Micr         Disk Management         Micr         Folder         Micr         Group Policy Management         Micr         Group Policy Management         Micr         Group Policy Management         Micr         Group Policy Management         Micr         Group Policy Management         Micr         Group Policy Management         Micr         Group Policy Management         Micr         Group Policy Management         Micr         Group Policy Management         Micr         Group Policy Management (Bitor)         Micr         Group Policy Cobject Editor         Micr         Internet Information Services (IIS         Micr         Description:         This snap-in allows you to edit Group Policy Objects whic         or stored on a computer. | Group Poli                          | cy Objects can be stored in the Active Directory<br>al computer.<br>owise button to select a Group Policy Object.<br>cy Object: | ? ×          |
|                                                                                                    |                                     |                                                                                                    |              |
|                                                                                                    |                                     | ОК                                                                                                    | Cancel       |

**Étape 4.** Accédez à la stratégie *Service d'authentification fédérée* dans Configuration ordinateur/S-tratégies/Modèles d'administration/Composants Citrix/Authentification.

| Group Policy Management Editor                                                                                                    |                                                                                                    |                                                                                                    | - | × |
|----------------------------------------------------------------------------------------------------|----------------------------------------------------------------------------------------------------|----------------------------------------------------------------------------------------------------|---|---|
| File Action View Help                                                                                                    |                                                                                                    |                                                                                                    |   |   |
| A      B     A     B     A     A |                                                                                                    |                                                                                                    |   |   |
| Image: The second second sec              | Authentication<br>Federated Authentication Service<br>Ede galaxy settings<br>Ecologian<br>Servers monitory the Federated<br>Authentication Service Insignet your<br>Certic anticonney the Hyper Authon<br>Servers monitory the Federated<br>Authentication Service Insignet your<br>Authentication Service Insignet your<br>Authentication Service Insignet your<br>Servers monitory the Authon Service<br>Servers monitory the Authon Service<br>Servers and Service Insignet your<br>Servers and Service Insignet your<br>Servers and Servers and Service<br>Servers and Service Insignet your<br>Servers and Service Insignet your<br>Servers and Service Insignet your<br>Servers and Service Insignet your<br>Servers and Service Insignet your<br>Servers and Service Insignet your<br>Servers and Servers and Servers<br>Servers and Servers and Servers<br>Servers and Servers and Servers<br>Servers and Servers and Servers<br>Servers and Servers and Servers<br>Servers and Servers and Servers<br>Servers and Servers and Servers<br>Servers and Servers<br>Se | Setting<br>III Territoria Astronocation Server a<br>Standard ASS Nuk<br>Standard ASS Nuk<br>III In-resona Relaviar |   |   |
|                                                                                                    |                                                                                                    | ¢                                                                                                    |   | > |
| < >>                                                                                                    | Extended Standard                                                                                                    |                                                                                                    |   |   |
| 3 setting(s)                                                                                                    |                                                                                                    |                                                                                                    |   |   |

#### Remarque :

Le paramètre de stratégie Service d'authentification fédérée est uniquement disponible sur un objet de stratégie de groupe du domaine lorsque vous ajoutez le fichier de modèle CitrixBase.admx/CitrixBase.adml au dossier PolicyDefinitions. Après l'étape 3, le paramètre de stratégie Service d'authentification fédérée est répertorié dans le dossier **Modèles d' administration > Composants Citrix > Authentification**.

**Étape 5.** Ouvrez la stratégie Service d'authentification fédérée et sélectionnez **Activé**. Cela vous permet de sélectionner le bouton **Afficher**, dans lequel vous pouvez configurer les noms de domaine complets de vos serveurs FAS.

| 💭 Federated Authenticati                                  | on Service                                        | - 🗆 X                         |
|-----------------------------------------------------------|---------------------------------------------------|-------------------------------|
| Federated Authenticati                                    | on Service                                        | Previous Setting Next Setting |
| Not Configured Con     Enabled     Disabled     Sup       | nment:                                            | ~                             |
| Options:<br>List the installed servers in ;<br>FQDNs Show | Show Contents FGDNs Value Value tat 1 clobest red | × - ×                         |
|                                                           |                                                   | OK Cancel                     |
|                                                           |                                                   | OK Cancel Apply               |

#### Étape 6. Entrez les noms de domaine complets des serveurs FAS.

#### Important :

Si vous entrez plusieurs noms de domaine complets, l'ordre de la liste doit être cohérent pour les VDA, les serveurs StoreFront (le cas échéant) et les serveurs FAS. Consultez la section Paramètres de stratégie de groupe.

**Étape 7.** Cliquez sur **OK** pour quitter l'assistant de stratégie de groupe et appliquer les modifications à la stratégie de groupe. Vous devrez peut-être redémarrer les machines (ou exécuter **gpupdate /force** à partir de la ligne de commandes) pour que les modifications soient appliquées.

#### Comportement en session

Cette stratégie active un processus d'agent dans la session VDA de l'utilisateur qui prend en charge les certificats en session, le consentement et la déconnexion au verrouillage. Les certificats en session ne sont disponibles que si cette stratégie est activée *et* si la règle FAS utilisée pour créer le certificat est autorisée. Reportez-vous à la section Configurer des règles.

| 💁 In-session Behavior                                                                 | - O >                                                                                                    |
|---------------------------------------------------------------------------------------|----------------------------------------------------------------------------------------------------|
| In-session Behavior                                                                   | Previous Setting Next Setting                                                                                                    |
| O Not Configured Comment:                                                             |                                                                                                    |
| Enabled                                                                               |                                                                                                    |
| O Disabled                                                                            |                                                                                                    |
| Supported on:                                                                         |                                                                                                    |
| Options:                                                                              | Help:                                                                                                    |
| D 10 P                                                                                | Enabling this policy activates an apent process                                                                                                    |
| Prompt Scope Per-process<br>Consent timeout (seconds):<br>30<br>20 Disconnect on lock | Enabling this policy activates an agent process     (Cdirul-Authentication VirtualSmartCard.ex) which runs inside the     user's Viola seesion. This agent process provides support for the     following functionality:                                                                                                    |
| Prompt Scope Per-process<br>Consent timeout (seconds):<br>30<br>27 Disconnect on lock | Enabling this policy activates an sport process     (Chris-Authentication/VinualShartcard.ed.eq) which runs inside the     uars YVD associ. This agent process provides support for the     for a start and the start. This agent process provides support for the     in-insession Certificate:     in-session Certificate:                                                                                                    |
| Prompt Scope Per-process<br>Consent timeout (seconds):<br>30<br>20 Disconnect on lock | Enabling this policy activates an agent process<br>(Chris-Authentication/VinauShantzard.exa) which runn inside the<br>tars' IVD action. This agent process provides support for the<br>faithening functionality:<br>- In-resistion Certificates<br>- Social Certificates<br>- Certificates and private keys security managed by the Federated<br>Authentication Spring examples. Social Certificates<br>- Restored and private keys security managed by the Federated<br>Authentication Spring examples. |
| Prompt Scope Per-process<br>Consent timeout (seconds)<br>(a)                          | Enabling this policy activates an agent process<br>(Chris Aufmenfactions VirtualShankcrait et al.) which run inside the<br>following interchanging:<br>                                                                                                    |

**Activer** active cette stratégie et permet à un processus d'agent FAS de s'exécuter dans la session VDA de l'utilisateur.

Désactiver désactive la stratégie et arrête l'exécution du processus d'agent FAS.

**Prompt Scope** Si cette stratégie est activée, **Prompt Scope** contrôle la manière dont les utilisateurs sont invités à consentir à autoriser une application à utiliser un certificat en cours de session. Il existe trois options :

- No consent required : cette option désactive l'invite de sécurité et les clés privées sont utilisées silencieusement.
- Per-process consent : chaque programme exécuté demande un consentement individuel.
- **Per-session consent** : une fois que l'utilisateur a cliqué sur **OK**, cette option s'applique à tous les programmes de la session.

**Consent Timeout** Si cette stratégie est activée, **Consent Timeout** contrôle la durée (en secondes) du consentement. Par exemple, si elle est réglée sur 300 secondes, les utilisateurs voient une invite toutes les cinq minutes. Une valeur de zéro invite les utilisateurs à donner leur consentement pour chaque opération de clé privée.

**Déconnexion après verrouillage** Si cette stratégie est activée, la session de l'utilisateur est automatiquement déconnectée lorsqu'il verrouille l'écran. Ce comportement est similaire à la stratégie de « déconnexion lors du retrait de la carte à puce ». Utilisez cette fonctionnalité lorsque les utilisateurs ne disposent pas d'informations d'identification de connexion Active Directory.

**Remarque :** 

La stratégie de déconnexion après verrouillage s'applique à toutes les sessions sur le VDA.

#### Utiliser la console d'administration du Service d'authentification fédérée

#### **Remarque :**

Bien que la console d'administration FAS convienne à la plupart des déploiements, l'interface PowerShell offre des options plus avancées. Pour plus d'informations sur les applets de commande FAS PowerShell, consultez Applets de commande PowerShell.

La console d'administration FAS est installée dans le cadre de FAS. Une icône (Service d'authentification fédérée de Citrix) est placée dans le menu Démarrer.

La première fois que vous utilisez la console d'administration, elle vous guide à travers les processus suivants pour :

- Déployez des modèles de certificat.
- Configurez l'autorité de certification.

• Autorisez FAS de sorte qu'il utilise l'autorité de certification.

Vous pouvez aussi utiliser les outils de configuration du système d'exploitation pour effectuer certaines étapes manuellement.

La console d'administration FAS effectue une connexion au service FAS local par défaut. Si nécessaire, vous pouvez vous connecter à un service distant à l'aide de **Se connecter à un autre serveur** en haut à droite de la console.

| #                       | Citrix FAS Administration Console - connected to localhost                                     | _ <b>D</b> X                      |
|-------------------------|------------------------------------------------------------------------------------------------|-----------------------------------|
| Initial Setup           | Rules Advanced                                                                                 | Connect to another server Refresh |
| Complete these se       | tup steps:                                                                                     |                                   |
| Dep                     | loy certificate templates<br>y the certificate templates in Active Directory.                  | Deploy                            |
| Set Publis              | up a certificate authority<br>h the templates on a certificate authority.                      | Publish                           |
| Auth                    | norize this service<br>an authorization certicate for this service.                            | Authorize                         |
| Crea<br>A rule<br>You b | te a rule<br>defines a smartcard-class certificate that signs users into a Citrix environment. | Create                            |
| Con                     | nect to Citrix Cloud<br>lete this step if you wish to use this FAS service with Citrix Cloud.  | Connect                           |
|                         |                                                                                                |                                   |

#### Déployer des modèles de certificat

Pour éviter des problèmes d'interopérabilité avec d'autres logiciels, FAS offre trois modèles de certificats Citrix pour son propre usage.

- Citrix\_RegistrationAuthority\_ManualAuthorization
- Citrix\_RegistrationAuthority
- Citrix\_SmartcardLogon

Ces modèles doivent être enregistrés auprès d'Active Directory. Cliquez sur le bouton **Déployer**, puis cliquez sur **OK**.

| = | Deploy Certificate Templates                                                                                    |
|---|----------------------------------------------------------------------------------------------------|
|   |                                                                                                    |
|   | Important:                                                                                                    |
|   | When you click "OK" the following certificate templates are<br>deployed to Active Directory:                    |
|   | - Citrix_RegistrationAuthority_ManualAuthorization<br>- Citrix_RegistrationAuthority<br>- Citrix_SmartcardLogon |
|   | Deploying certificate templates may require you run this tool as a<br>Domain or Enterprise Administrator.       |
|   | This step can also be performed manually. For more information, consult the online documentation.               |
|   | OK Cancel                                                                                                    |

La configuration des modèles peut être trouvée dans les fichiers XML avec l'extension .certificatetemplate qui sont installés avec FAS dans :

C:\Program Files\Citrix\Federated Authentication Service\CertificateTemplates

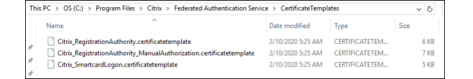

Si vous ne disposez pas des autorisations nécessaires pour installer ces fichiers modèles, donnez-les à votre administrateur Active Directory.

Pour installer manuellement les modèles, vous pouvez exécuter les commandes PowerShell suivantes à partir du dossier contenant les modèles :

| 1 | <pre>\$template = [System.IO.File]::ReadAllBytes("\$Pwd\</pre>        |
|---|-----------------------------------------------------------------------|
|   | Citrix_SmartcardLogon.certificatetemplate")                           |
| 2 | <pre>\$CertEnrol = New-Object -ComObject X509Enrollment.</pre>        |
|   | CX509EnrollmentPolicyWebService                                       |
| 3 | <pre>\$CertEnrol.InitializeImport(\$template)</pre>                   |
| 4 | <pre>\$comtemplate = \$CertEnrol.GetTemplates().ItemByIndex(0)</pre>  |
| 5 | <pre>\$writabletemplate = New-Object -ComObject X509Enrollment.</pre> |
|   | CX509CertificateTemplateADWritable                                    |
| 6 | <pre>\$writabletemplate.Initialize(\$comtemplate)</pre>               |
| 7 | <pre>\$writabletemplate.Commit(1, \$NULL)</pre>                       |
| 8 | NeedCopy                                                              |

#### Configurer des services de certificats Active Directory

Après l'installation de modèles de certificats Citrix, ils doivent être publiés sur un ou plusieurs serveurs d'autorité de certification Microsoft Enterprise. Reportez-vous à la documentation Microsoft sur la manière de déployer des services de certificats Active Directory.

Un utilisateur autorisé à administrer l'autorité de certification doit publier les modèles sur au moins un serveur. Utilisez **Configurer une autorité de certification** pour les publier.

(Les modèles de certificats peuvent également être publiés à l'aide de la console Autorité de certification de Microsoft.)

| Citrix FAS    | Citrix FAS Administration Console - connected to localhost — — X |                                                   |                                                                                                    |                                   |  |  |  |
|---------------|------------------------------------------------------------------|---------------------------------------------------|----------------------------------------------------------------------------------------------------|-----------------------------------|--|--|--|
| Initial Set   | p Rules                                                          | Advanced                                          | 1                                                                                                    | Connect to another server Refresh |  |  |  |
| Complete thes | e setup steps:                                                   |                                                   |                                                                                                    |                                   |  |  |  |
| 🗸 D           | eploy cert                                                       | ificate ten                                       | plates                                                                                                    | Deploy                            |  |  |  |
| Th            | e required tem                                                   | plates are dep                                    | 🗱 Set Up Certificate Authority X                                                                                                    |                                   |  |  |  |
| Si Si         | et up a cer<br>e authorizatior<br>ck "Publish" to                | rtificate au<br>n templates are<br>publish the te | Important:<br>When you click "OK" the following certificate templates are<br>published on the certificate authority selected below:                                                     | Publish                           |  |  |  |
| A             | uthorize tl<br>eate an authori                                   | his service                                       | - Citrix_RegistrationAuthority_ManualAuthorization     - Citrix_RegistrationAuthority     - Citrix_SmartcardLogon     Publishing certificate templates may require you run this tool as | Authorize                         |  |  |  |
| C<br>A<br>Yo  | reate a rul<br>rule defines a s<br>u have no rules               | e<br>martcard-class<br>s configured.              | a Domain Administrator.<br>This step can also be configured manually. For more<br>information, consult the online documentation.                                                        | Create                            |  |  |  |
| C<br>Cc       | onnect to<br>mplete this ste                                     | Citrix Clo<br>p if you wish t                     | OK Cancel                                                                                                    | Connect                           |  |  |  |
|               |                                                                  |                                                   |                                                                                                    |                                   |  |  |  |

#### Autoriser le Service d'authentification fédérée

Cette étape initie l'autorisation de FAS. La console d'administration utilise le modèle Citrix\_RegistrationAuthority\_ManualAuthorization pour générer une requête de certificat, puis l' envoie à l'une des autorités de certification qui publient ce modèle.

| #         |                                                                                                    | Citrix FAS Administration Console - connected to localhost                                                                                                    | _ <b>D</b> X                      |
|-----------|----------------------------------------------------------------------------------------------------|----------------------------------------------------------------------------------------------------|-----------------------------------|
| Initial S | Setup Rules Advanced                                                                                                    |                                                                                                    | Connect to another server Refresh |
| ✓<br>✓    | Deploy certificate te<br>The required templates are de<br>Set up a certificate a<br>The authorization templates a<br>Click "Publish" to publish the<br>Authorize this servic<br>Create an authorization certic | Click "OK" to submit a certificate request for a Registration<br>Authority certificate to the selected Microsoft Certificate<br>Authority.<br>The CA Administrator must sign in to the Microsoft Certificate<br>Authority console to issue the pending request.<br>For more information, consult the online documentation. | Deploy<br>Publish<br>Authorize    |
|           | Create a rule<br>A rule defines a smartcard-cla<br>You have no rules configured<br>Connect to Citrix Clou<br>Complete this step if you wish to                                                                 | OK Cancel<br>d<br>use this FAS service with Citrix Cloud.                                                                                                    | Create                            |

Une fois la requête envoyée, elle apparaît dans la liste **Demandes en attente** de la console Autorité de certification de Microsoft en tant que requête en attente du compte de machine FAS. L'administrateur de l'autorité de certification doit émettre ou rejeter la requête avant que la configuration de FAS puisse continuer.

La console d'administration FAS affiche un « compteur » jusqu'à ce que l'administrateur choisisse **Émettre** ou **Rejeter**.

Dans la console Autorité de certification Microsoft, cliquez avec le bouton droit sur **Toutes les tâches**, puis sélectionnez **Émettre** ou **Rejeter** pour la demande de certificat. Si vous choisissez **Émetteur**, la console d'administration FAS affiche le certificat d'autorisation. Si vous choisissez **Rejeter**, la console affiche un message d'erreur.

| ia .                                                                                                    | cei            | tsrv - [Certificat | ion Authority (Local)                                                                                                    | \citrixtest | -CA-1-CA\Pendin                                                                                                    | a Requests]             | -                                    | □ X       |
|----------------------------------------------------------------------------------------------------|----------------|--------------------|----------------------------------------------------------------------------------------------------|-------------|----------------------------------------------------------------------------------------------------|-------------------------|--------------------------------------|-----------|
| File Action View Help<br>File Action View Help<br>File Action Authority (Local)<br>Certification Authority (Local)<br>Certificates<br>Favoked Certificates<br>Favoked Certificates<br>Failed Requests<br>Failed Requests<br>Certificate Templates | Cer            | Binary Request     | Request Status Code<br>The provide constitution of the constitution of the constitution | Request D   | -CA-1-CA\Pendin<br>lisposition Message<br>de Otheniceien<br>View Attributes/Exten<br>Export Binary Data<br>Issue<br>Deny | Request Submission Date | Requester Name<br>CITRIXTEST\FAS-1\$ | Request C |
|                                                                                                    | <              |                    | ш                                                                                                    |             |                                                                                                    | 1                       |                                      | >         |
| Contains actions that can be performe                                                                                                    | d on the item. |                    |                                                                                                    |             |                                                                                                    |                         |                                      |           |

La console d'administration FAS détecte automatiquement lorsque ce processus est terminé. Cette opération peut prendre plusieurs minutes.

| #          |                               |                                     | C                                                      | itrix FAS Administration Console - connected to localhost                                                 |                                   |
|------------|-------------------------------|-------------------------------------|--------------------------------------------------------|----------------------------------------------------------------------------------------------------|-----------------------------------|
| Initial S  | etup                          | Rules                               | Advanced                                               |                                                                                                    | Connect to another server Refresh |
| Complete   | these setu                    | ıp steps:                           |                                                        |                                                                                                    |                                   |
| ~          | Deplo<br>The req              | oy cert<br>uired tem                | tificate temp<br>plates are deploy                     | lates<br>ed in Active Directory.                                                                          | Deploy                            |
| ~          | Set u<br>The aut<br>Click "Pe | p a cei<br>horizatior<br>ublish" to | rtificate aut<br>n templates are p<br>publish the temp | nority<br>ublished on: ca-1.citrixtest.net\citrixtest-CA-1-CA.<br>lates on another certificate authority. | Publish                           |
| $\bigcirc$ | Autho<br>There is             | orize t<br>a pendin                 | his service<br>19 authorization r                      | equest on ca-1.citrixtest.net\citrixtest-CA-1-CA. Cancel request                                          | Authorize                         |
|            | Creat<br>A rule d<br>You hav  | e a rul<br>efines a s<br>re no rule | le<br>martcard-class ce<br>s configured.               | rtificate that signs users into a Citrix environment.                                                     | Create                            |
|            | Conn<br><sub>Comple</sub>     | ect to<br>te this ste               | Citrix Clouc                                           | se this FAS service with Citrix Cloud.                                                                    | Connect                           |

#### Configurer des règles

FAS utilise les règles pour autoriser l'émission de certificats pour l'ouverture de session sur des VDA et l'utilisation dans la session, conformément aux instructions de StoreFront.

Chaque règle précise les éléments suivants :

Serveurs StoreFront fiables pour demander des certificats

- Ensemble d'utilisateurs pour lesquels les certificats sont demandés.
- Ensemble de machines VDA autorisées à utiliser les certificats.

Citrix recommande de créer une règle nommée « default », car StoreFront demande une règle du même nom lorsqu'il contacte FAS.

Vous pouvez créer des règles personnalisées supplémentaires pour référencer différents modèles de certificats et autorités de certification, et les configurer pour avoir des propriétés et des autorisations différentes. Ces règles peuvent être configurées pour être utilisées par différents serveurs StoreFront ou par Workspace. Configurez les serveurs StoreFront pour demander la règle personnalisée par nom à l'aide des options de configuration de stratégie de groupe.

Cliquez sur **Créer** (ou **Créer une règle** dans l'onglet « Règles ») pour démarrer l'assistant de création de règles qui recueille les informations nécessaires à la création de la règle. L'onglet « Règles » affiche un résumé de chaque règle.

| <b>¤</b>                                          | Citrix FAS Administration Console            | e - connected to localhost             |
|---------------------------------------------------|----------------------------------------------|----------------------------------------|
| Initial Setup Rules Adva                          | nced                                         | Connect to another server Refresh      |
| A rule defines a smartcard-class<br>+ Create rule | s certificate that signs users into a Citrix | « environment.                         |
| Default 🧷 🗓                                       | Summary                                      |                                        |
|                                                   | Rule name:                                   | Default                                |
|                                                   | Status:                                      | ОК                                     |
|                                                   | Template:                                    | Citrix_SmartcardLogon                  |
|                                                   | Certificate authorities:                     | ca-1.citrixtest.net\citrixtest-CA-1-CA |
|                                                   | Certificate available in-session:            | No                                     |
|                                                   | Access control:                              | Configured                             |
|                                                   | Restrictions:                                | Not configured                         |
|                                                   | Cloud rule:                                  | No                                     |
|                                                   |                                              |                                        |

L'assistant collecte les informations suivantes :

**Template** : modèle de certificat utilisé pour émettre des certificats utilisateur. Il doit s'agir du modèle Citrix\_SmartcardLogon ou d'une copie modifiée de celui-ci (voir Modèles de certificats).

Autorité de certification : autorité de certification qui émet les certificats utilisateur et publie le mod-

èle. FAS prend en charge l'ajout de multiples autorités de certification à des fins de basculement et d' équilibrage de charge. Assurez-vous que le statut indique « Template available » (Modèle disponible) pour l'autorité de certification que vous choisissez. Consultez Administration de l'autorité de certification.

**In-Session Use** : l'option **Allow in-session use** contrôle si un certificat peut être utilisé après l'ouverture de session sur le VDA.

- Allow in-session use non sélectionné (par défaut, *recommandé*) : le certificat est utilisé uniquement pour l'ouverture de session ou la reconnexion, et les utilisateurs n'ont pas accès au certificat après l'authentification.
- Allow in-session use sélectionné : les utilisateurs ont accès au certificat après l'authentification. La plupart des clients ne doivent pas sélectionner cette option. Les ressources accessibles depuis la session VDA, telles que les sites Web intranet ou les partages de fichiers, sont accessibles à l'aide de l'authentification unique Kerberos. Par conséquent, un certificat de session n' est pas requis.

Si vous sélectionnez **Allow in-session use**, la stratégie de groupe Comportement en session doit également être activée et appliquée au VDA. Les certificats sont alors placés dans le magasin de certificats personnel de l'utilisateur après l'ouverture de session afin que les applications puissent les utiliser. Par exemple, si vous exigez l'authentification TLS pour accéder aux serveurs Web dans la session VDA, Internet Explorer peut utiliser le certificat.

**Access control** : liste des serveurs StoreFront approuvés qui sont autorisés à demander des certificats pour l'ouverture de session ou la reconnexion des utilisateurs. Pour toutes ces autorisations, vous pouvez ajouter des objets ou des groupes AD individuels.

#### Important :

Notez que le paramètre **Access control** est critique à la sécurité et doit être géré avec soin.

#### Remarque :

Si vous utilisez le serveur FAS uniquement avec Citrix Cloud, vous n'avez pas besoin de configurer le contrôle d'accès. Lorsqu'une règle est utilisée par Citrix Cloud, les autorisations d'accès Store-Front sont ignorées. Vous pouvez utiliser la même règle avec Citrix Cloud et avec un déploiement StoreFront local. Les autorisations d'accès StoreFront sont toujours appliquées lorsque la règle est utilisée par un StoreFront local.

L'autorisation par défaut (« Assert Identity » autorisé) refuse tout. Par conséquent, vous devez autoriser explicitement vos serveurs StoreFront.

| Permissions for Sto        | reFront Sen | vers × |
|----------------------------|-------------|--------|
| Security                   |             |        |
| Group or user names:       |             |        |
| STF-1 (CITRIXTEST\STF-1\$) |             |        |
|                            |             |        |
|                            |             |        |
|                            |             |        |
|                            |             |        |
|                            | Add         | Remove |
| Permissions for STF-1      | Allow       | Deny   |
| Assert Identity            | ✓           |        |
|                            |             |        |
|                            |             |        |
|                            |             |        |
|                            |             |        |
|                            |             |        |
|                            |             |        |
|                            |             |        |
|                            |             |        |

**Restrictions** : liste des machines VDA qui peuvent connecter les utilisateurs à l'aide de FAS et liste des utilisateurs auxquels des certificats peuvent être émis via FAS.

- Manage VDA permissions vous permet de spécifier quels VDA peuvent utiliser FAS pour connecter l'utilisateur. La liste des VDA est par défaut Domain Computers (Ordinateurs du domaine).
- **Manage user permissions** vous permet de spécifier quels utilisateurs peuvent utiliser FAS pour se connecter à un VDA. La liste des utilisateurs est par défaut Manage user permissions (Utilisateurs du domaine).

#### **Remarque:**

Si le domaine du serveur FAS est différent de celui des VDA et des utilisateurs, les restrictions par défaut doivent être modifiées.

| 👃 🛛 Permissi                 | ions for VDAs                                  | x      |  |  |  |  |  |
|------------------------------|------------------------------------------------|--------|--|--|--|--|--|
| Security                     |                                                |        |  |  |  |  |  |
| Group or user names:         |                                                |        |  |  |  |  |  |
| Section 2017 Computers (CITF | Somain Computers (CITRIXTEST\Domain Computers) |        |  |  |  |  |  |
|                              |                                                |        |  |  |  |  |  |
|                              |                                                |        |  |  |  |  |  |
|                              |                                                |        |  |  |  |  |  |
|                              | Add                                            | Remove |  |  |  |  |  |
| Permissions for Domain       | Aug                                            | Hemove |  |  |  |  |  |
| Computers                    | Allow                                          | Deny   |  |  |  |  |  |
| Relying Party                | ✓                                              |        |  |  |  |  |  |
|                              |                                                |        |  |  |  |  |  |
|                              |                                                |        |  |  |  |  |  |
|                              |                                                |        |  |  |  |  |  |
|                              |                                                |        |  |  |  |  |  |
|                              |                                                |        |  |  |  |  |  |
|                              |                                                |        |  |  |  |  |  |
| ОК                           | Cancel                                         | Apply  |  |  |  |  |  |

| Permissions                  | for Users     | x      |
|------------------------------|---------------|--------|
| Security                     |               |        |
| Group or user names:         |               |        |
| & Domain Users (CITRIXTEST\  | Domain Users) |        |
|                              |               |        |
|                              |               |        |
|                              |               |        |
|                              |               |        |
|                              | Add           | Remove |
| Permissions for Domain Users | Allow         | Denv   |
|                              |               | Dony   |
| User Authentication          | ✓             |        |
| User Authentication          | ✓             |        |
| User Authentication          | <b>&gt;</b>   |        |
| User Authentication          |               |        |
| User Authentication          |               |        |
| User Authentication          |               |        |
| User Authentication          |               |        |
| User Authentication          |               |        |

**Cloud rule** : indique si la règle est appliquée lorsque des assertions d'identité sont reçues à partir de Citrix Workspace. Lorsque vous vous connectez à Citrix Cloud, vous choisissez la règle à utiliser pour Citrix Cloud. Vous pouvez également modifier la règle après vous être connecté à Citrix Cloud à partir d'un lien dans la section **Connect to Citrix Cloud**.

| #         | Citrix FAS Administration Console - connected to localhost                            | _ <b>D</b> X                      |
|-----------|---------------------------------------------------------------------------------------|-----------------------------------|
| Initial S | Setup Rules Advanced                                                                  | Connect to another server Refresh |
| Complete  | these setup steps:                                                                    |                                   |
|           | Deploy certificate templates                                                          | Deploy                            |
| Ť         | The required templates are deployed in Active Directory.                              |                                   |
|           | Set up a certificate authority                                                        | Publish                           |
| Ľ         | The authorization templates are published on: ca-1.citrixtest.net\citrixtest-CA-1-CA. |                                   |
|           | Click "Publish" to publish the templates on another certificate authority.            |                                   |
|           | Authorize this service                                                                | Reauthorize                       |
| L.        | An authorization certificate is configured.                                           |                                   |
|           | Deauthorize this service.                                                             |                                   |
|           | Create a rule                                                                         | Create                            |
| Ť         | You have a rule configured: Default                                                   |                                   |
|           | Connect to Citrix Cloud                                                               | Connect                           |
|           | Complete this step if you wish to use this FAS service with Citrix Cloud.             |                                   |
|           |                                                                                       |                                   |

#### Se connecter à Citrix Cloud

Vous pouvez connecter le serveur FAS à Citrix Cloud avec Citrix Workspace. Consultez cet article Citrix Workspace.

1. Dans l'onglet Initial Setup, pour **Connect to Citrix Cloud**, cliquez sur **Connect**.

| 🗱 Citrix | AS Administration Console - connected to localhost                                    | - 0                       | ×       |
|----------|---------------------------------------------------------------------------------------|---------------------------|---------|
| Initial  | Setup Rules Advanced                                                                  | Connect to another server | Refresh |
| Complete | these setup steps:                                                                    |                           |         |
|          | Deploy certificate templates                                                          | Deploy                    |         |
| -        | The required templates are deployed in Active Directory.                              |                           |         |
|          | Set up a certificate authority                                                        | Publis                    | h       |
| -        | The authorization templates are published on: ad.stu.net\stu-AD-CA.                   |                           |         |
|          | Click "Publish" to publish the templates on another certificate authority.            |                           |         |
|          | The following certificate authorities could not be contacted: ca2.stu.net\stu-CA2-CA. |                           |         |
|          | Authorize this service                                                                | Reauthor                  | rize    |
|          | An authorization certificate is configured.                                           |                           |         |
|          | Deauthorize this service.                                                             |                           |         |
|          | Create a rule                                                                         | Create                    |         |
|          | You have a rule configured: Default                                                   |                           |         |
| [        | Connect to Citrix Cloud                                                               | Connec                    | t       |
|          | Complete this step if you wish to use this FAS service with Citrix Cloud.             |                           |         |
|          |                                                                                       |                           |         |

2. Sélectionnez le cloud auquel vous souhaitez vous connecter et cliquez sur Next.

| 🗱 Connect to Citrix Clo | bud                                                                                       | - |        | $\times$  |
|-------------------------|-------------------------------------------------------------------------------------------|---|--------|-----------|
| Connect to Citr         | rix Cloud                                                                                 |   |        |           |
| Choose cloud            | Choose a cloud to connect to, then click on next.                                         |   |        |           |
| Registration            |                                                                                           |   |        |           |
| Choose a rule           | Citrix Cloud ~                                                                            |   |        |           |
| Summary                 |                                                                                           |   |        |           |
|                         |                                                                                           |   |        |           |
|                         |                                                                                           |   |        |           |
|                         |                                                                                           |   |        |           |
|                         |                                                                                           |   |        |           |
|                         |                                                                                           |   |        |           |
|                         |                                                                                           |   |        |           |
|                         |                                                                                           |   |        |           |
|                         | Use legacy in-browser based registration instead (deprecated)                             |   |        |           |
|                         | Back Next                                                                                 |   | Cancel | $\supset$ |
|                         | Use legacy in-browser based registration instead (deprecated)           Back         Next |   | Cancel |           |

#### Remarque

Seul Citrix Cloud est disponible en Tech Preview.

3. La fenêtre affiche un code d'enregistrement unique, qui doit être approuvé dans Citrix Cloud. Pour plus d'informations, consultez Enregistrer des produits locaux avec Citrix Cloud.

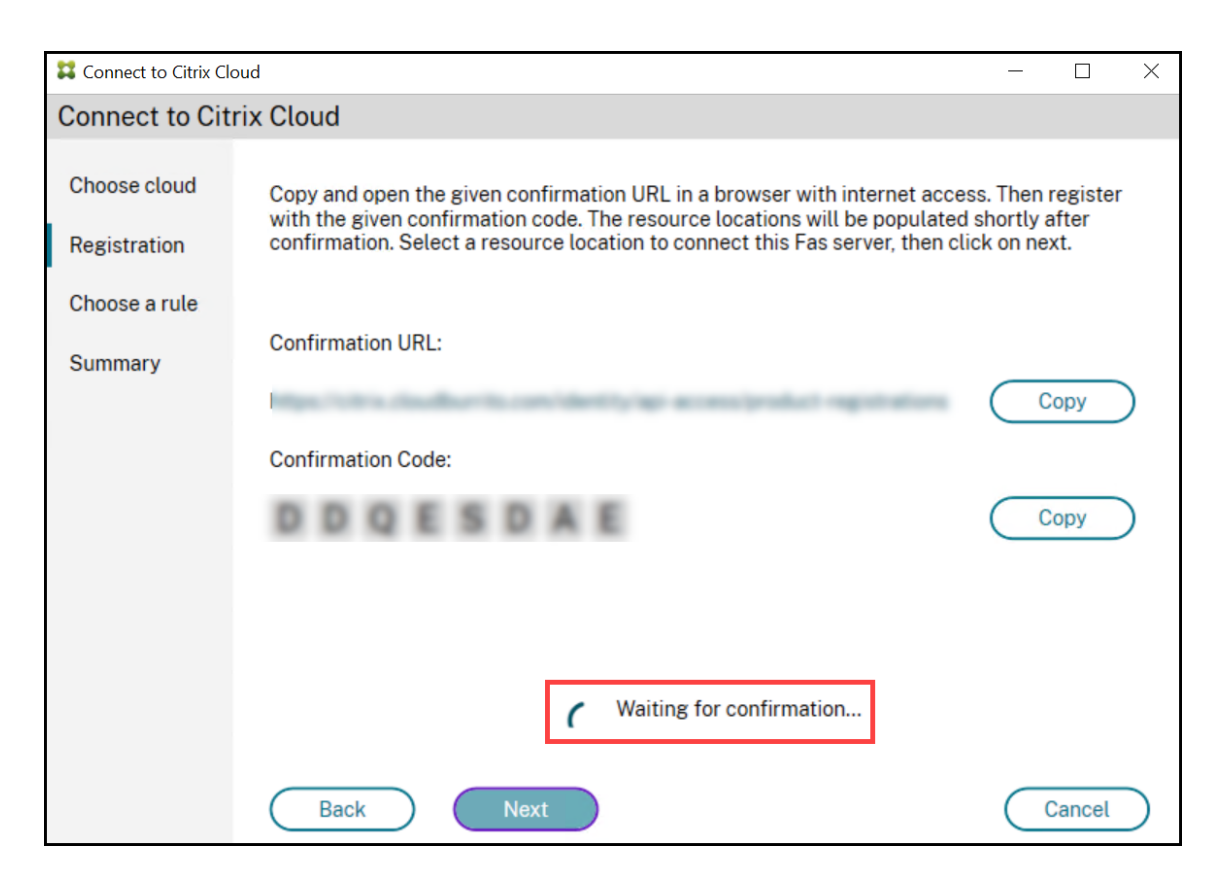

4. Une fois le code d'enregistrement validé, sélectionnez l'**emplacement de ressources** souhaité dans la liste déroulante.

| Connect to Citrix Clo        | bud – 🗆 X                                                                                                    |
|------------------------------|----------------------------------------------------------------------------------------------------|
| Connect to Cite              | rix Cloud                                                                                                    |
| Choose cloud<br>Registration | Copy and open the given confirmation URL in a browser with internet access. Then register with the given confirmation code. The resource locations will be populated shortly after confirmation. Select a resource location to connect this Fas server, then click on next. |
| Choose a rule                |                                                                                                    |
| Summary                      | Confirmation URL:                                                                                                    |
|                              | Confirmation Code:                                                                                                    |
|                              | Сору                                                                                                    |
|                              | Resource location:<br>My Resource Location                                                                                                    |
|                              | Back Next Cancel                                                                                                    |

- 5. Sélectionnez le compte client, le cas échéant, et sélectionnez l'emplacement de ressources où vous souhaitez connecter le serveur FAS. Cliquez sur **Continue**, puis fermez la fenêtre de confirmation.
- 6. Dans la section **Choose a rule**, utilisez une règle existante ou créez-en une. Cliquez sur **Suivant**.

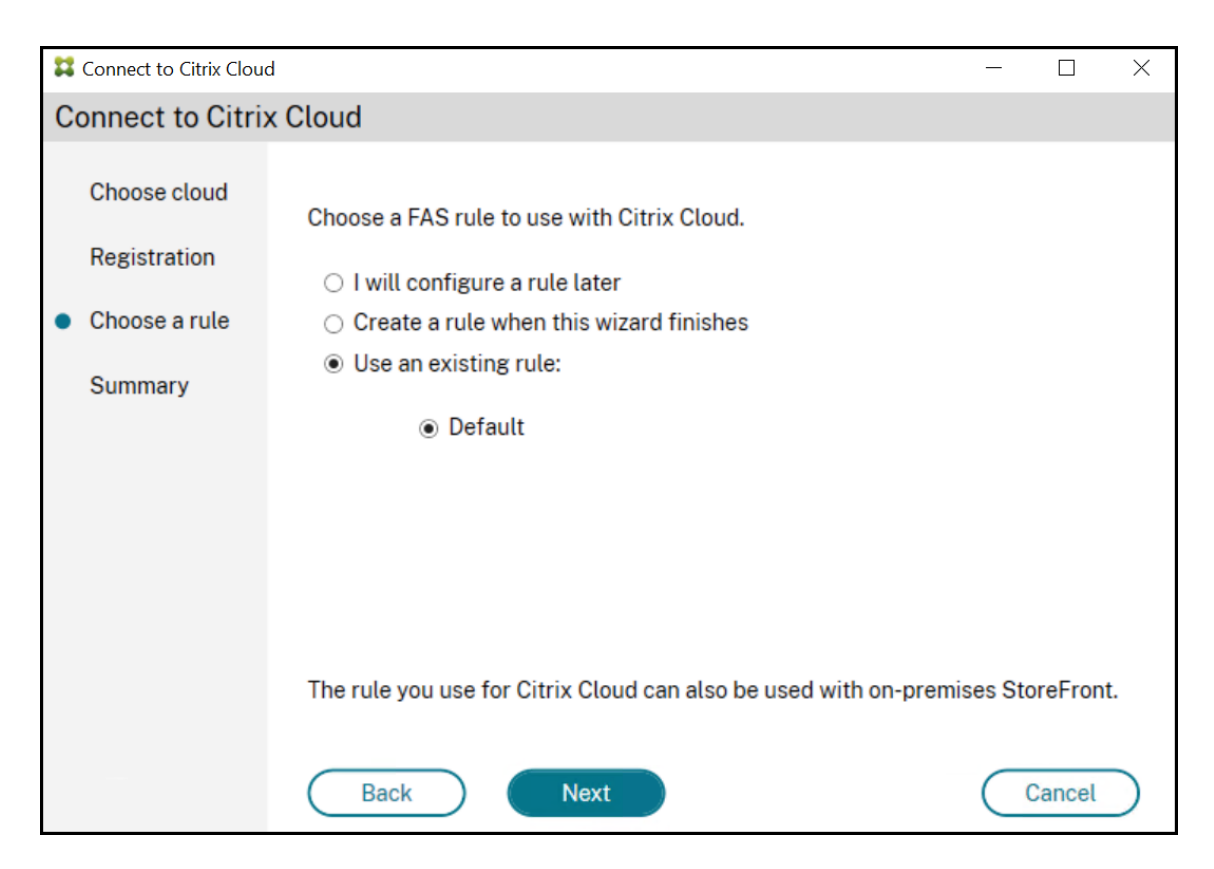

7. Dans la section **Summary**, cliquez sur **Finish** pour terminer la connexion à Citrix Cloud.

| Connect to Citrix Cloud   | 1                  |                     |        | ×         |
|---------------------------|--------------------|---------------------|--------|-----------|
| Connect to Citrix         | Cloud              |                     |        |           |
| Choose cloud              | Summary            |                     |        |           |
| Registration              | Customer:          | BuDy.               |        |           |
| Choose a rule     Summary | Resource location: | On-Pramise (Kenil7) |        |           |
|                           | Rule:              | Default             |        |           |
|                           | Cloud:             | Citrix Cloud        |        |           |
|                           |                    |                     |        |           |
|                           |                    |                     |        |           |
|                           |                    |                     |        |           |
|                           | Back               | Finish              | Cancel | $\supset$ |

## Citrix Cloud enregistre le serveur FAS et l'affiche sur la page Emplacements des ressources de votre compte Citrix Cloud.

Remarque

Un serveur FAS sur site peut émettre des certificats utilisateur pour autoriser l'accès à Citrix Cloud et à Citrix Virtual Apps and Desktops en même temps.

#### Déconnexion de Citrix Cloud

Après avoir supprimé le serveur FAS de votre emplacement de ressources Citrix Cloud, comme décrit dans cet article Citrix Workspace, dans **Connect to Citrix Cloud**, sélectionnez **Disable**.

#### Configuration avancée

June 5, 2024

Les articles de cette section fournissent des informations de configuration et de gestion avancées pour le Service d'authentification fédérée (FAS).

#### Informations connexes

- L'article Installer et configurer est le document de référence principal pour obtenir des informations sur l'installation et la configuration de FAS.
- L'article Architectures de déploiement propose un résumé des principales architectures FAS, ainsi que des liens vers d'autres articles sur les architectures plus complexes.

#### Activer le service d'authentification fédérée pour un client locataire

June 5, 2024

Cet article décrit les étapes à suivre pour activer le service d'authentification fédérée (FAS) dans les environnements de fournisseur de services mobiles gérés (MSP). Pour plus d'informations, consultez Architecture de référence : Citrix Service Provider DaaS.

#### Logiciels requis

- Vous disposez d'un accès administrateur aux domaines et aux emplacements de ressources sur Citrix Cloud. Pour plus d'informations, consultez la section Modifier les autorisations d'administrateur.
- Vous avez établi une relation locataire-MSP. Pour plus d'informations, consultez Citrix DaaS pour les fournisseurs de services Citrix.

#### **Configurer le client MSP**

1. Utilisez un Cloud Connector pour mettre les domaines Active Directory à la disposition de Citrix Cloud.

Connectez l'infrastructure locale à Citrix Cloud en installant des Cloud Connector.

Vérifiez que les domaines associés au contrôleur de domaine local sont disponibles sous **Ges**tion des identités et des accès > Domaines.

| Citri                           | ix Coud x +                                                                   |   |   | ~   | -  | × |
|---------------------------------|-------------------------------------------------------------------------------|---|---|-----|----|---|
| $\leftrightarrow$ $\rightarrow$ | C 🟠 🕯 us.cloudburrito.com/identity/domains                                    |   |   | e 1 | ☆□ | : |
|                                 |                                                                               |   |   |     |    | _ |
| ≡                               | citrix 4                                                                      | • | 8 |     |    | Î |
| 4                               | Identity and Access Management                                                |   |   |     |    | 1 |
|                                 | Authentication Administrators API Access Domains Recovery                     |   |   |     |    |   |
|                                 | + Domain C Refresh Show Unused Domains                                        |   |   |     |    |   |
|                                 | Forest multifasiocal<br>Forest Preferred Connector Type:Cloud Connector 🖌     |   |   |     |    |   |
|                                 | ▲ MultiFas.local                                                              |   |   | >   |    |   |
|                                 | Forest: fasmulti.staging<br>Forest Preferred Connector Type:Cloud Connector V |   |   |     |    |   |

2. Fédérez le domaine au locataire.

Sélectionnez le domaine et cliquez sur le menu déroulant (...) et cliquez sur **Gérer les domaines fédérés**.

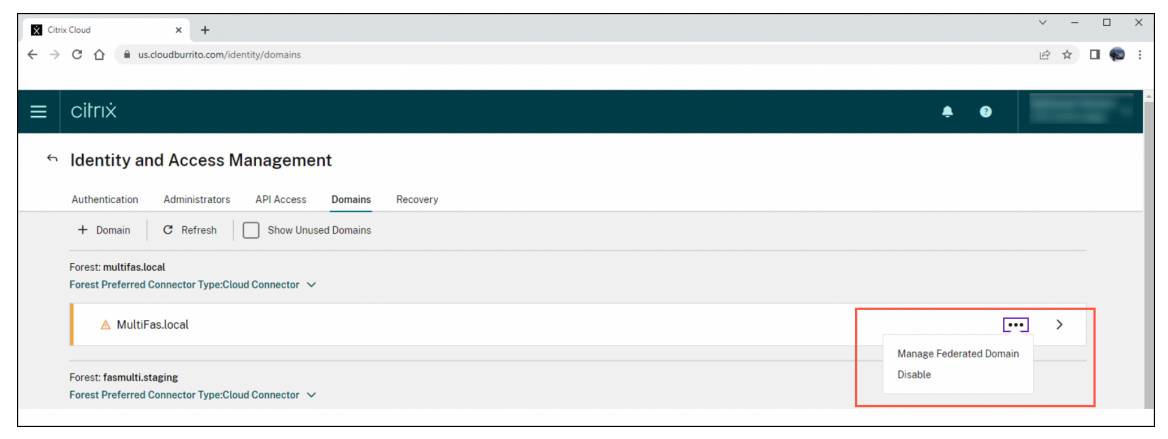

| l available customers             | Add all | 0 federated customers | Remove a |
|-----------------------------------|---------|-----------------------|----------|
| Search                            | Q       | Search                | Q        |
| FAS Tenant1 with service profile. | +       |                       |          |
|                                   |         |                       |          |
|                                   |         |                       |          |
|                                   |         |                       |          |
|                                   |         |                       |          |
|                                   |         |                       |          |
|                                   |         |                       |          |
|                                   |         |                       |          |

#### Recherchez le locataire et cliquez sur +. Cliquez ensuite sur **Appliquer**.

3. Vérifiez que les domaines associés sont présents dans le locataire.

Cette étape est facultative. Connectez-vous à la console des clients locataires et vérifiez que les domaines sont répertoriés sous **Gestion des identités et des accès** > **Domaines**.

|                                                                               |             | ~ - σ ×       |
|-------------------------------------------------------------------------------|-------------|---------------|
| ← → C O A ≠ https://us.doudurite.com/denity/domains                           | 🔂 Q. Search | 🗢 👁 🔮 🖉 🖉 🗉 = |
| 6 Connector Test D PAK CCP D PAK Connectors-PAG D Reserves (Pacs, Vide. D Mac |             |               |
| ≡ citrix                                                                      |             | ÷ •           |
| ↔ Identity and Access Management                                              |             |               |
| Authentication Administrators API Access Domains Recovery                     |             |               |
| + Domain C Refresh Show Unused Domains                                        |             |               |
| Forest multifue.local Forest Preferred Connector SpecCloud Connector          |             |               |
| MultiFas.local                                                                |             | >             |
|                                                                               |             |               |
|                                                                               |             |               |
|                                                                               |             |               |

Revenez au client MSP.

4. Installez et enregistrez un serveur FAS auprès de Citrix Cloud.

Installez FAS dans la forêt Active Directory (AD) où se trouvent les ressources Citrix Virtual Apps and Desktops du locataire. Connectez FAS à l'emplacement de ressources cloud associé à cette forêt AD. Pour installer un serveur FAS, consultez la section Installer et configurer. 5. Configurez le client locataire

Activez FAS pour le client locataire

• Configurez votre fournisseur d'identité (IdP)

Passez au client locataire. Accédez à **Gestion des identités et des accès** > **Authentification**. Connectez-vous à votre IdP et assurez-vous qu'AD est synchronisé avec l'IdP.

• Activez FAS pour un locataire

Accédez à **Configuration de l'espace de travail > Authentification**. Sélectionnez l'authentification que vous avez configurée et activez FAS.

| Citrix Cloud x +                                                                                                    |            | ✓ - □ ×   |
|----------------------------------------------------------------------------------------------------|------------|-----------|
| ← → C ① û us.doudburrito.com/workspaceconfiguration/authentication                                                                         |            | 🖻 🖈 🛛 🌍 i |
|                                                                                                    |            |           |
| ≡ citrix                                                                                                    | <b>.</b> 9 |           |
| Lana X Wadaraan Profinentian                                                                                                    |            |           |
| Workensee Configuration                                                                                                    |            |           |
| Workspace Configuration                                                                                                    |            |           |
| Access Authentication Customize Service Integrations App Configuration (Beta)                                                              |            |           |
| Workspace Authentication                                                                                                    |            |           |
| Select how subscribers will authenticate to sign in to their workspace.                                                                    |            |           |
| Connected identity providers                                                                                                    |            |           |
| For more authentication options, you need to first connect the identity provider in <u>identity and Access Management - Authentication</u> |            |           |
| Active Directory                                                                                                    |            |           |
| Azure Active Directory                                                                                                    |            |           |
| Federated Authentication Service                                                                                                    |            |           |
| Configure Authentication with the Federated Authentication Service                                                                         |            |           |
| Unified user sign in flow for Citrix Files                                                                                                 |            |           |
| When enabled, all employee and external users (clients) will be directed to authenticate through the same sign in page.                    |            |           |
| п жери извители, шега или нате цие чунил на чниче октитеан адни паза типриуте чаета и во тактетнан шега (цента).                           |            |           |
|                                                                                                    |            |           |
|                                                                                                    |            |           |
|                                                                                                    |            |           |
|                                                                                                    |            |           |
|                                                                                                    |            |           |
|                                                                                                    |            |           |
|                                                                                                    |            | 0         |
|                                                                                                    |            |           |
|                                                                                                    |            |           |

#### Problème connu

Il existe un problème connu lié à la suppression d'un domaine MSP avant de supprimer les domaines fédérés des locataires. Vous pouvez toujours activer FAS pour les locataires, mais FAS échoue car le domaine n'existe plus pour le MSP.

#### Authentification unique avec Azure Active Directory

June 5, 2024

Le service d'authentification fédérée (FAS) de Citrix fournit une authentification unique (SSO) aux Virtual Delivery Agents (VDA) joints à un domaine. FAS réalise l'authentification unique en fournissant au VDA un certificat utilisateur, que le VDA utilise pour authentifier l'utilisateur auprès d'Active Directory (AD). Une fois connecté à la session VDA, vous pouvez accéder aux ressources AD sans vous réauthentifier.

Il est courant d'implémenter Azure Active Directory (AAD) avec synchronisation entre votre AD et AAD, ce qui crée des identités hybrides pour les utilisateurs et les ordinateurs. Cet article décrit la configuration supplémentaire requise pour implémenter SSO sur AAD à partir de votre session VDA lors de l' utilisation de FAS, ce qui permet à l'utilisateur d'accéder à des applications protégées par AAD sans se réauthentifier.

**Remarque :** 

- Aucune configuration spéciale n'est requise pour que FAS puisse utiliser SSO avec AAD.
- Vous n'avez pas besoin de certificats dans les sessions FAS.
- Vous pouvez utiliser n'importe quelle version de FAS.
- Vous pouvez utiliser n'importe quelle version de VDA qui prend en charge FAS.

| Type d'authentification AAD   | Le VDA est joint à un domaine | Le VDA est joint hybride                                      |
|-------------------------------|-------------------------------|---------------------------------------------------------------|
| Géré                          | Utiliser SSO transparent AAD  | Utiliser authentification basée<br>sur certificat AAD         |
| Fédérée vers Active Directory | Activer l'authentification    | Assurez-vous que le point de                                  |
| Federation Services (ADFS)    | Windows sur ADFS              | terminaison<br><i>certificatemixed</i> WS-Trust est<br>activé |
| Fédérée à un fournisseur d'   | Utiliser une solution tierce  | Utiliser une solution tierce                                  |
| identité tiers                |                               |                                                               |

#### Les techniques de SSO pour AAD sont résumées dans le tableau suivant :

- Un domaine AAD géré est un domaine dans lequel l'authentification utilisateur s'effectue auprès d'AAD, parfois appelée authentification AAD native.
- Un domaine AAD fédéré est un domaine dans lequel AAD est configuré pour rediriger l'authentification ailleurs. Par exemple, à ADFS ou à un fournisseur d'identité tiers.
- Un VDA joint hybride est joint à AD et à AAD.

#### VDA joints à un domaine

Pour les VDA joints à un domaine, effectuez une authentification SSO vers AAD à l'aide de l'authentification Windows (traditionnellement appelée authentification Windows intégrée, ou Kerberos). L'

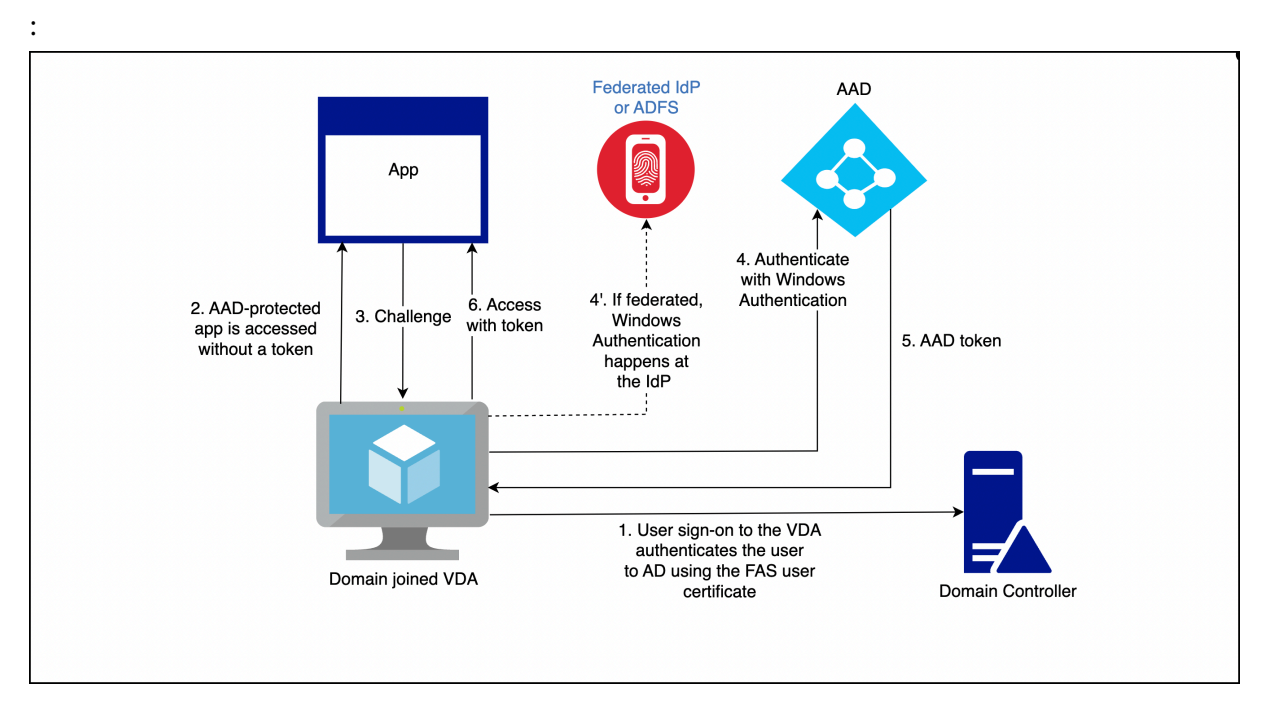

authentification auprès d'AAD se produit lorsque l'utilisateur accède à une application protégée par AAD depuis la session VDA. Le schéma suivant montre le processus d'authentification de haut niveau

Les détails exacts varient selon que le domaine AAD est géré ou fédéré.

Pour plus d'informations sur la configuration du domaine AAD géré, consultez Authentification unique transparente.

Pour un domaine AAD fédéré à ADFS, activez l'authentification Windows sur le serveur ADFS.

Pour un domaine AAD fédéré à un fournisseur d'identité tiers, une solution similaire existe. Contactez votre fournisseur d'identité pour obtenir de l'aide.

#### **Remarque :**

Vous pouvez également utiliser les solutions répertoriées pour les VDA joints à un domaine pour les VDA joints hybrides. Toutefois, aucun jeton d'actualisation principal (PRT) AAD n'est généré lors de l'utilisation de FAS.

#### VDA joints hybrides

Les VDA joints hybrides sont joints à AD et à AAD en même temps. Lorsque l'utilisateur se connecte au VDA, les artefacts suivants sont créés :

- Un ticket TGT (Ticket Granting Ticket), pour s'authentifier auprès des ressources AD
- Un jeton d'actualisation principal (PRT), pour s'authentifier auprès des ressources AAD

Le PRT contient des informations à la fois sur l'utilisateur et sur l'ordinateur. Ces informations sont utilisées dans une stratégie d'accès conditionnel AAD si nécessaire. Étant donné que FAS authentifie l'utilisateur en fournissant un certificat au VDA, un PRT ne peut être créé que si l'authentification basée sur des certificats pour AAD est implémentée. Le schéma suivant montre le processus d'authentification de haut niveau :

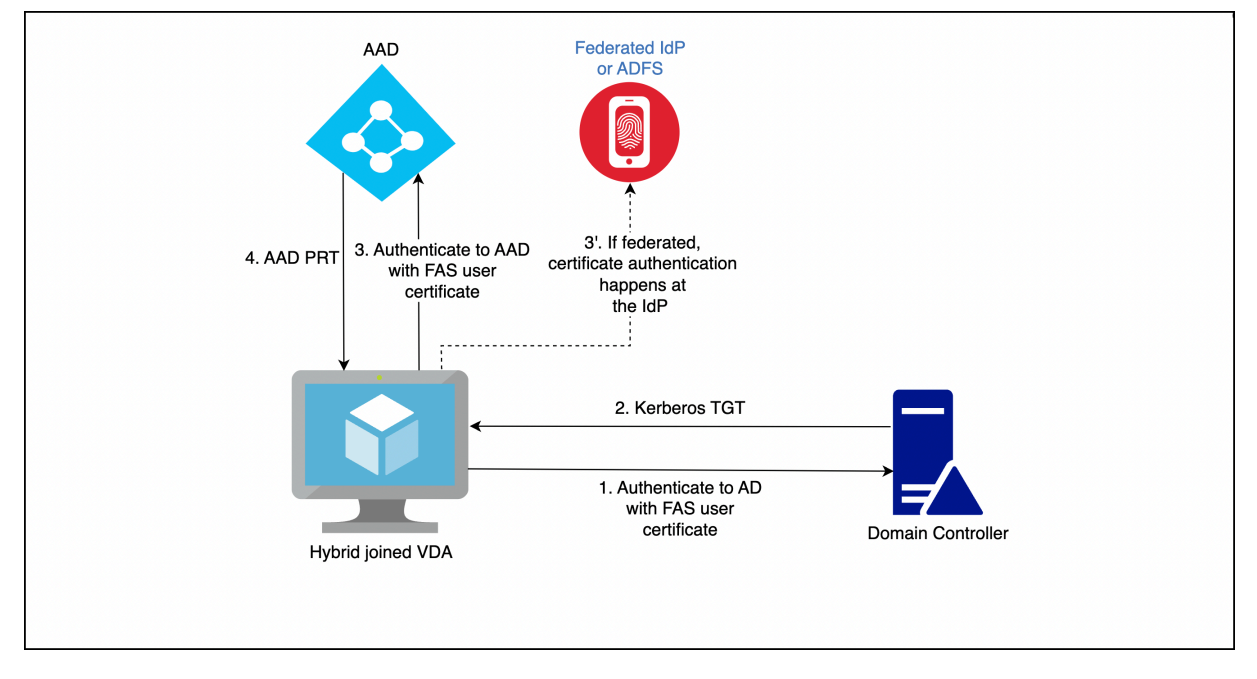

Les détails exacts varient selon que le domaine AAD est géré ou fédéré.

Pour un domaine AAD géré, configurez une CBA (Authentification basée sur les certificats) AAD. Pour plus d'informations, consultez la section Présentation de l'authentification basée sur les certificats Azure AD. Le VDA utilise la CBA AAD pour authentifier l'utilisateur auprès d'AAD à l'aide du certificat FAS de l'utilisateur.

**Remarque :** 

La documentation Microsoft décrit comment se connecter à l'aide d'un certificat de carte à puce, mais la technique sous-jacente s'applique lors de la connexion à l'aide d'un certificat utilisateur FAS.

Pour un domaine AAD fédéré vers ADFS, le VDA utilise le point de terminaison *certificatemixed* WS-Trust du serveur ADFS pour authentifier l'utilisateur auprès d'AAD à l'aide du certificat FAS de l'utilisateur. Ce point de terminaison est activé par défaut.

Pour un domaine AAD fédéré auprès d'un fournisseur d'identité tiers, une solution similaire peut exister. Le fournisseur d'identité doit implémenter un point de terminaison *certificatemixed* WS-Trust. Contactez votre fournisseur d'identité pour obtenir de l'aide.

#### Configuration de l'autorité de certification

#### June 5, 2024

Cet article décrit la configuration avancée du Service d'authentification fédérée (FAS) pour l'intégration avec les serveurs d'autorité de certification (CA). La plupart de ces configurations ne sont pas prises en charge par la console d'administration FAS. Les instructions utilisent les API PowerShell fournies par FAS. Vous devez disposer de connaissances de base sur PowerShell avant d'exécuter les instructions de cet article.

#### Définir plusieurs serveurs d'autorité de certification à utiliser dans FAS

Vous pouvez utiliser la console d'administration FAS pour configurer FAS avec plusieurs autorités de certification lors de la création ou de la modification d'une règle :

| 🗱 Edit Rule                       |                                                                                                    | -                                                              |         |   |  |
|-----------------------------------|----------------------------------------------------------------------------------------------------|----------------------------------------------------------------|---------|---|--|
| Edit rule "Default"               |                                                                                                    |                                                                |         |   |  |
| Template<br>Certificate authority | Choose the certificate authority (CA) where user or<br>You can choose multiple certificate authorities for | ertificates will be generated.<br>load balancing and failover. | Refresh |   |  |
| In-session use                    | Name                                                                                                    | Status                                                         |         |   |  |
| Access control                    | <ul> <li>✓</li> <li>✓</li> </ul>                                                                           | Template available<br>Template available                       |         |   |  |
| Restrictions                      |                                                                                                    |                                                                |         |   |  |
| Summary                           | 2 Only show CAs publishing Citrix Smarteard og                                                             | en (recommended)                                               |         |   |  |
|                                   | ✓ Only show CAs publishing Citrix_SmartcardLogon (recommended).                                            |                                                                |         |   |  |
|                                   |                                                                                                    | Apply                                                          | Cancel  | ] |  |

Toutes les autorités de certification sélectionnées doivent publier le modèle de certificat Citrix\_SmartcardLogon (ou le modèle que vous avez choisi dans votre règle).

## Si l'une des autorités de certification que vous souhaitez utiliser ne publie pas le modèle souhaité, effectuez l'étape Configurer une autorité de certification pour l'autorité de certification.

#### Remarque :

Vous n'avez pas besoin d'effectuer l'étape Autoriser ce service pour chaque autorité de certification, car le certificat d'autorisation configuré dans cette étape peut être utilisé dans n'importe laquelle de vos autorités de certification.

#### Changements de comportement attendus

Une fois que vous avez configuré le serveur FAS avec de multiples serveurs d'autorité de certification, la génération de certificat utilisateur est distribuée entre tous les serveurs d'autorité de certification configurés. De plus, si l'un des serveurs d'autorité de certification configurés échoue, le serveur FAS bascule vers un autre serveur d'autorité de certification disponible.

#### Configurer l'autorité de certification Microsoft pour l'accès TCP

Par défaut, l'autorité de certification Microsoft utilise DCOM pour l'accès. Cela peut compliquer la mise en place d'un pare-feu de sécurité, par conséquent Microsoft permet le basculement vers un port TCP statique. Sur l'autorité de certification Microsoft, utilisez **Démarrer>Exécuter>DCOMCNFG.exe** pour ouvrir le panneau de configuration DCOM, développez *Ordinateurs>Poste de travail>Configuration DCOM* pour afficher le nœud **Demande de CertSrv**, puis modifiez les propriétés de l'application DCOM de demande de CertSrv :
| CertSrv Request Properties ? X                                                                                                  |  |  |
|----------------------------------------------------------------------------------------------------|--|--|
| General Location Security Endpoints Identity                                                                                    |  |  |
| DCOM Protocols and endpoints:                                                                                                   |  |  |
| T default system protocols                                                                                                    |  |  |
| Select DCOM protocol and endpoint                                                                                               |  |  |
| Select the DCOM network protocol sequence that you want to add. Enter the endpoint details and click OK when you have finished. |  |  |
| Protocol Sequence: Connection-oriented TCP/IP V                                                                                 |  |  |
| Disable protocol sequence.     Use default endpoints.     Use static endpoint     900                                           |  |  |
| O Use intranet range of dynamic endpoints.                                                                                      |  |  |
| Use internet range of dynamic endpoints.                                                                                        |  |  |
| OK Cancel                                                                                                    |  |  |
| Learn more about setting these properties.                                                                                      |  |  |
| OK Cancel Apply                                                                                                    |  |  |

Modifiez les points de terminaison pour sélectionner un point de terminaison statique et spécifiez un numéro de port TCP (900 dans l'illustration ci-dessus).

Redémarrez l'autorité de certification Microsoft et envoyez une demande de certificat. Si vous exécutez netstat -a - n - b, vous verrez que certsvr écoute désormais le port 900 :

| TCP 0.0.0.0:636                   | dc:O   | LISTENING |
|-----------------------------------|--------|-----------|
| TCP 0.0.0.0:900                   | dc : O | LISTENING |
| [certsrv.exe]<br>TCP 0.0.0.0:3268 | dc:0   | LISTENING |
| [lsass.exe]<br>TCP 0.0.0.0:3269   | dc:0   | LISTENING |

Il n'est pas nécessaire de configurer le serveur FAS (ou toute autre machine utilisant l'autorité de certification), car DCOM a une étape de négociation utilisant le port RPC. Lorsqu'un client doit utiliser DCOM, il se connecte au service DCOM RPC sur le serveur de certificats et demande l'accès à un serveur DCOM particulier. Cela déclenche l'ouverture du port 900 et le serveur DCOM indique au serveur FAS comment se connecter.

# Pré-générer les certificats utilisateur

La durée d'ouverture de session pour les utilisateurs peut nettement s'améliorer lorsque les certificats utilisateur sont pré-générés dans le serveur FAS. Les sections suivantes décrivent comment y procéder, pour un ou plusieurs serveurs FAS.

# Obtenir une liste d'utilisateurs Active Directory

Vous pouvez améliorer la génération de certificat en interrogeant AD et en stockant la liste des utilisateurs dans un fichier (par exemple, un fichier .csv), comme illustré dans l'exemple suivant.

```
1 Import-Module ActiveDirectory
2
3
   $searchbase = "cn=users,dc=bvt,dc=local" # AD User Base to Look for
      Users, leave it blank to search all
  $filename = "user_list.csv" # Filename to save
4
5
6 if ($searchbase -ne ""){
7
8
       Get-ADUser -Filter {
    (UserPrincipalName -ne "null") -and (Enabled -eq "true") }
9
     -SearchBase $searchbase -Properties UserPrincipalName | Select
10
        UserPrincipalName | Export-Csv -NoTypeInformation -Encoding utf8 -
        delimiter "," $filename
11
    }
12
     else {
13
14
       Get-ADUser -Filter {
    (UserPrincipalName -ne "null") -and (Enabled -eq "true") }
15
16
     -Properties UserPrincipalName | Select UserPrincipalName | Export-Csv
          -NoTypeInformation -Encoding utf8 -delimiter "," $filename
17
    }
19
   <!--NeedCopy-->
```

Get-ADUser est une applet de commande qui envoie une requête de liste d'utilisateurs. L'exemple cidessus contient un argument de filtre pour inclure uniquement les utilisateurs disposant d'un User-PrincipalName et avec un état de compte « activé ».

L'argument SearchBase spécifie la partie d'Active Directory dans laquelle rechercher des utilisateurs. Vous pouvez ignorer cette option si vous voulez inclure tous les utilisateurs présents dans Active Directory. Remarque : cette requête peut renvoyer un grand nombre d'utilisateurs.

Le fichier CSV ressemble à l'exemple ci-dessous :

| 📕 user_list.csv - Notepad                                                                                                    |  |
|----------------------------------------------------------------------------------------------------|--|
| File Edit Format View Help                                                                                                    |  |
| "UserPrincipalName"<br>"testuser1@bvt.local"<br>"testuser2@bvt.local"<br>"testuser3@bvt.local"<br>"testuser4@bvt.local"<br>"ucs38@bvt.local"<br>"ucs39@bvt.local" |  |

#### **Serveur FAS**

Le script PowerShell utilise la liste d'utilisateurs générée et crée une liste de certificats utilisateur.

```
1 Add-PSSnapin Citrix.A*
  $csv = "user_list.csv"
2
  $rule = "default" # rule/role in your admin console
3
4 $users = Import-Csv -encoding utf8 $csv
5 foreach ( $user in $users )
6
  {
7
8
       $server = Get-FasServerForUser -UserPrincipalNames $user.
          UserPrincipalName
9
       if( $server.Server -ne $NULL) {
10
           New-FasUserCertificate -Address $server.Server -
              UserPrincipalName $user.UserPrincipalName -
              CertificateDefinition $rule"_Definition" -Rule $rule
        }
12
13
       if( $server.Failover -ne $NULL) {
14
15
16
           New-FasUserCertificate -Address $server.Failover -
              UserPrincipalName $user.UserPrincipalName -
               CertificateDefinition $rule"_Definition" -Rule $rule
        }
17
18
19
    }
20
21 <!--NeedCopy-->
```

Si vous disposez de plusieurs serveurs FAS, le certificat d'un utilisateur particulier est généré deux fois : une fois sur le serveur principal et une autre sur le serveur de basculement.

Le script ci-dessus inclut une règle « default ». Si votre règle porte un autre nom (par exemple, « hello »), il vous suffit de modifier la variable \$rule dans le script.

| #                                                                                        |       |       |     | Citrix FAS Administration Consc | le - conn | ected to localhos |
|------------------------------------------------------------------------------------------|-------|-------|-----|---------------------------------|-----------|-------------------|
| Initial Setup                                                                            | Rules | Advan | ced |                                 |           |                   |
| A rule defines a smartcard-class certificate that signs users into a Citrix environment. |       |       |     |                                 |           |                   |
| + Create rule                                                                            | e     |       |     |                                 |           |                   |
| Default                                                                                  | 6     | 1 ①   | 9   | Summary                         |           |                   |
| hello                                                                                    | 6     | ⌀ أ   | In. |                                 |           |                   |
|                                                                                          |       |       | Ľ   | Rule name:                      | hello     |                   |
|                                                                                          |       |       | 5   | Status:                         | OK        |                   |
|                                                                                          |       |       | 1   | Template:                       | Citrix_Sn | nartcardLogon     |

# Renouveler les certificats d'autorité d'inscription

Si plusieurs serveurs FAS sont utilisés, vous pouvez renouveler un certificat d'autorisation FAS sans affecter les utilisateurs connectés.

| R  | er | m | а  | r | n | i i | ρ | • |
|----|----|---|----|---|---|-----|---|---|
| n. |    |   | CI |   | ч | ч   | C | • |

Vous pouvez également utiliser l'interface graphique pour réautoriser FAS :

| #                                   |                                                                                                    |            | (                 | Citrix FAS Administration Console - connected to localhost |                          |            |  |
|-------------------------------------|----------------------------------------------------------------------------------------------------|------------|-------------------|------------------------------------------------------------|--------------------------|------------|--|
| Initial S                           | Setup                                                                                                    | Rules      | Advanced          |                                                            | Connect to another serve | er Refresh |  |
| Complete                            | Complete these setup steps:                                                                               |            |                   |                                                            |                          |            |  |
| Deploy certificate templates Deploy |                                                                                                    |            |                   |                                                            |                          | оу         |  |
|                                     | The req                                                                                                   | uired tem  | plates are deploy | yed in Active Directory.                                   |                          |            |  |
| $\checkmark$                        | Set up a certificate authority                                                                            |            |                   |                                                            |                          | sh         |  |
|                                     | <ul> <li>The authorization templates are published on: ca-1.citrixtest.net\citrixtest-CA-1-CA.</li> </ul> |            |                   |                                                            |                          |            |  |
|                                     | Click "P                                                                                                  | ublish" to | publish the temp  | plates on another certificate authority.                   |                          |            |  |
| $\checkmark$                        | Autho                                                                                                    | orize t    | his service       |                                                            | Reauth                   | orize      |  |
| •                                   | An authorization certificate is configured.                                                               |            |                   |                                                            |                          |            |  |
|                                     | Deautho                                                                                                   | orize this | service.          |                                                            |                          |            |  |
| $\checkmark$                        | Creat                                                                                                    | e a ru     | e                 |                                                            | Crea                     | te         |  |
| •                                   | You hav                                                                                                   | e 2 rules  | configured.       |                                                            |                          |            |  |
|                                     |                                                                                                    |            |                   |                                                            |                          |            |  |

Effectuez la procédure suivante dans l'ordre indiqué :

- 1. Créer un nouveau certificat d'autorisation: New-FasAuthorizationCertificate
- 2. Noter le GUID du nouveau certificat d'autorisation, renvoyé par: Get-FasAuthorizationCertificat
- 3. Placer le serveur FAS en mode de maintenance : Set-FasServer -Address <FAS server> -MaintenanceMode \$true
- 4. Changer le nouveau certificat d'autorisation : Set-FasCertificateDefinition AuthorizationCertificate <GUID>
- 5. Retirer le serveur FAS du mode de maintenance : Set-FasServer -Address <FAS server> -MaintenanceMode \$false
- 6. Supprimer l'ancien certificat d'autorisation: Remove-FasAuthorizationCertificate

#### Informations connexes

- L'article Installer et configurer est le document de référence principal pour obtenir des informations sur l'installation et la configuration de FAS.
- Les déploiements FAS (Service d'authentification fédérée) courants sont décrits dans l'article Vue d'ensemble des architectures.
- D'autres informations pratiques sont disponibles dans l'article Configuration avancée.

# Protection de clé privée

June 5, 2024

#### Introduction

Les certificats sont stockés dans une base de données intégrée sur le serveur FAS. Les clés privées associées sont stockées par le biais du compte de service réseau du serveur FAS et marquées comme non-exportables par défaut.

Il existe deux types de clés privées:

- La clé privée associée au certificat de l'autorité d'inscription, à partir du modèle de certificat Citrix\_RegistrationAuthority.
- Les clés privées associées aux certificats utilisateur, à partir du modèle de certificat Citrix\_SmartcardLogon.

Il existe en fait deux certificats d'autorité d'inscription : Citrix\_RegistrationAuthority\_ManualAuthorization (valide pendant 24 heures par défaut) et Citrix\_RegistrationAuthority (valide pendant deux ans par défaut).

Lors de l'étape 3 de la **configuration initiale** dans la console de gestion FAS, lorsque vous cliquez sur **Autoriser**, le serveur FAS génère une paire de clés et envoie une demande de signature de certificat à l'autorité de certification pour le certificat Citrix\_RegistrationAuthority\_ManualAuthorization. Il s' agit d'un certificat temporaire, valide pendant 24 heures par défaut. L'autorité de certification n'émet pas automatiquement ce certificat ; son émission doit être manuellement autorisée sur l'autorité de certificat Citrix\_Registration par un administrateur. Une fois que le certificat a été généré sur le serveur FAS, FAS utilise le certificat Citrix\_RegistrationAuthority\_ManualAuthorization pour obtenir automatiquement le certificat Citrix\_RegistrationAuthority (valide pendant deux ans par défaut). Le serveur FAS supprime le certificat et la clé pour Citrix\_RegistrationAuthority\_ManualAuthorization dès qu'il obtient le certificat Citrix\_RegistrationAuthority.

La clé privée associée au certificat d'autorité d'inscription est particulièrement sensible car la stratégie de certificat d'autorité d'inscription permet à toute personne qui dispose de la clé privée d'émettre des demandes de certificat pour le groupe d'utilisateurs configuré dans le modèle. En conséquence, toute personne qui contrôle cette clé peut se connecter à l'environnement en tant qu'utilisateur du groupe.

Vous pouvez configurer le serveur FAS pour protéger les clés privées selon les besoins de sécurité de votre organisation, à l'aide de l'une des configurations suivantes :

- Microsoft Enhanced RSA and AES Cryptographic Provider ou Microsoft Software Key Storage Provider pour le certificat d'autorité d'inscription et les clés privées des certificats utilisateur.
- Microsoft Platform Key Storage Provider avec une puce Trusted Platform Module (TPM) pour la clé privée du certificat d'autorité d'inscription et Microsoft Enhanced RSA and AES Cryptographic Provider ou Microsoft Software Key Storage Provider pour les clés privées des certificats utilisateur.
- Un fournisseur de service cryptographique ou un fournisseur de stockage de clés de module de sécurité matérielle (HSM) avec le périphérique HSM pour le certificat d'autorité d'inscription et les clés privées des certificats utilisateur.

# Paramètres de configuration des clés privées

Configurez FAS pour utiliser l'une des trois options. Utilisez un éditeur de texte pour modifier le fichier Citrix.Authentication.FederatedAuthenticationService.exe.config. L'emplacement par défaut du fichier est le dossier Program Files\Citrix\Federated Authentication Service sur le serveur FAS.

#### Service d'authentification fédérée

| <pre>2xml version="1.0" encoding="utf-8"2&gt; configuration&gt;</pre>                                                            |
|----------------------------------------------------------------------------------------------------|
|                                                                                                    |
| <pre></pre>                                                                                                    |
| <pre><add key="Citrix.TrustFabric.ClientSDK.TrustAreaJoinParameters.ProviderLegacyCsp" value="false"></add></pre>                |
| Specify the Cryptographic Service Provider (CSP) / Key Storage Provider (KSP) Name                                               |
| add key="Citrix.TrustFabric.ClientSDK.TrustAreaJoinParameters.ProviderName" value="Microsoft Software Key Storage Provider"/     |
| Specify the Cryptographic Service Provider Type (only for CSP - not KSP). For example: PROV_RSA_AES is 24                        |
| add key="Citrix.TrustFabric.ClientSDK.TrustAreaJoinParameters.ProviderType" value="24"/                                          |
| <pre><!-- Specify Private Key protection [NoProtection GenerateNonExportableKey GenerateTPMProtectedKey]--></pre>                |
| <pre><add key="Citrix.TrustFabric.ClientSDK.TrustAreaJoinParameters.KeyProtection" value="GenerateNonExportableKey"></add></pre> |
| Specify RSA Key length                                                                                                    |
| <pre><add key="Citrix.TrustFabric.ClientSDK.TrustAreaJoinParameters.KeyLength" value="2048"></add></pre>                         |
| Logging: Event log Verbosity (0 Disabled, 1 Errors, 2 Warnings, 3 Informational)                                                 |
| add key="Citrix.Authentication.UserCredentialService.SystemLog.LogLevel" value="3" /                                             |
| Logging: Event IDs to not log (comma separated)                                                                                  |
| . Jogging, Jren 100 to not reg (comman deputied)                                                                                 |
| · · · · · · · · · · · · · · · · · · ·                                                                                            |
| Logging: Disable Key Management logs                                                                                             |
| add key="Citrix.TrustFabric.Logging.SystemLog" value=""/                                                                         |
|                                                                                                    |
| startup>                                                                                                    |

FAS lit le fichier de configuration uniquement lorsque le service démarre. Si des valeurs sont modifiées, FAS doit être redémarré avant qu'il reflète les nouveaux paramètres.

Définissez les valeurs appropriées dans le fichier Citrix. Authentication. Federated Authentication Service. exe. config comme suit :

Citrix.TrustFabric.ClientSDK.TrustAreaJoinParameters.**ProviderLegacyCsp** (basculement entre API CAPI et CNG)

| Valeur                    | Commentaire           |
|---------------------------|-----------------------|
| true                      | Utiliser les API CAPI |
| false (valeur par défaut) | Utiliser les API CNG  |

Citrix.TrustFabric.ClientSDK.TrustAreaJoinParameters.**ProviderName** (nom du fournisseur à utiliser)

| Valeur                                       | Commentaire                 |
|----------------------------------------------|-----------------------------|
| Microsoft Enhanced RSA and Cryptographic     | Fournisseur CAPI par défaut |
| Provider                                     |                             |
| Fournisseur de stockage des clés de logiciel | Fournisseur CNG par défaut  |
| Microsoft                                    |                             |

| Valeur                                                      | Commentaire                                                                                                    |
|-------------------------------------------------------------|----------------------------------------------------------------------------------------------------|
| Fournisseur de stockage des clés de plateforme<br>Microsoft | Fournisseur TPM par défaut Veuillez noter que<br>TPM n'est pas recommandé pour les clés<br>utilisateur. Utilisez le module de plateforme<br>sécurisée (TPM) pour la clé d'autorité d'<br>inscription uniquement. Si vous prévoyez d'<br>exécuter votre serveur FAS dans un<br>environnement virtualisé, demandez à votre<br>fournisseur d'hyperviseur et de puce TPM si la<br>virtualisation est prise en charge. |
| HSM_Vendor CSP/Fournisseur de stockage de<br>clés           | Fourni par le fournisseur HSM. La valeur diffère<br>d'un fournisseur à l'autre. Si vous prévoyez d'<br>exécuter votre serveur FAS dans un<br>environnement virtualisé, demandez à votre<br>fournisseur HSM si la virtualisation est prise en<br>charge.                                                                                                    |

Citrix.TrustFabric.ClientSDK.TrustAreaJoinParameters.**ProviderType** (requis uniquement avec API CAPI)

| Valeur | Commentaire                                                                                                    |
|--------|----------------------------------------------------------------------------------------------------|
| 24     | Valeur par défaut. Fait référence à la propriété<br>Microsoft KeyContainerPermissionAccessEn-<br>try.ProviderType PROV_RSA_AES 24. Doit être<br>toujours 24, sauf si vous utilisez un HSM avec<br>CAPI et que le fournisseur HSM en décide<br>autrement. |

Citrix.TrustFabric.ClientSDK.TrustAreaJoinParameters.**KeyProtection** (lorsque FAS doit effectuer une opération de clé privée, il utilise la valeur spécifiée ici) Contrôle l'indicateur « exportable » des clés privées. Permet l'utilisation de stockage de clé TPM, s'il est pris en charge par le matériel.

| Valeur                   | Commentaire                                                 |
|--------------------------|-------------------------------------------------------------|
| NoProtection             | La clé privée peut être exportée.                           |
| GenerateNonExportableKey | Valeur par défaut. La clé privée ne peut pas être exportée. |

| Valeur                  | Commentaire                                                                                                    |
|-------------------------|----------------------------------------------------------------------------------------------------|
| GenerateTPMProtectedKey | La clé privée sera gérée à l'aide de TPM. La clé<br>privée est stockée via le nom de fournisseur que<br>vous avez spécifié dans NomFournisseur (par<br>exemple, Microsoft Platform Key Storage<br>Provider). |

Citrix.TrustFabric.ClientSDK.TrustAreaJoinParameters.**KeyLength** (spécifiez la taille de la clé privée en bits)

| Valeur | Commentaire                                           |
|--------|-------------------------------------------------------|
| 2048   | Default. 1024 ou 4096 peut également être<br>utilisé. |

Les paramètres du fichier de configuration sont représentés sous forme de graphiques comme suit (les valeurs par défaut d'installation apparaissent en rouge) :

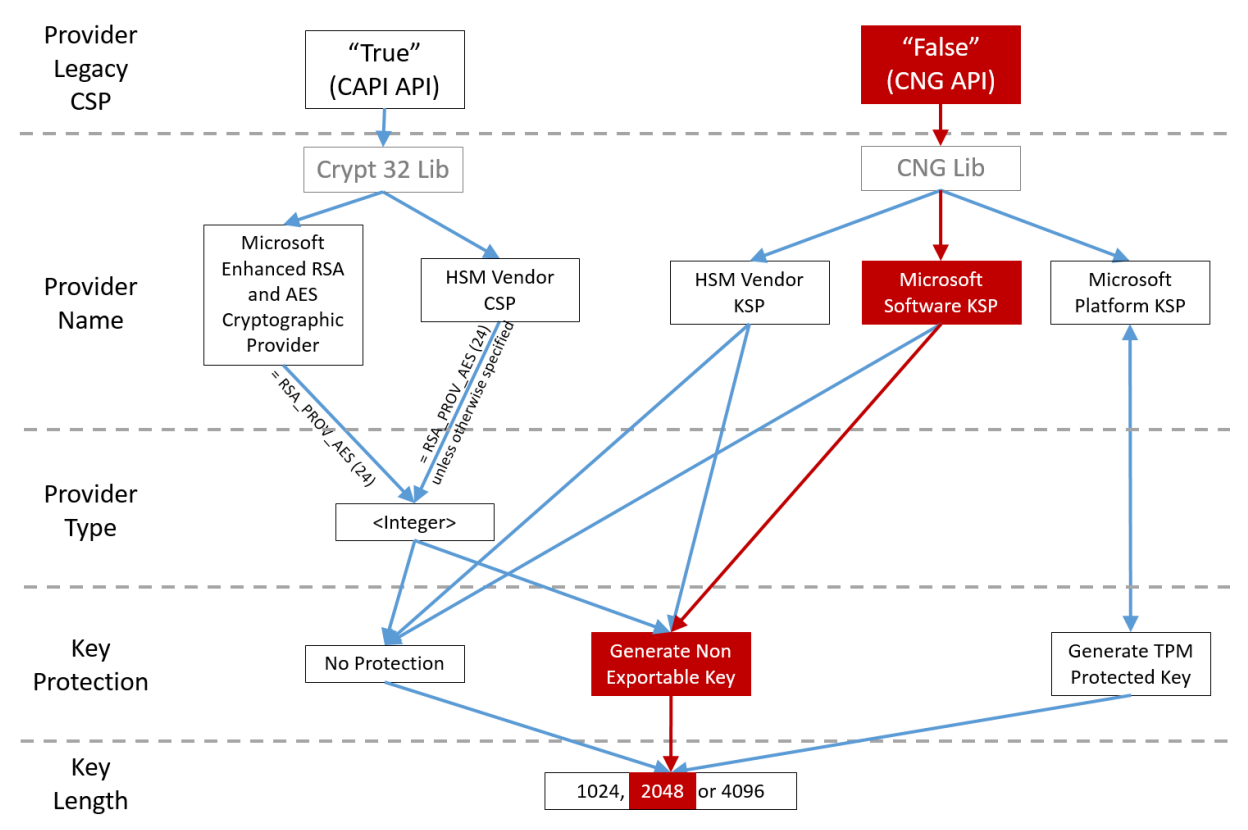

# Exemples de scénario de configuration

## Exemple 1

Cet exemple concerne la clé privée du certificat de l'autorité d'inscription et les clés privées des certificats utilisateur à l'aide de Microsoft Software Key Storage Provider

Il s'agit de la configuration post-installation par défaut. Aucune configuration de clé privée supplémentaire n'est requise.

# Exemple 2

Cet exemple illustre la clé privée de certificat de l'autorité d'inscription stockée dans la puce TPM matérielle de la carte mère du serveur FAS via Microsoft Platform Key Storage Provider et les clés privées des certificats utilisateur stockées à l'aide de Microsoft Software Key Storage Provider.

Ce scénario part du principe que la puce TPM sur la carte mère de votre serveur FAS a été activée dans le BIOS selon la documentation du fabricant de la puce TPM et initialisée dans Windows ; consultez la section https://docs.microsoft.com/en-us/previous-versions/windows/it-pro/windows-vista/cc749022(v=ws.10).

**Utilisation de la console d'administration FAS** La console d'administration de FAS ne peut pas effectuer de requête de signature de certificat en mode déconnecté ; son utilisation n'est donc pas recommandée si votre organisation ne permet pas les requêtes de signature de certificat en mode connecté pour les certificats d'autorité d'inscription.

Lorsque vous effectuez la configuration initiale de FAS, après le déploiement des modèles de certificat et la configuration de l'autorité de certification, mais avant d'autoriser le service (étape 3 dans la séquence de configuration) :

Étape 1 : modifiez le fichier de configuration en modifiant la ligne suivante comme suit :

```
<add key="Citrix.TrustFabric.ClientSDK.TrustAreaJoinParameters.KeyProtection" value="GenerateTPMProtectedKey"/>
```

Le fichier doit maintenant s'afficher comme suit :

```
<?xml version="1.0" encoding="utf-8"?>
<configuration>
  <appSettings>
    <!-- This option switch between CAPI API (true) and CNG API (false) Cryptographic Providers -->
    <add key="Citrix.TrustFabric.ClientSDK.TrustAreaJoinParameters.ProviderLegacyCsp" value="false"/>
   <!-- Specify the Cryptographic Service Provider (CSP) / Key Storage Provider (KSP) Name.
   <!-- add key="Citrix.TrustFabric.ClientSDK.TrustAreaJoinParameters.ProviderName" value="Microsoft Software Key Storage Provider"/ -->
    <!-- Specify the Cryptographic Service Provider Type (only for CSP - not KSP). For example: PROV RSA AES is 24 -->
    <!-- add key="Citrix.TrustFabric.ClientSDK.TrustAreaJoinParameters.ProviderType" value="24"/ -</pre>
    <!-- Specify Private Key protection [NoProtection]GenerateNonExportableKey[GenerateTPMProtectedKey] -->
    <add key="Citrix.TrustFabric.ClientSDK.TrustAreaJoinParameters.KeyProtection" value="GenerateTPMProtectedKey"/>
    <!-- Specify RSA Key length -->
    <add key="Citrix.TrustFabric.ClientSDK.TrustAreaJoinParameters.KeyLength" value="2048"/>
    <!-- Logging: Event log Verbosity (O Disabled, 1 Errors, 2 Warnings, 3 Informational)
    <!-- add key="Citrix.Authentication.UserCredentialService.SystemLog.LogLevel" value="3" / -->
    <!-- Logging: Event IDs to not log (comma separated) -->
    <!-- add key="Citrix.Authentication.UserCredentialService.SystemLog.Supress" value="" / -->
    <!-- Logging: Disable Key Management logs -->
    <!-- add key="Citrix.TrustFabric.Logging.SystemLog" value=""/ -->
  </appSettings>
<startup><supportedRuntime version="v4.0" sku=".NETFramework,Version=v4.5.1"/></startup></configuration>
```

Certaines puces TPM limitent la longueur de clé. La valeur par défaut est une longueur de 2048 bits. Assurez-vous que vous spécifiez une longueur de clé prise en charge par votre matériel.

**Étape 2**: redémarrez le Service d'authentification fédérée Citrix pour lire les valeurs à partir du fichier de configuration.

Étape 3 : autorisez le service.

**Étape 4** : émettez manuellement la requête de certificat en attente depuis le serveur de l'autorité de certification. Une fois que le certificat d'autorité d'inscription a été obtenu, l'étape 3 dans la séquence d'installation de la console d'administration doit être indiquée en vert. À ce stade, la clé privée du certificat d'autorité d'inscription est générée dans la puce TPM. Le certificat sera valide pendant 2 ans par défaut.

Pour vérifier que la clé privée du certificat de l'autorité d'inscription est correctement stockée dans le module de plateforme sécurisée, utilisez les commandes PowerShell suivantes. Le champ PrivateKeyProvider sera défini sur *Microsoft Platform Crypto Provider* si la clé privée du certificat de l' autorité d'inscription est stockée dans le module de plateforme sécurisée :

```
1 Add-PSSnapin Citrix.Authentication.FederatedAuthenticationService.V1
2 Get-FasAuthorizationCertificate -FullCertInfo -Address localhost
3 <!--NeedCopy-->
```

Étape 5 : modifiez le fichier de configuration comme suit :

```
<add key="Citrix.TrustFabric.ClientSDK.TrustAreaJoinParameters.KeyProtection" value="GenerateNonExportableKey"/>
```

**Remarque:** 

Bien que FAS puisse générer des certificats utilisateur avec des clés protégées TPM, le matériel TPM peut être trop lent pour les déploiements de grande envergure.

**Étape 6** : redémarrez FAS. Cela oblige le service à relire le fichier de configuration et à refléter les valeurs modifiées. Les opérations de clé privée automatiques suivantes affecteront les clés de certificat utilisateur ; ces opérations ne stockeront pas les clés privées dans la puce TPM, mais utiliseront Microsoft Software Key Storage Provider.

**Étape 7 :** sélectionnez l'onglet **Rules** dans la console de gestion FAS et modifiez les paramètres décrits dans Installer et configurer.

**Utilisation de PowerShell** Le certificat de l'autorité d'inscription peut être demandé hors connexion à l'aide de PowerShell. Cette option convient aux entreprises qui ne souhaitent pas que l'autorité de certification émette un certificat d'autorité d'inscription via une demande de signature de certificat en ligne. Vous ne pouvez pas effectuer de demande de signature de certificat d'autorité d'inscription hors connexion à l'aide de la console d'administration de FAS.

**Étape 1 :** lors de la configuration initiale de FAS à l'aide de la console de gestion, effectuez uniquement les deux premières étapes : « Déployer les modèles de certificat » et « Configurer une autorité de certification ».

| #            | Citrix FAS Administration Console - connected to localhost                               | _ <b>D</b> X                      |
|--------------|------------------------------------------------------------------------------------------|-----------------------------------|
| Initial S    | etup Rules Advanced                                                                      | Connect to another server Refresh |
| Complete     | these setup steps:                                                                       |                                   |
| $\checkmark$ | Deploy certificate templates                                                             | Deploy                            |
|              | The required templates are deployed in Active Directory.                                 |                                   |
| $\checkmark$ | Set up a certificate authority                                                           | Publish                           |
|              | The authorization templates are published on: ca-1.citrixtest.net\citrixtest-CA-1-CA.    |                                   |
|              | Click "Publish" to publish the templates on another certificate authority.               |                                   |
|              | Authorize this service                                                                   | Authorize                         |
|              | Create an authorization certicate for this service.                                      |                                   |
|              | Create a rule                                                                            | Create                            |
|              | A rule defines a smartcard-class certificate that signs users into a Citrix environment. |                                   |
|              | You have no rules configured.                                                            |                                   |
|              | Connect to Citrix Cloud                                                                  | Connect                           |
|              | Complete this step if you wish to use this FAS service with Citrix Cloud.                |                                   |
|              |                                                                                          |                                   |
|              |                                                                                          |                                   |

**Étape 2** : sur le serveur d'autorité de certification, ajoutez le composant logiciel enfichable MMC des modèles de certificat. Cliquez avec le bouton droit sur le modèle **Citrix\_RegistrationAuthority\_ManualAuthoriza** et sélectionnez **Dupliquer le modèle**.

Sélectionnez l'onglet **Général**. Modifiez le nom et la période de validité. Dans cet exemple, le nom est *Offline\_RA* et la période de validité est de 2 ans :

| Prop                                              | perties    | of New                  | Template           | x                |
|---------------------------------------------------|------------|-------------------------|--------------------|------------------|
| Subject Name                                      | Sen        | ver                     | Issuance F         | equirements      |
| Superseded Templa                                 | tes        | Ext                     | ensions            | Security         |
| Compatibility General                             | Request    | ,<br>Handling           | Cryptography       | Key Attestation  |
| Template display name:                            |            |                         |                    |                  |
| Offline RA                                        |            |                         |                    |                  |
|                                                   |            |                         |                    |                  |
| Template name:                                    |            |                         |                    |                  |
| Offline_RA                                        |            |                         |                    |                  |
|                                                   |            |                         |                    |                  |
| Validity period:                                  |            | Renew                   | al period:         |                  |
| 2 years ✓                                         | ]          | 0                       | days 🗸             |                  |
| Publish certificate in Do not automatic Directory | Active Dir | rectory<br>oll if a dup | licate certificate | exists in Active |
| ОК                                                | (          | Cancel                  | Apply              | Help             |

**Étape 3 :** sur votre serveur d'autorité de certification, ajoutez le composant logiciel enfichable MMC d'autorité de certification. Cliquez avec le bouton droit sur **Modèles de certificats**. Sélectionnez **Nouveau**, puis cliquez sur **Modèle de certificat à délivrer**. Choisissez le modèle que vous venez de créer.

Étape 4 : chargez les applets de commande PowerShell suivantes sur le serveur FAS :

Add-PSSnapin Citrix.Authentication.FederatedAuthenticationService.V1

**Étape 5 :** générez la paire de clés RSA dans la puce TPM du serveur FAS et créez la demande de signature de certificat en entrant l'applet de commande PowerShell suivante sur le serveur FAS. **Remarque** : certaines puces TPM limitent la longueur de clé. La valeur par défaut est une longueur de 2048 bits. Veillez à spécifier une longueur de clé prise en charge par votre matériel.

New-FasAuthorizationCertificateRequest -UseTPM \$true -address \<FQDN
of FAS Server>

#### Par exemple :

New-FasAuthorizationCertificateRequest -UseTPM \$true -address fashsm. auth.net

#### Les éléments suivants sont affichés :

| [d                   | : 5ac3d8bd-b484-4ebe-abf8-4b2cfd62ca39                                                                                                    |
|----------------------|----------------------------------------------------------------------------------------------------|
| Iddress<br>TrustArea | : [Offline CSR]<br>:                                                                                                    |
| ertificateRequest    | IBEGIN CERTIFICATE REQUEST<br>MIICaDCCAVACAQIwIzEhMB86CgmSJomT8ixkARkWEUNpdHJpeFRydXNORmFicm1jMIIBIjANBgkq<br>hkiG9wDBAQEFAAOCAQ8AMIIBCgKCAQEAwALwoCLXJuJ3yIscT8Y5v/7zuYqBhbHkhZU3wTHFROXW<br>lhCfMwi7X&YpTE7CbJtgiFY/9SEBa9StGeTUpeJi66gKoZCdxydc2BwX6JNZrLi9hAfIbInFPgrz+<br>vbG3YjKuKtK35JpGqWyJUEDzKiQFaob3Dkh/pwP3U7DcEYthx88CfbaN9MH0EFbepoSYOCAFunXW<br>snwIbXD91c/fGyN/3f94P4fbHrjEI0Hc+40y/WsPgPRgcq9XBwRjzpGj0g0WRoJS9g220YPB077<br>7f7ozvoQKRySHXXXATJ+xxYEPLp9JuJaEIWXrTJG+XP3SnG/oCCPit7iUIC9FjGa3qTUQIDAQAB<br>oAAwDQYJKoZIhvcNAQENBQADggEBAIJV8jR9XWH1vztpjxPeJzAU0srLp0sCfNdvYn9u+I7J8Gsr<br>4tuLjuQ+An4Y2Rw7b6pZxEICU8rqd5Gy+wtPnUZoAf6eLg1Uht2RVfb6d7Ns6+Mc+F5bFegLHs8c<br>Y1ITN0tmcHFKt4Loz505E+tQw39MProEj3p7GwF7HrGY+QSbFD38rbL19Z5cfNYYqMbsgyMgdR8F<br>3SmagQjN3C8JIf4132xInQrP/4XQvrTF+T0T5PM5fxjj6PEKWopWTYZKGzSC1ufxevc01K<br>+tTH9tQYJM6xw3+6TIefuWDjrd8KJjTdCSSMu7LJuIajTNZ5Z+1eM61TAT03XG/AB7o= |
| Status               | : WaitingForApproval                                                                                                    |

#### **Remarques:**

- L'ID GUID (dans cet exemple, « 5ac3d8bd-b484-4ebe-abf8-4b2cfd62ca39 ») est requis dans une étape suivante.
- Considérez cette applet de commande PowerShell comme un « remplacement » à usage unique, utilisé pour générer la clé privée pour le certificat d'autorité d'inscription.
- Lors de l'exécution de cette applet de commande, les valeurs qui sont lues à partir du fichier de configuration lorsque FAS démarre sont vérifiées pour déterminer la longueur de clé à utiliser (la valeur par défaut est de 2048).
- Étant donné que -UseTPM est défini sur \$true dans cette opération manuelle de clé privée de certificat d'autorité d'inscription initiée par PowerShell, le système ignore les valeurs du fichier qui ne correspondent pas aux paramètres requis pour utiliser une puce TPM.
- L'exécution de cette applet de commande ne modifie pas les paramètres du fichier de con-

figuration.

- Durant les opérations automatiques de clé privée de certificat utilisateur initiées par FAS, les valeurs qui ont été lues à partir du fichier lorsque FAS a démarré sont utilisées.
- Il est également possible de définir la valeur KeyProtection dans le fichier de configuration sur GenerateTPMProtectedKey lorsque le serveur FAS émet des certificats utilisateur pour générer des clés privées de certificat utilisateur protégées par la puce TPM.

Pour vérifier que la puce TPM a été utilisée pour générer la paire de clés, consultez le journal d'application dans l'observateur d'événements de Windows sur le serveur FAS, à l'heure où la paire de clés a été générée.

| (i) Information                 | 22/07/2019 12:59:42 | Citrix.Fas.PkiCore                                   | 14 | None |
|---------------------------------|---------------------|------------------------------------------------------|----|------|
| <ol> <li>Information</li> </ol> | 22/07/2019 12:59:41 | Citrix.Fas.PkiCore                                   | 16 | None |
| Information                     | 22/07/2019 12:59:41 | Citrix.Authentication.FederatedAuthenticationService | 15 | None |
|                                 |                     |                                                      |    |      |
|                                 |                     |                                                      |    |      |
|                                 |                     |                                                      |    |      |
|                                 |                     |                                                      |    |      |
|                                 |                     |                                                      |    |      |

| E | Event 15, Citrix.Authentication.FederatedAuthenticationService                                                                  |  |  |
|---|----------------------------------------------------------------------------------------------------|--|--|
| ſ | General Details                                                                                                    |  |  |
|   | [S15] Administrator [CITRIXTEST\ Administrator] creating certificate request [TPM: True] [correlation: e61a73d7.bb61.44af.8d21. |  |  |
|   | [1159d864d82e]                                                                                                    |  |  |

## Remarque: "[TPM: True]"

#### Suivi de :

| Application Nu                     | mber of events: 3                                    |                                                                                                    |                     |                          |                               |
|------------------------------------|------------------------------------------------------|----------------------------------------------------------------------------------------------------|---------------------|--------------------------|-------------------------------|
| Level                              | Date and Time                                        | Source                                                                                              | Event ID            | Task C                   |                               |
| <ol> <li>Information</li> </ol>    | 22/07/2019 12:59:42                                  | Citrix.Fas.PkiCore                                                                                  | 14                  | None                     |                               |
| Information                        | 22/07/2019 12:59:41                                  | Citrix.Fas.PkiCore                                                                                  |                     | None                     |                               |
| (i) Information                    | 22/07/2019 12:59:41                                  | Citrix.Authentication.FederatedAuthenticationService                                                | 15                  | None                     |                               |
|                                    |                                                      |                                                                                                    |                     |                          |                               |
|                                    |                                                      |                                                                                                    |                     |                          |                               |
|                                    |                                                      |                                                                                                    |                     |                          |                               |
| Event 16, Citrix.Fa                | s.PkiCore                                            |                                                                                                    |                     |                          |                               |
| General De                         | etails                                               |                                                                                                    |                     |                          |                               |
| [S16] Priva<br>[CNG] Mic<br>False] | ateKey::Create [Identifie<br>crosoft Platform Crypto | r afae7c8d-53ff-4cf6-bd96-75fa3e606d3e_TWIN][<br>Provider][ProviderType: 0][EllipticCurve: False][ł | Machine<br>KeyLengt | Wide: Fal<br>h: 2048][i: | se][Provider:<br>sExportable: |

Remarque : "Provider: [CNG] Microsoft Platform Crypto Provider"

**Étape 6** : copiez la section de requête de certificat dans un éditeur de texte et enregistrez-la sur disque en tant que fichier texte.

| usmcertreq - Notepad                                                                                                    |                                                                      | x           |
|----------------------------------------------------------------------------------------------------|----------------------------------------------------------------------|-------------|
| File Edit Format View Help                                                                                                    |                                                                      |             |
| BEGIN CERTIFICATE REQUEST<br>MIICaDCCAVACAQIwIzEhMB8GCgmSJomT8ixkARkWEUNpdHJpeFRydXN0RmFicmljMIIBIjANE<br>hkiG9w0BAQEFAAOCAQ8AMIIBCgKCAQEAwAtwoCLXJuJ3yIscT8Y5v/7zuYqBhbHkhZV3wTNFF<br>lhCMwi7X4YpTE7CbJtgiFY/9SEBa9StGeTVpeJi66gKoZCdxydc2BwX6JNZrLi9hAf1bInFPg<br>vbG3YjKuKtK35JpGqYWjUEDzKiQFaob3Dkh/pwP3V70cEYthxB8CfbaN9MH0EFbepoSYOCAfu<br>snwIbXD91c/fGyN/3f94P4fbNrjEIOHc+40y/WsPgPRgcq9XBwRjzpGj0g0WRoJS9g220Y5Pw<br>7f7vZvoQkRy5NXXXATJ+xxYEPLp9JuJaE1WXrTJG+XP3SnG/oCCPit7iUIIc9FjGa3qTUQIDA<br>oAAwDQYJKoZIhvcNAQENBQADggEBAIJV8jR9XWH1vztpjxPeJzAV0srLp0sCfNdvYn9u+I738<br>4tuLjuQ+An4Y2Rw7b6pZxEICV8rqd5Gy+wtPnUZoAf6eLg1Vht2RVfb6d7Ns6+Mc+F5bFegLH<br>Y1ITNOtmcHFKt4Loz505E+tQw39MProEj3p7GwF7HrGY+QSbFD38rbL19Z5cfNYYqMbsgyMgc<br>3SmagQjN3C81yqT8z1iF4132x1mQrP/4XQvr1F+T015PM5Fxjj6PEKWopWTYZXGzSC1ufxevc<br>+tTH9tQYJM6xw3+6TIcfuW0jrd8KJjTdC5SMu7LJuIajTNZ5Z+1eM61TAT03XG/AB7o=<br>END CERTIFICATE REQUEST | igkq<br>IOXW<br>InXW<br>ID77<br>IQAB<br>IGSr<br>IS8c<br>IR8F<br>IR8F | ~           |
|                                                                                                    |                                                                      | <b>&gt;</b> |

**Étape 7** : envoyez la demande de signature de certificat à l'autorité de certification en tapant les commandes suivantes dans PowerShell sur le serveur FAS :

```
certreq -submit -attrib "certificatetemplate:\<certificate template
from step 2>"\<certificate request file from step 6>
```

Par exemple :

```
certreq -submit -attrib "certificatetemplate:Offline_RA"C:\Users\
Administrator.AUTH\Desktop\usmcertreq.txt
```

Les éléments suivants sont affichés :

```
PS C:\Users\Administrator.AUTH> certreq -submit -attrib "certificatetemplate:Offline_RA" C:\Users\Administrator.AUTH\Des
ktop\usmcertreq.txt
Active Directory Enrollment Policy
{4F76160E-0B0C-4D21-A4FD-2E29502177C2}
ldap:
```

À ce stade, une fenêtre contenant une liste d'autorités de certification peut s'afficher. Dans cet exemple, les inscriptions http (haut) et DCOM (bas) sont activées toutes les deux pour l'autorité de certification. Sélectionnez l'option DCOM, si elle est disponible :

| Certification A                | Authority List ? ×               |
|--------------------------------|----------------------------------|
| Select Certification Authority |                                  |
| CA                             | Computer                         |
| G-DC-2-ER-CA (Kerberos)        | https://cg-dc-2.auth.local/CG-D( |
| CG-DC-2-ER-CA (Kerberos)       | cg-dc-2.auth.local               |
|                                |                                  |
|                                |                                  |
|                                |                                  |
|                                |                                  |
| < 111                          | >                                |
|                                | OK Cancel                        |

Après que l'autorité de certification a été spécifiée, PowerShell affiche la RequestID :

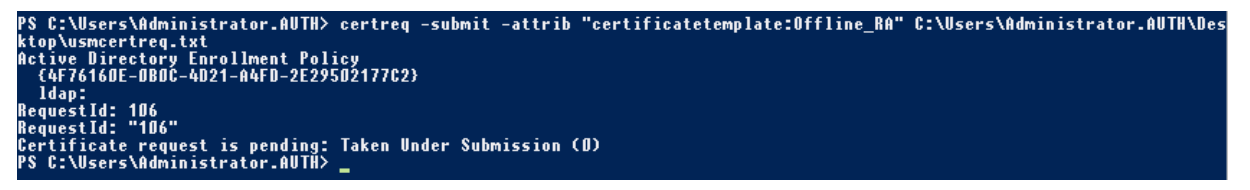

**Étape 8** : sur le serveur de l'autorité de certification, dans le composant logiciel enfichable MMC d' autorité de certification, cliquez sur **Demandes en attente**. Notez l'ID de la demande, RequestID. Puis cliquez avec le bouton droit sur la demande et choisissez **Délivrer**.

**Étape 9**: sélectionnez le nœud **Certificats délivrés**. Recherchez le certificat qui vient d'être émis (l' ID de demande doit correspondre). Cliquez deux fois pour ouvrir le certificat. Sélectionnez la page de l'onglet **Détails**. Cliquez sur **Copier dans un fichier**. L'Assistant d'exportation de certificat s'ouvre. Cliquez sur **Suivant**. Choisissez les options suivantes pour le format de fichier :

| 📀 🌛 Certificate Export Wizard                                                      |
|------------------------------------------------------------------------------------|
| Export File Format<br>Certificates can be exported in a variety of file formats.   |
| Select the format you want to use:                                                 |
| O DER encoded binary X.509 (.CER)                                                  |
| O Base-64 encoded X.509 (.CER)                                                     |
| Oryptographic Message Syntax Standard - PKCS #7 Certificates (.P7B)                |
| <ul> <li>Include all certificates in the certification path if possible</li> </ul> |
| O Personal Information Exchange - PKCS #12 (.PFX)                                  |
| Include all certificates in the certification path if possible                     |
| Delete the private key if the export is successful                                 |
| Export all extended properties                                                     |
| <ul> <li>Microsoft Serialized Certificate Store (.SST)</li> </ul>                  |
|                                                                                    |
|                                                                                    |
|                                                                                    |
| Next Cancel                                                                        |

Le format doit être **Standard de syntaxe de message cryptographique – Certificate PKCS #7 (.P7B)** et **Inclure tous les certificats dans le chemin d'accès de certification, si possible** doit être sélectionné.

Étape 10 : copiez le fichier de certificat exporté sur le serveur FAS.

**Étape 11 :** importez le certificat d'autorité d'inscription dans le registre du serveur FAS en entrant l' applet de commande PowerShell suivante sur le serveur FAS :

```
Import-FasAuthorizationCertificateResponse -address <FQDN of FAS server> -Id <ID
GUID from step 5> -Pkcs7CertificateFile <Certificate file from step 10>
```

Par exemple :

```
Import-FasAuthorizationCertificateResponse -address fashsm.auth.net -Id 5ac3d8bd-
b484-4ebe-abf8-4b2cfd62ca39 -Pkcs7CertificateFile
C:\Users\Administrator.AUTH\Desktop\TPM_FAS_Cert.p7b
```

Les éléments suivants sont affichés :

| PS C:\Users\Admini:                                        | strator.AUTN> Import-UcsAuthorizationCertificateResponse -address ucshsm.auth.local -Id 5ac3d8bd-b484-      |
|------------------------------------------------------------|----------------------------------------------------------------------------------------------------|
| 4ebe-abf8-4b2cfd62;                                        | ca39 -Pkcs7CertificateFile C:\Users\Administrator.AUTH\Desktop\TPM_UCS_Cert.p7b                             |
| Id<br>Address<br>TrustArea<br>CertificateRequest<br>Status | : 5ac3d8bd-b484-4ebe-abf8-4b2cfd62ca39<br>: [Offline CSR]<br>: a5c27fcc-1dd7-4c2b-8963-16ec311020fc<br>: 0k |

Pour vérifier que la clé privée du certificat de l'autorité d'inscription est correctement stockée dans le module de plateforme sécurisée, utilisez les commandes PowerShell suivantes. Le champ PrivateKeyProvider sera défini sur *Microsoft Platform Crypto Provider* si la clé privée du certificat de l' autorité d'inscription est stockée dans le module de plateforme sécurisée :

```
1 Add-PSSnapin Citrix.Authentication.FederatedAuthenticationService.V1
2 Get-FasAuthorizationCertificate -FullCertInfo -Address localhost
3 <!--NeedCopy-->
```

\_ **D** X \*\* Citrix FAS Administration Console - connected to localhost Refresh Connect to another server Initial Setup Rules Advanced Complete these setup steps: Deploy Deploy certificate templates The required templates are deployed in Active Directory. Publish Set up a certificate authority The authorization templates are published on: ca-1.citrixtest.net\citrixtest-CA-1-CA. Click "Publish" to publish the templates on another certificate authority. Authorize this service An authorization certificate is configured. Deauthorize this service. Create a rule Create A rule defines a smartcard-class certificate that signs users into a Citrix environment. You have no rules configured. Connect to Citrix Cloud Complete this step if you wish to use this FAS service with Citrix Cloud.

Étape 12 : fermez la console de gestion FAS, puis redémarrez-la.

**Remarque :** l'étape « Autoriser ce service » comporte une coche verte.

**Étape 13 :** sélectionnez l'onglet **Rules** dans la console de gestion FAS et modifiez les paramètres décrits dans Installer et configurer.

#### Exemple 3

Cet exemple illustre une clé privée de certificat d'autorité d'inscription et les clés privées de certificats utilisateur stockées dans un HSM. Cet exemple suppose un HSM configuré. Votre HSM aura un nom de fournisseur, par exemple « HSM\_Vendor's Key Storage Provider ».

Si vous prévoyez d'exécuter votre serveur FAS dans un environnement virtualisé, demandez à votre fournisseur HSM si l'hyperviseur est pris en charge.

**Étape 1.** Lors de la configuration initiale de FAS à l'aide de la console de gestion, effectuez uniquement les deux premières étapes : « Déployer les modèles de certificat » et « Configurer une autorité de certification ».

| #            |                                                          | (                                   | itrix FAS Administration Console - connected to localhost      | _                        | D X       |
|--------------|----------------------------------------------------------|-------------------------------------|----------------------------------------------------------------|--------------------------|-----------|
| Initial S    | etup Rules                                               | Advanced                            |                                                                | Connect to another serve | r Refresh |
| Complete     | these setup steps:                                       |                                     |                                                                |                          |           |
| $\checkmark$ | Deploy cer                                               | tificate temp                       | lates                                                          | Deplo                    | ру        |
|              | The required templates are deployed in Active Directory. |                                     |                                                                |                          |           |
| $\checkmark$ | Set up a ce<br>The authorizatio                          | ertificate aut<br>n templates are p | NORITY<br>Iblished on: ca-1.citrixtest.net∖citrixtest-CA-1-CA. | Publis                   | sh        |
|              | Click "Publish" to                                       | o publish the temp                  | lates on another certificate authority.                        |                          |           |
|              | Authorize t                                              | this service                        |                                                                | Author                   | rize      |
|              | Create an author                                         | rization certicate f                | or this service.                                               |                          |           |
|              | Create a ru                                              | le                                  |                                                                | Creat                    | ie –      |
|              | A rule defines a                                         | smartcard-class ce                  | rtificate that signs users into a Citrix environment.          |                          |           |
|              | You have no rule                                         | es configured.                      |                                                                |                          |           |
|              | Connect to                                               | Citrix Cloud                        |                                                                | Conne                    | ect       |
|              | Complete this st                                         | ep if you wish to u                 | se this FAS service with Citrix Cloud.                         |                          |           |
|              |                                                          |                                     |                                                                |                          |           |
|              |                                                          |                                     |                                                                |                          |           |

**Étape 2 :** consultez la documentation de votre fournisseur HSM pour déterminer ce que doit être la valeur ProviderName de votre HSM. Si votre HSM utilise CAPI, le fournisseur peut être désigné dans la documentation comme fournisseur de service cryptographique (CSP). Si votre HSM utilise CNG, le fournisseur peut être désigné comme Key Storage Provider (KSP).

Étape 3 : modifiez le fichier de configuration comme suit :

```
<add key="Citrix.TrustFabric.ClientSDK.TrustAreaJoinParameters.ProviderName" value="HSM_Vendor's Key Storage Provider"/>
```

Le fichier doit maintenant s'afficher comme suit :

```
<?xml version="1.0" encoding="utf-8"?>
<configuration>
 <appSettings>
   <!-- This option switch between CAPI API (true) and CNG API (false) Cryptographic Providers
   <add key="Citrix.TrustFabric.ClientSDK.TrustAreaJoinParameters.ProviderLegacyCsp" value="false"/>
   <!-- Specify the Cryptographic Service Provider (CSP) / Key Storage Provider (KSP) Name.
   <add key="Citrix.TrustFabric.ClientSDK.TrustAreaJoinParameters.ProviderName" value="HSM Vendor's Key Storage Provider"/>
   <!-- Specify the Cryptographic Service Provider Type (only for CSP - not KSP). For example: PROV_RSA_AES is 24 -->
   <!-- add key="Citrix.TrustFabric.ClientSDK.TrustAreaJoinParameters.ProviderType" value="24"/
   <!-- Specify Private Key protection [NoProtection|GenerateNonExportableKey|GenerateTPMProtectedKey] -->
   <add key="Citrix.TrustFabric.ClientSDK.TrustAreaJoinParameters.KeyProtection" value="GenerateNonExportableKey"/>
   <!-- Specify RSA Key length -->
   <add key="Citrix.TrustFabric.ClientSDK.TrustAreaJoinParameters.KeyLength" value="2048"/>
   <!-- Logging: Event log Verbosity (0 Disabled, 1 Errors, 2 Warnings, 3 Informational) -->
   <!-- add key="Citrix.Authentication.UserCredentialService.SystemLog.LogLevel" value="3" / -->
   <!-- Logging: Event IDs to not log (comma separated) -->
   <!-- add key="Citrix.Authentication.UserCredentialService.SystemLog.Supress" value="" / -->
   <!-- Logging: Disable Key Management logs -->
   <!-- add key="Citrix.TrustFabric.Logging.SystemLog" value=""/ -->
 </appSettings>
<startup><supportedRuntime version="v4.0" sku=".NETFramework,Version=v4.5.1"/></startup></configuration>
```

Ce scénario part du principe que votre HSM utilise CNG de sorte que la valeur ProviderLegacyCsp est définie sur false. Si votre HSM utilise CAPI, la valeur ProviderLegacyCsp devrait être définie sur true. Consultez la documentation de votre fournisseur HSM pour déterminer si votre HSM utilise CAPI ou CNG. De plus, consultez la documentation de votre fournisseur HSM sur les longueurs de clé prises en charge pour la génération de clé asymétrique RSA. Dans cet exemple, la longueur de clé est définie sur la valeur par défaut de 2048 bits. Assurez-vous que la longueur de clé que vous avez spécifiée est prise en charge par votre matériel.

**Étape 4**: redémarrez le Service d'authentification fédérée Citrix pour lire les valeurs à partir du fichier de configuration.

**Étape 5** : générez la paire de clés RSA dans le HSM et créez la demande de signature de certificat en cliquant sur **Authorize** dans l'onglet **Initial Setup** de la console de gestion FAS.

**Étape 6** : pour vérifier que la paire de clés a été générée dans le HSM, vérifiez les entrées d'application dans le journal d'événements Windows :

[S16] PrivateKey::Create [Identifier e1608812-6693-4c54-a937-91a2e27df75b\_TWIN][MachineWide: False][Provider: [CNG] HSM\_Vendor's Key Storage Provider][ProviderType: 0][EllipticCurve: False][KeyLength: 2048][isExportable: False]

Remarque : [Provider: [CNG] HSM\_Vendor's Key Storage Provider]

**Étape 7** : sur le serveur de l'autorité de certification, dans la MMC d'autorité de certification, sélectionnez le nœud **Demandes en attente**.

| Request ID       | Binary Request | Request Status Code | Request Disposition Message | Request Submission Date | Requester Name | Request Country/Region |
|------------------|----------------|---------------------|-----------------------------|-------------------------|----------------|------------------------|
| <b>Final 107</b> | BEGIN NE       | The operation compl | Taken Under Submission      | 07/04/2016 14:04        | AUTH\UCSHSM\$  |                        |

Cliquez avec le bouton droit sur la demande et choisissez Délivrer.

**Remarque :** l'étape « Autoriser ce service » comporte une coche verte.

| #            | Citrix FAS Administration Console - connected to localhost                               | _ <b>D</b> X                      |
|--------------|------------------------------------------------------------------------------------------|-----------------------------------|
| Initial S    | etup Rules Advanced                                                                      | Connect to another server Refresh |
|              |                                                                                          |                                   |
| Complete     | these setup steps:                                                                       |                                   |
| $\checkmark$ | Deploy certificate templates                                                             | Deploy                            |
|              | The required templates are deployed in Active Directory.                                 |                                   |
| $\checkmark$ | Set up a certificate authority                                                           | Publish                           |
|              | The authorization templates are published on: ca-1.citrixtest.net\citrixtest-CA-1-CA.    |                                   |
|              | Click "Publish" to publish the templates on another certificate authority.               |                                   |
| $\checkmark$ | Authorize this service                                                                   | Reauthorize                       |
|              | An authorization certificate is configured.                                              |                                   |
|              | Deauthorize this service.                                                                |                                   |
|              | Create a rule                                                                            | Create                            |
|              | A rule defines a smartcard-class certificate that signs users into a Citrix environment. |                                   |
|              | You have no rules configured.                                                            |                                   |
|              | Connect to Citrix Cloud                                                                  | Connect                           |
|              | Complete this step if you wish to use this FAS service with Citrix Cloud.                |                                   |
|              |                                                                                          |                                   |
|              |                                                                                          |                                   |

**Étape 8 :** sélectionnez l'onglet **Rules** dans la console de gestion FAS et modifiez les paramètres décrits dans Installer et configurer.

## Stockage de certificats FAS

FAS n'utilise pas le magasin de certificats Microsoft sur le serveur FAS pour stocker ses certificats. Il utilise une base de données intégrée.

Pour déterminer le GUID du certificat d'autorité d'inscription, entrez les applets de commande PowerShell suivantes sur le serveur FAS :

```
Add-pssnapin Citrix.a\*
```

```
Get-FasAuthorizationCertificate -address \<FAS server FQDN>
```

Par exemple, Get-FasAuthorizationCertificate -address cg-fas-2.auth.net :

| PS C:\Users\Adminis                                        | strator.AUTH> Get-UcsAuthorizationCertificate -address cg-ucs-2.auth.local                                                                                                    |
|------------------------------------------------------------|----------------------------------------------------------------------------------------------------|
| Id<br>Address<br>TrustArea<br>CertificateRequest<br>Status | : a3958424-b8c3-4cac-ba0d-7eb3ce24591c<br>: cg-dc-2.auth.local\CG-DC-2-ER-CA<br>: 3df77088-00e0-4dca-a47a-28060dc16986<br>:<br>: MaintenanceDue                                                                                                    |
| Id<br>Address<br>TrustArea<br>CertificateRequest           | <pre>: fcb185f9-5069-4e34-8625-a333ac126535<br/>: [Offline CSR]<br/>:<br/>BEGIN CERTIFICATE REQUEST<br/>MIICaDCCAVACAQIwIzEhMB8GCgmSJomT8ixkARkWEUNpdHJpeFRydXN0RmFicm]jMIIBIjANBgkq<br/>hkiG9w0BAQEFAAOCAQ8AMIIBCgKCAQEAxyNzaiWX8DhUnOZMS2YVSDhr36AV5BGEIYOGVCFKvZPe<br/>Rmm/x0VM6cNKsLbew3dYlbo+vdgWg86DFRVxT0RhollV86iazDZy0iYGgxe9/s8YZzCspVWN1nB1<br/>zX0UJfo1qo9UsmImYr7MR/dhGAtkfsFUoPcd2+zcezmg0fq/4vmCIuerwqzRR5T/p4og7+IjR1se<br/>ECz/CbXR00uiDhW+VWbjcsgklcavzvC/jR33F9dZSXNgKRiGHgfd/lBb3elZKA400oi90u64Q916<br/>3ba9BnihqxIgvwWIL0myUfiJmCgbhLJV4TPBopOdKz/axZEIO5pSXYvjCcpXqhqL7PpnIwIDAQAB<br/>oAAwDQYJKoZIhvcNAQENBQADggEBAJhdvw6yrLGBMtAgo3oPL6o8/at+IqHjHKqgcJNJ0/MU7/7X<br/>bZB46drLPFzpzF88DkmfoCEg0xlbzFX9waaiFs9CHC/AcEzblN925y1gqljsfC3l5TCKBAeLFoM1<br/>PSEkfYMQU0SBYCuLlKFn1LXLSeQ3JTzSvptYROawFmUMQLffwLSR1v0uS8DJSrpASrwdXJk3T0a<br/>Gl0/xJo/NRM0wMH+AvGb8sgp3l+jnDjXED5RudqARfgVgcW714JP+XIeFrE1TZmUL2skNIXEPNHC<br/>H8eAHdYD26caFigydfefbjx4fbaJDFHJs5+11nrT29knCrawhUiIy0MLGZ00aiER+z8=<br/>END CERTIFICATE REQUEST</pre> |
| Status                                                     | : WaitingForApproval                                                                                                    |

Pour obtenir une liste de certificats utilisateur, entrez :

#### Get-FasUserCertificate -address \<FAS server FQDN>

#### Par exemple, Get-FasUserCertificate –address cg-fas-2.auth.net

| PS C:\Users\Administra | ator.AUTH> Get-UcsUserCertificate -address cg-ucs-2.auth.local |
|------------------------|----------------------------------------------------------------|
| ThumbPrint             | : 7BA22879F40EE92125A2F96E7DD2D52C73820459                     |
| UserPrincipalName      | : walter@adfs.ext                                              |
| Role                   | : default                                                      |
| CertificateDefinition  | : default_Definition                                           |
| ExpiryDate             | : 05/04/2016 12:02:13                                          |

#### **Remarque:**

Lorsque vous utilisez un HSM pour stocker des clés privées, les conteneurs HSM sont identifiés par un GUID. Le GUID de la clé privée dans le HSM peut être obtenu à l'aide de :

```
Get-FasUserCertificate _address \<FAS server FQDN> -KeyInfo $true
```

Par exemple :

Get-FasUserCertificate \_address fas3.djwfas.net -KeyInfo \$true

| PS C:\Users\administra                     | <pre>itor&gt; Get-FasUserCertificate -Address fas3.djwfas.net -KeyInfo \$true</pre> |
|--------------------------------------------|-------------------------------------------------------------------------------------|
| PrivateKeyIdentifier<br>PrivateKeyProvider | : 38405c4d-63af-43e4-9135-2412246b1112<br>: Microsoft Software Key Storage Provider |
| PrivateKeyIsCng                            | : True                                                                              |
| ThumbPrint                                 | : AD2441F050A02966AA4DB190BA084976528DB667                                          |
| UserPrincipalName                          | : joe@djwfas.net                                                                    |
| Role                                       | : default                                                                           |
| CertificateDefinition                      | : default_Definition                                                                |
| SecurityContext                            |                                                                                     |
| ExpiryDate                                 | : 19/01/2018 09:18:48                                                               |

## Informations connexes

- L'article Installer et configurer est le document de référence principal pour obtenir des informations sur l'installation et la configuration de FAS.
- Les déploiements FAS courants sont décrits dans l'article Vue d'ensemble des architectures du Service d'authentification fédérée.
- D'autres informations pratiques sont disponibles dans l'article Configuration avancée.

# Configuration du réseau et de la sécurité

#### June 5, 2024

Le Service d'authentification fédérée (FAS) est étroitement intégré à Microsoft Active Directory et à l' autorité de certification Microsoft. Assurez-vous que le système est géré et sécurisé de manière appropriée, en développant une stratégie de sécurité comme vous le feriez pour un contrôleur de domaine ou toute autre infrastructure critique.

Ce document présente les problèmes de sécurité à prendre en compte lorsque vous déployez FAS. Il offre également une vue d'ensemble des fonctionnalités qui peuvent vous aider à sécuriser votre infrastructure.

# Architecture réseau

Le diagramme suivant illustre les composants principaux et les limites de sécurité utilisés dans un déploiement FAS.

Le serveur FAS fait partie de l'infrastructure de sécurité, tout comme l'autorité de certification et le contrôleur de domaine. Dans un environnement fédéré, Citrix Gateway et Citrix StoreFront sont des composants qui permettent d'authentifier les utilisateurs. L'introduction de FAS n'affecte pas les autres composants Citrix Virtual Apps and Desktops.

| Microsoft                                                                                                | Citrix                                                                   | Microsoft                                                                            | Microsoft                                                                                |
|----------------------------------------------------------------------------------------------------|--------------------------------------------------------------------------|--------------------------------------------------------------------------------------|------------------------------------------------------------------------------------------|
| ADFS Server (with<br>Web Access Proxy)                                                                   | Federated Authenti-<br>cation Server                                     | Certificate Authority                                                                | Domain Controlle                                                                         |
| Windows Server                                                                                           | Windows Server                                                           | Vindows Server                                                                       | Windows Server                                                                           |
| TLS Server<br>Certificate                                                                                | FAS<br>Authorization<br>Certificate<br>FAS User                          | FAS User<br>Certificate<br>Template                                                  | UPN<br>walter@auth.loc<br>Alternative UPN<br>walter@adfs.ext                             |
| Signature<br>Certificate                                                                                 | Certificates                                                             | Certificate<br>Template                                                              |                                                                                          |
| Encryption<br>Certificate                                                                                |                                                                          |                                                                                      |                                                                                          |
| (not used)                                                                                               |                                                                          |                                                                                      |                                                                                          |
|                                                                                                    | <u>S</u>                                                                 |                                                                                      |                                                                                          |
| SAML IdP                                                                                                 | <u>peros</u>                                                             | Kerber                                                                               |                                                                                          |
| SAML IdP                                                                                                 | Kerberos                                                                 | Kerberos                                                                             |                                                                                          |
| SAMLIdP                                                                                                  | Kerberos                                                                 | Kerberos                                                                             |                                                                                          |
| SAML IdP                                                                                                 | Kerberos                                                                 | Kerberos<br>Citrix                                                                   | Citrix                                                                                   |
| SAML IdP<br>Citrix<br>Citrix Gateway                                                                     | Citrix<br>StoreFront                                                     | Kerberos<br>Citrix<br>Delivery Controlle                                             | r VDA                                                                                    |
| SAML IdP<br>Citrix<br>Citrix Gateway<br>VPX                                                              | Citrix<br>StoreFront<br>Windows Server                                   | Citrix<br>Delivery Controlle<br>Windows Server & Des<br>Doerating Systems            | r<br>VDA<br>Koo Server & Des<br>Vorborge Nation Systems                                  |
| SAML IdP                                                                                                 | Citrix<br>StoreFront<br>Windows Server                                   | Citrix<br>Delivery Controlle<br>Windows Server & Des<br>Operating Systems            | er VDA<br>Ktop Indows Server & Des<br>Kerberos ating Systems                             |
| SAML IdP<br>Citrix<br>Citrix Gateway<br>VPX<br>VPX<br>TL<br>Certificate<br>Certificate<br>Gateway Server | Citrix<br>StoreFront<br>Windows Server<br>S<br>TLS Server<br>Certificate | Ctrix<br>Delivery Controlle<br>Windows Server & Des<br>Operating Systems             | r VDA<br>Kton for dows Server & Des<br>Kerberos ating Systems<br>FAS User<br>Certificate |
| SAML IdP                                                                                                 | Citrix<br>StoreFront<br>Windows Server<br>S<br>TLS Server<br>Certificate | Kerberos<br>Ctrix<br>Delivery Controlle<br>Windows Server & Des<br>Operating Systems | er<br>VDA<br>Kon<br>Kerberos<br>ating Systems<br>FAS User<br>Certificate                 |

# Sécurité du réseau et pare-feu

Le protocole TLS sur le port 443 protège la communication entre les composants Citrix Gateway, Store-Front et Delivery Controller. Le serveur StoreFront se charge uniquement des connexions sortantes et Citrix Gateway accepte uniquement les connexions via Internet utilisant HTTPS sur le port 443.

Le serveur StoreFront contacte le serveur FAS sur le port 80 à l'aide de l'authentification mutuelle Kerberos. L'authentification utilise l'identité Kerberos HOST/fqdn du serveur FAS, et l'identité du compte de machine Kerberos du serveur StoreFront. Cette méthode d'authentification génère un « handle d'informations d'identification » à usage unique requis par le Citrix Virtual Delivery Agent (VDA) pour connecter l'utilisateur.

Lorsqu'une session HDX est connectée au VDA, le VDA contacte également le serveur FAS sur le port 80. L'authentification utilise l'identité Kerberos HOST/fqdn du serveur FAS, et l'identité de la machine Kerberos du VDA. De plus, le VDA doit fournir le « handle d'informations d'identification » pour accéder au certificat et à la clé privée.

L'autorité de certification Microsoft accepte les communications à l'aide du DCOM authentifié auprès de Kerberos, qui peut être configuré pour utiliser un port TCP fixe. L'autorité de certification requiert que le serveur FAS fournisse un paquet CMC signé par un certificat d'agent d'inscription approuvé.

| Serveur                             | Ports du pare-feu                                 |
|-------------------------------------|---------------------------------------------------|
| Service d'authentification fédérée  | [entrant] Kerberos via HTTP depuis StoreFront et  |
|                                     | VDA, [sortant] DCOM vers autorité de              |
|                                     | certification Microsoft                           |
| Citrix Gateway                      | [entrant] HTTPS depuis les machines clientes,     |
|                                     | [entrant/sortant] HTTPS depuis/vers un serveur    |
|                                     | StoreFront, [sortant] HDX vers VDA                |
| StoreFront                          | [entrant] HTTPS depuis Citrix Gateway,            |
|                                     | [entrant/sortant] HTTPS vers Delivery Controller, |
|                                     | [sortant] HTTP Kerberos vers FAS                  |
| Delivery Controller                 | [entrant] HTTPS depuis un serveur StoreFront,     |
|                                     | [entrant/sortant] Kerberos sur HTTP à partir de   |
|                                     | VDA                                               |
| VDA                                 | [entrant/sortant] Kerberos via HTTP depuis        |
|                                     | Delivery Controller, [entrant] HDX depuis Citrix  |
|                                     | Gateway, [sortant] Kerberos HTTP vers FAS         |
| Autorité de certification Microsoft | [entrant] DCOM et signé depuis FAS                |

## **Connexions entre Citrix Federated Authentication Service et Citrix Cloud**

La console et FAS accèdent aux adresses suivantes à l'aide du compte de l'utilisateur et du compte de service réseau, respectivement.

- Console d'administration FAS, sous le compte utilisateur
  - \*.cloud.com
  - \*.citrixworkspacesapi.net
  - Adresses requises par un fournisseur d'identité tiers, si elles sont utilisées dans votre environnement
- Service FAS, sous le compte de service réseau :
  - \*.citrixworkspacesapi.net
  - \*.citrixnetworkapi.net

Si votre environnement inclut des serveurs proxy, configurez le proxy utilisateur avec les adresses de la console d'administration FAS. Assurez-vous également que l'adresse du compte de service réseau est configurée à l'aide de netsh ou d'un outil similaire.

# Considérations de sécurité

FAS dispose d'un certificat d'autorité d'inscription qui lui permet d'émettre des certificats de manière autonome pour vos utilisateurs de domaine. Cela permet de développer et d'implémenter une stratégie de sécurité pour protéger les serveurs FAS et limiter leurs autorisations.

## Agents d'inscription délégués

FAS émet des certificats utilisateur en agissant en tant qu'agent d'inscription. L'autorité de certification Microsoft vous permet de limiter les agents d'inscription, les modèles de certificats et les utilisateurs pour lesquels les agents d'inscription peuvent émettre des certificats.

| cit                                                                                                    | rixtest-DC-CA P          | roper   | ties                  | ?                            | x     |  |
|----------------------------------------------------------------------------------------------------|--------------------------|---------|-----------------------|------------------------------|-------|--|
| Extensions<br>General                                                                                                    | Storage<br>Policy Module | (<br>   | Certificate M<br>Exit | anagers<br>Module            | :     |  |
| Enrollment Agents                                                                                                    | Auditing R               | ecovery | Agents                | Sec                          | unity |  |
| For more information see <u>Delegated Enrollment Agents</u> O Do not restrict enrollment agents  Restrict enrollment agents |                          |         |                       |                              |       |  |
| Enrolment apents                                                                                                    |                          |         |                       |                              |       |  |
| Certificate Templat                                                                                                    | es:                      |         |                       | Add<br>Remov<br>Add<br>Remov | e     |  |
| Permissions:                                                                                                    |                          | Acces   |                       | Add                          |       |  |
| Everyone                                                                                                    |                          | Alow    |                       | Remov                        | 'e    |  |
|                                                                                                    | Deny                     |         |                       |                              |       |  |
| ок                                                                                                    | Cancel                   | /       | \oply                 | He                           | lp -  |  |

Vous pouvez utiliser la boîte de dialogue indiquée pour vous assurer que :

- La liste Agents d'inscription ne contient que des serveurs FAS.
- La liste *Modèles de certificats* contient uniquement des modèles FAS.
- La liste *Autorisations* contient les utilisateurs autorisés à utiliser le FAS. Par exemple, il est déconseillé d'émettre des certificats pour un groupe d'administrateurs ou d'utilisateurs protégés.

### Configuration de la liste de contrôle d'accès

Comme décrit dans la section Configurer des règles, vous devez configurer une liste de serveurs Store-Front. Ces serveurs StoreFront certifient l'identité des utilisateurs auprès de FAS lors de l'émission de certificats. De même, vous pouvez restreindre les utilisateurs pour lesquels des certificats seront émis, et les machines VDA auprès desquelles ils peuvent s'authentifier. Cette fonctionnalité vient s'ajouter à toute autre fonctionnalité Active Directory standard ou de sécurité d'autorité de certification que vous configurez.

#### Paramètres de pare-feu

Toutes les communications avec les serveurs FAS utilisent des connexions réseau Kerberos WCF authentifiées mutuellement sur le port 80.

#### Analyse du journal des événements

FAS et le VDA écrivent des informations dans le journal d'événements Windows. Ce journal peut être utilisé pour à des fins de contrôle et d'audit d'informations. La section Journaux d'événements répertorie les entrées de journal d'événements qui peuvent être générées.

#### Modules matériels de sécurité

Toutes les clés privées, notamment celles des certificats utilisateur émis par FAS, sont stockées en tant que clés privées non exportables par le Compte de service réseau. FAS prend en charge l'utilisation d'un module matériel de sécurité cryptographique, si votre stratégie de sécurité l'exige.

Une configuration cryptographique de faible niveau est disponible dans le fichier FederatedAuthenticationService.exe.config. Ces paramètres s'appliquent lorsque les clés privées sont créées. Par conséquent, des paramètres différents peuvent être utilisés pour les clés privées d'autorité d'inscription (par exemple, 4 096 bits, Module de plateforme sécurisée protégé) et les certificats utilisateur d'exécution.

| Paramètre         | Description                                         |
|-------------------|-----------------------------------------------------|
| ProviderLegacyCsp | Lorsque cette option est définie sur true, FAS      |
|                   | utilise l'API CryptoAPI (CAPI) de Microsoft. Sinon, |
|                   | FAS utilise l'API Cryptography Next Generation      |
|                   | (CNG) de Microsoft.                                 |
| ProviderName      | Nom du fournisseur CAPI ou CNG à utiliser.          |

| Paramètre     | Description                                          |
|---------------|------------------------------------------------------|
| ProviderType  | Fait référence à la propriété Microsoft KeyCon-      |
|               | tainerPermissionAccessEntry.ProviderType             |
|               | PROV_RSA_AES 24. Doit toujours être 24, sauf si      |
|               | vous utilisez un HSM avec CAPI et que le             |
|               | fournisseur HSM en décide autrement.                 |
| KeyProtection | Contrôle l'indicateur « Exportable » des clés        |
|               | privées. Permet également l'utilisation du           |
|               | stockage de clé TMP (Module de plateforme            |
|               | sécurisée), s'il est pris en charge par le matériel. |
| KeyLength     | Longueur de clé des clés privées RSA. Les valeurs    |
|               | prises en charge sont 1024, 2048 et 4096 (valeur     |
|               | par défaut : 2048).                                  |

# Responsabilités en matière d'administration

L'administration de l'environnement peut être divisée dans les groupes suivants :

| Nom                                        | Responsabilité                                                    |
|--------------------------------------------|-------------------------------------------------------------------|
| Administrateur d'entreprise                | Installer et sécuriser les modèles de certificat<br>dans la forêt |
| Administrateur de domaine                  | Configurer les paramètres de stratégie de groupe                  |
| Administrateur d'autorité de certification | Configurer l'autorité de certification                            |
| Administrateur FAS                         | Installer et configurer le serveur FAS                            |
| Administrateur StoreFront/Citrix Gateway   | Configurer l'authentification utilisateur                         |
| Administrateur Citrix Virtual Desktops     | Configurer les VDA et les Controller                              |

Chaque administrateur contrôle différents aspects du modèle de sécurité, ce qui assure une protection approfondie du système.

# Paramètres de stratégie de groupe

Les machines FAS approuvées sont identifiées par une table de recherche « numéro d'index -> FQDN » configurée via la stratégie de groupe. Lors de la communication avec un serveur FAS, les clients vérifient l'identité Kerberos HOST\<fqdn> du serveur FAS. Tous les serveurs qui accèdent au serveur

FAS doivent posséder les mêmes configurations de nom domaine complet (FQDN) pour le même index ; dans le cas contraire, il est possible que StoreFront et les VDA contactent des serveurs FAS différents.

Citrix recommande d'appliquer une stratégie unique à toutes les machines de l'environnement afin d'éviter toute erreur de configuration. Soyez prudent lors de la modification de la liste des serveurs FAS, plus particulièrement lors de la suppression ou de la réorganisation d'entrées.

Le contrôle de cet objet de stratégie de groupe doit être limité aux administrateurs FAS (et/ou aux administrateurs de domaine) qui installent et désactivent des serveurs FAS. Prenez soin de ne pas réutiliser le nom de domaine complet (FQDN) d'une machine peu de temps après avoir désactivé un serveur FAS.

# Modèles de certificats

Si vous ne souhaitez pas utiliser le modèle de certificat Citrix\_SmartcardLogon fourni avec FAS, vous pouvez modifier une copie. Les modifications suivantes sont prises en charge.

## Renommer un modèle de certificat

Si vous souhaitez renommer Citrix\_SmartcardLogon pour qu'il corresponde aux conventions de nom de modèle de votre entreprise, vous devez :

- Créer une copie du modèle de certificat et le renommer pour qu'il corresponde aux conventions de nom de modèle de votre entreprise.
- Utiliser les commandes PowerShell FAS pour administrer FAS, plutôt que l'interface utilisateur d'administration. (L'interface utilisateur d'administration est conçue uniquement pour une utilisation avec les noms de modèle par défaut Citrix).
  - Utiliser le composant logiciel enfichable pour modèles de certificats MMC de Microsoft ou la commande Publish-FasMsTemplate pour publier votre modèle et
  - utiliser la commande New-FasCertificateDefinition pour configurer les FAS avec le nom de votre modèle.

## Modifier les propriétés générales

Par défaut, la durée de vie d'un certificat utilisateur est de sept jours. Vous pouvez modifier la période de validité dans le modèle de certificat.

Ne modifiez pas la période de renouvellement. FAS ignore ce paramètre dans le modèle de certificat. FAS renouvelle automatiquement le certificat au cours de sa période de validité.

## Modifier les propriétés de traitement de demande

Ne modifiez pas ces propriétés. FAS ignore ces paramètres dans le modèle de certificat. FAS désélectionne toujours **Autoriser l'exportation de la clé privée** et **Renouveler avec la même clé**.

## Modifier les propriétés de cryptographie

Ne modifiez pas ces propriétés. FAS ignore ces paramètres dans le modèle de certificat. Consultez Protection des clés privées pour connaître les paramètres équivalents fournis par FAS.

#### Modifier les propriétés d'attestation de clé

Ne modifiez pas ces propriétés. FAS ne gère pas l'attestation de clé.

#### Modifier les propriétés de modèles obsolètes

Ne modifiez pas ces propriétés. FAS ne gère pas les modèles obsolètes.

#### Modifier les propriétés d'extensions

Vous pouvez modifier ces paramètres en fonction de la stratégie de votre organisation.

Remarque : des paramètres d'extension inappropriés peuvent entraîner des problèmes de sécurité ou aboutir à des certificats inutilisables.

#### Modifier les propriétés de sécurité

Citrix recommande de modifier ces paramètres pour accorder les autorisations **Lire** et **Inscription** aux comptes de machine des serveurs FAS uniquement. Le service FAS ne requiert aucune autre autorisation. Toutefois, comme pour d'autres modèles de certificat, vous pouvez :

- autoriser les administrateurs à lire ou écrire le modèle
- autoriser les utilisateurs authentifiés à lire le modèle

|                 | Citrix_         | Smartc               | ardLogo      | n Propertie  | s <b>? X</b>      |
|-----------------|-----------------|----------------------|--------------|--------------|-------------------|
|                 | Subject Name    | ssuance Requirements |              |              |                   |
| General         | Compatibility   | Request              | Handling     | Cryptography | Key Attestation   |
| Super           | seded Template  | s                    | Extensions   | Security     | Server            |
| <u>G</u> roup o | rusernames:     |                      |              |              |                   |
| 🍇 Au            | thenticated Use | ers                  |              |              |                   |
| Sec. Do         | main Admins (D  | JWFAS\[              | Domain Adm   | ins)         |                   |
| See Do          | main Computer   | s (DJWFA             | .S∖Domain (  | Computers)   |                   |
|                 |                 |                      |              |              |                   |
|                 |                 |                      |              |              |                   |
|                 |                 |                      |              |              |                   |
|                 |                 |                      |              |              |                   |
|                 |                 |                      |              | A <u>d</u> d | <u>R</u> emove    |
| _               |                 |                      |              |              |                   |
| Permiss         | ions for Domain | Computer             | S            | Allow        | Deny              |
| Full C          | Control         |                      |              |              |                   |
| Read            | 1               |                      |              |              |                   |
| Eprol           |                 |                      |              |              |                   |
| Autor           | enroll          |                      |              |              |                   |
| 1000            |                 |                      |              |              |                   |
|                 |                 |                      |              |              |                   |
| For ano         | nial namissions | or advac             | ad esttings  | dick         |                   |
| Advanc          | ed.             |                      | leu settings |              | Ad <u>v</u> anced |
|                 |                 |                      |              |              |                   |
|                 |                 |                      |              |              |                   |
|                 | OK              |                      | Cancel       | Apply        | Help              |
|                 | OR              |                      | odinoon      | - apply      | Trop              |

# Modifier les propriétés de nom du sujet

Citrix vous recommande de ne pas modifier ces propriétés.

L'option *Build from this Active Directory information* est sélectionnée dans le modèle, obligeant l'autorité de certification à inclure le SID de l'utilisateur dans une extension de certificat, ce qui fournit un mappage solide avec le compte Active Directory de l'utilisateur.

#### Modifier les propriétés de serveur

Citrix ne le recommande pas, mais vous pouvez modifier ces paramètres en fonction de la stratégie de votre organisation, si nécessaire.

#### Modifier les propriétés de conditions d'émission

Ne modifiez pas ces paramètres. Ces paramètres doivent être définis comme suit :

| Citrix_SmartcardLogon Properties ?                                             | x        |  |  |  |  |  |  |  |  |
|--------------------------------------------------------------------------------|----------|--|--|--|--|--|--|--|--|
| General Compatibility Request Handling Cryptography Key Attestation            |          |  |  |  |  |  |  |  |  |
| Superseded Templates Extensions Security Server                                |          |  |  |  |  |  |  |  |  |
| Subject Name Issuance Requirements                                             |          |  |  |  |  |  |  |  |  |
| Require the following for enrollment:                                          |          |  |  |  |  |  |  |  |  |
| CA certificate manager approval                                                |          |  |  |  |  |  |  |  |  |
| This number of authorized signatures:                                          |          |  |  |  |  |  |  |  |  |
| If you require more than one signature, autoenrollment is not allowed.         |          |  |  |  |  |  |  |  |  |
| Policy type required in signature:                                             | - II     |  |  |  |  |  |  |  |  |
| Application policy V                                                           | <u>'</u> |  |  |  |  |  |  |  |  |
| Application policy:                                                            | .        |  |  |  |  |  |  |  |  |
| Certificate Request Agent                                                      |          |  |  |  |  |  |  |  |  |
| Issuance policies:                                                             | 1 H      |  |  |  |  |  |  |  |  |
| Add                                                                            | - 1      |  |  |  |  |  |  |  |  |
| Remove                                                                         |          |  |  |  |  |  |  |  |  |
| Require the following for reenroliment:                                        | -        |  |  |  |  |  |  |  |  |
| Same criteria as for enrollment                                                |          |  |  |  |  |  |  |  |  |
| Valid existing certificate                                                     |          |  |  |  |  |  |  |  |  |
| Allow key based renewal (*)                                                    |          |  |  |  |  |  |  |  |  |
| Requires subject information to be provided within the certificate<br>request. |          |  |  |  |  |  |  |  |  |
| * Control is disabled due to <u>compatibility settings</u> ,                   |          |  |  |  |  |  |  |  |  |
| OK Cancel Apply Help                                                           |          |  |  |  |  |  |  |  |  |

#### Modifier les propriétés de compatibilité

Vous pouvez modifier ces paramètres. Le paramètre doit être au moins **Windows Server 2003 CAs** (version de schéma 2). Toutefois, FAS prend en charge uniquement Windows Server 2008 et les autorités de certification ultérieures. Comme expliqué ci-dessus, FAS ignore également les paramètres

supplémentaires disponibles si **Windows Server 2008 CAs** (version de schéma 3) ou **Windows Server 2012 CAs** est sélectionné (version de schéma 4).

# Administration de l'autorité de certification

L'administrateur de l'autorité de certification est responsable de la configuration du serveur d'autorité de certification et de l'émission de la clé privée de certificat qu'il utilise.

# Publication de modèles

Pour qu'une autorité de certification puisse émettre des certificats basés sur un modèle fourni par l' administrateur de l'entreprise, l'administrateur de l'autorité de certification doit choisir de publier ce modèle.

Une simple pratique de sécurité consiste à publier uniquement les modèles de certificat d'autorité d'inscription lorsque les serveurs FAS sont installés, ou d'opter pour un processus d'émission hors connexion. Dans les deux cas, l'administrateur d'autorité de certification doit conserver un contrôle total sur l'autorisation des demandes de certificat d'autorité d'inscription et disposer d'une stratégie pour autoriser les serveurs FAS.

## Paramètres de pare-feu

L'administrateur de l'autorité de certification contrôle les paramètres de pare-feu réseau de l'autorité de certification, ce qui lui permet de contrôler les connexions entrantes. L'administrateur de l'autorité de certification peut configurer le protocole TCP de DCOM et des règles de pare-feu de manière à ce que seuls les serveurs FAS puissent demander des certificats.

## **Inscription restreinte**

Par défaut, le détenteur d'un certificat d'autorité d'inscription peut émettre des certificats pour tous les utilisateurs, à l'aide d'un modèle de certificat autorisant l'accès. L'émisison de certificats doit être restreinte à un groupe d'utilisateurs sans privilèges à l'aide de la propriété d'autorité de certification « Restreindre les agents d'inscription ».

| cit                   | rixtest-DC-0          | CA Prope   | rties         | ? X          |  |
|-----------------------|-----------------------|------------|---------------|--------------|--|
| Edensions             | Storage Certific      |            | Certificate M | ate Managers |  |
| General               | Policy Module         |            | Exit          | Exit Module  |  |
| Enrollment Agents     | Audting Recovery Ager |            | y Agents      | Security     |  |
| For more informatio   | n see <u>Delegate</u> | d Enrollma | ent Agents,   |              |  |
| Do not restrict enrol | llment agents         |            |               |              |  |
| O Restrict enrollment | agents                |            |               |              |  |
| Enrollment agents:    |                       |            |               |              |  |
|                       |                       |            |               | Add          |  |
|                       |                       |            |               | Remove       |  |
|                       |                       |            |               |              |  |
|                       |                       |            |               |              |  |
| Certificate Templat   | es:                   |            |               |              |  |
|                       |                       |            |               | Add          |  |
|                       |                       |            |               | Remove       |  |
|                       |                       |            |               |              |  |
| Beerlanderer          |                       |            |               |              |  |
| Permissions:          |                       | Acce       |               |              |  |
| Name                  |                       | Abbe       | 55            | A00          |  |
|                       |                       |            |               | Remove       |  |
|                       |                       |            |               |              |  |
|                       |                       |            |               | Allow        |  |
|                       |                       |            |               |              |  |
| OK                    | Cance                 | al         | Apply         | Help         |  |

#### Modules de stratégie et d'audit

Pour les déploiements avancés, des modules de sécurité personnalisés peuvent être utilisés pour assurer le suivi et interdire l'émission de certificats.

#### **Administration de FAS**

FAS possède plusieurs fonctions de sécurité.

#### Restreindre StoreFront, les utilisateurs et les VDA via une liste de contrôle d'accès

Au centre du modèle de sécurité de FAS figure le contrôle grâce auquel les comptes Kerberos peuvent accéder aux fonctionnalités :
| Vecteur d'accès                     | Description                                                                                                    |  |  |
|-------------------------------------|----------------------------------------------------------------------------------------------------|--|--|
| StoreFront [fournisseur d'identité] | Ces comptes Kerberos sont approuvés pour<br>déclarer qu'un utilisateur a été correctement<br>authentifié. Si l'un de ces comptes est<br>compromis, des certificats peuvent être créés et<br>utilisés pour les utilisateurs autorisés par la<br>configuration de FAS.                                                                                                    |  |  |
| VDA [partie de confiance]           | Il s'agit des machines qui sont autorisées à<br>accéder aux certificats et aux clés privées. Un<br>handle d'informations d'identification récupéré<br>par le fournisseur d'identité est également<br>nécessaire, de façon à limiter les possibilités d'<br>attaque du système par un compte VDA<br>compromis dans ce groupe.                                                                                                    |  |  |
| Utilisateurs                        | Cette option contrôle les utilisateurs qui peuvent<br>être certifiés par le fournisseur d'identité.<br>Veuillez noter qu'il existe un chevauchement<br>avec les options de configuration « Restreindre<br>les agents d'inscription » de l'autorité de<br>certification. En règle générale, il est conseillé d'<br>inclure uniquement des comptes non privilégiés<br>dans cette liste. Ceci empêche un compte<br>StoreFront compromis de réaffecter des<br>privilèges à un niveau administratif plus élevé.<br>Particulièrement, les comptes d'administrateur<br>de domaine ne doivent pas être autorisés par |  |  |

### Configurer des règles

Les règles sont utiles si plusieurs déploiements Citrix Virtual Apps ou Citrix Virtual Desktops indépendants utilisent la même infrastructure de serveur FAS. Chaque règle dispose d'options de configuration distinctes ; en particulier, les listes de contrôle d'accès Kerberos (ACL) peuvent être configurées indépendamment.

### Configurer l'autorité de certification et les modèles

Différents modèles de certificats et autorités de certification peuvent être configurés afin d'octroyer des droits d'accès différents. Des configurations avancées peuvent choisir d'utiliser plus ou moins de certificats puissants, en fonction de l'environnement. À titre d'exemple, les utilisateurs identifiés en tant que « externes » peuvent posséder un certificat avec moins de privilèges que les utilisateurs « internes ».

## Certificats d'authentification et dans la session

L'administrateur FAS peut contrôler si le certificat utilisé pour l'authentification peut être utilisé dans la session de l'utilisateur.

Par exemple, un utilisateur peut uniquement disposer de certificats « de signature » dans la session, afin de réserver le certificat « d'ouverture de session » plus puissant uniquement pour l'ouverture de session.

## Protection de clé privée et longueur de clé

L'administrateur FAS peut configurer FAS afin de stocker les clés privées dans un module de sécurité matériel (HSM) ou un module de plateforme sécurisée (TPM). Citrix recommande de toujours stocker la clé privée du certificat de l'autorité d'inscription dans un TPM pour la protéger. FAS permet d'enregistrer la clé privée dans un TPM dans le cadre du processus de demande de certificat « en mode déconnecté ».

De même, les clés privées de certificat utilisateur peuvent être stockées dans un module TPM ou HSM. Toutes les clés doivent être générées comme « non exportables » et d'une longueur minimum de 2 048 bits.

# Journaux d'événements

Le serveur FAS fournit des informations détaillées sur la configuration et des journaux d'événements, qui peuvent être utilisés pour l'audit et la détection des intrusions.

# Accès administratif et outils d'administration

FAS comprend des fonctionnalités d'administration à distance (authentification mutuelle Kerberos) ainsi que des outils. Les membres du « groupe Administrateurs local » exercent un contrôle total sur la configuration du FAS. La configuration FAS doit être correctement tenue à jour.

# Administrateurs Citrix Virtual Apps, Citrix Virtual Desktops et VDA

L'utilisation de FAS ne modifie pas le modèle de sécurité des administrateurs Delivery Controller et VDA, car le « handle d'informations d'identification » de FAS remplace simplement le « mot de passe Active Directory ». Les groupes d'administration Controller et VDA doivent contenir uniquement des utilisateurs approuvés. Les journaux d'audit et d'événements doivent être tenus à jour.

# Sécurité des serveurs Windows

Tous les correctifs doivent avoir été installés sur tous les serveurs, ainsi que des pare-feu et des logiciels antivirus. Les serveurs d'infrastructure dont la sécurité est critique doivent être conservés dans un endroit sûr, et un soin tout particulier doit être apporté aux options de cryptage de disque et de maintenance des machines virtuelles.

L'audit et les journaux d'événements doivent être stockés de manière sécurisée sur une machine distante.

L'accès RDP doit être limité aux administrateurs autorisés. Citrix recommande d'ouvrir les sessions des comptes utilisateur par carte à puce, notamment pour les comptes d'administrateur de domaine et d'autorité de certification.

### Informations connexes

- L'article Installer et configurer est le document de référence principal pour obtenir des informations sur l'installation et la configuration de FAS.
- Les architectures FAS sont présentées dans l'article Architectures de déploiement.
- D'autres informations pratiques sont disponibles dans l'article Configuration avancée.

# **Compteurs de performances**

June 5, 2024

FAS inclut un jeu de compteurs de performances conçus pour surveiller la charge.

### Service d'authentification fédérée

| Performance Monito                                                             | or and a second second s |                              | - U X       |
|--------------------------------------------------------------------------------|----------------------------------------------------------------------------------------------------|------------------------------|-------------|
| N File Action View                                                             | Window Help                                                                                                    |                              | _ 8 ×       |
| 🗢 🔿 🖄 🖬                                                                        |                                                                                                    |                              |             |
| <ul> <li>Performance</li> <li>         Image: Monitoring Tools     </li> </ul> | Add Counters                                                                                                    | :                            | ×           |
| Performance                                                                    | Available counters                                                                                                    | Added counters               |             |
| > 📑 Data Collector Set                                                         | Select counters from computer:                                                                                                    |                              |             |
| > in Reports                                                                   | <local computer=""></local>                                                                                                    | Counter Parent Inst Computer |             |
|                                                                                | Citrix Federated Authentication Service                                                                                                    |                              |             |
|                                                                                | Average Certificate Signing Request Milliseconds                                                                                                    |                              |             |
|                                                                                | Certificate Count                                                                                                    |                              |             |
|                                                                                | Certificate Signing Requests Per Minute                                                                                                    |                              |             |
|                                                                                | Concurrent Certificate Signing Request Count<br>High Load Level                                                                                                    |                              |             |
|                                                                                | Low Load Level                                                                                                    |                              |             |
|                                                                                | Medium Load Level                                                                                                    |                              |             |
|                                                                                | Pool Key Count 🗸                                                                                                    |                              |             |
|                                                                                | Instances of selected object:                                                                                                    |                              |             |
|                                                                                |                                                                                                    |                              |             |
|                                                                                |                                                                                                    |                              |             |
|                                                                                |                                                                                                    |                              |             |
|                                                                                |                                                                                                    |                              |             |
|                                                                                |                                                                                                    |                              |             |
|                                                                                | ✓ Search                                                                                                    |                              |             |
|                                                                                | Add SS                                                                                                    | Domovio 44                   |             |
|                                                                                | Add >>                                                                                                    | Remove <<                    | 00 12:08:15 |
|                                                                                | Show description                                                                                                    | OK Cancel                    | tion 1:40   |
|                                                                                | Show Color Scale Counter                                                                                                    | Instance Parent Object       | Computer    |
|                                                                                |                                                                                                    |                              |             |
|                                                                                |                                                                                                    |                              |             |
|                                                                                |                                                                                                    |                              |             |

Le tableau suivant répertorie les compteurs disponibles. Sauf indication contraire, chaque compteur est mis à jour toutes les 10 secondes.

| Nom                                              | Description                                        |
|--------------------------------------------------|----------------------------------------------------|
| Average Certificate Signing Request Milliseconds | Durée moyenne (en millisecondes) des               |
|                                                  | demandes de signature de certificat, calculée à l' |
|                                                  | aide des données de la minute précédente.          |
| Certificate Count                                | Nombre de certificats gérés par le service d'      |
|                                                  | authentification fédérée.                          |
| Certificate Signing Requests Per Minute          | Nombre de demandes de signature de certificat      |
|                                                  | émises par le service d'authentification fédérée   |
|                                                  | par minute, calculé à l'aide des données de la     |
|                                                  | minute précédente.                                 |
| Concurrent Certificate Signing Request Count     | Nombre de demandes de signature de certificats     |
|                                                  | simultanées traitées par le service d'             |
|                                                  | authentification fédérée.                          |

| Nom                               | Description                                      |
|-----------------------------------|--------------------------------------------------|
| Pool Key Count                    | Nombre de paires de clés prégénérées dans le     |
|                                   | pool de clés pouvant être utilisées pour les     |
|                                   | demandes de signature de certificat.             |
| Private Key Operations Per Minute | Nombre d'opérations de clé privée de certificat  |
|                                   | effectuées par le service d'authentification     |
|                                   | fédérée par minute, calculé à l'aide des données |
|                                   | de la minute précédente.                         |
| Nombre de sessions                | Nombre de sessions VDA suivies par le service d' |
|                                   | authentification fédérée.                        |
| Low/Medium/High Load Level        | Estimation de la charge que le service d'        |
|                                   | authentification fédérée peut accepter en        |
|                                   | termes de demandes de signature de certificat    |
|                                   | par minute. Les estimations sont mises à jour    |
|                                   | toutes les minutes, à l'aide des données de la   |
|                                   | minute précédente. Le dépassement du seuil «     |
|                                   | High Load » peut entraîner l'échec du lancement  |
|                                   | d'applications ou de postes de travail publiés.  |

# Résoudre les problèmes d'ouverture de session Windows

#### June 5, 2024

Cet article décrit les journaux et les messages d'erreur que Windows génère lorsqu'un utilisateur ouvre une session à l'aide de certificats ou de cartes à puce ou les deux. Ces journaux fournissent des informations que vous pouvez utiliser pour résoudre les échecs d'authentification.

### Certificats et infrastructure de clé publique

Windows Active Directory propose plusieurs magasins de certificats qui gèrent les certificats pour les utilisateurs qui ouvrent une session.

• Magasin de certificats NTAuth : pour s'authentifier auprès de Windows, l'autorité de certification émettant les certificats utilisateur (aucune chaîne n'est prise en charge) doit être placée dans le magasin NTAuth. Pour voir ces certificats, dans le programme certutil, entrez : certutil -viewstore -enterprise NTAuth

- Magasins de certificats racine et intermédiaires : en règle générale, les systèmes d'ouverture de session par certificat peuvent fournir un seul certificat. Donc, si une chaîne est utilisée, le magasin de certificats intermédiaires sur toutes les machines doit inclure ces certificats. Le certificat racine doit être dans le magasin racine de confiance et l'avant-dernier certificat doit être dans le magasin NTAuth.
- Extensions de certificat d'ouverture de session et stratégie de groupe : Windows peut être configuré pour appliquer la vérification des EKU et d'autres stratégies de certificat. Consultez la documentation Microsoft : https://docs.microsoft.com/en-us/previous-versions/windows/itpro/windows-server-2008-R2-and-2008/ff404287(v=ws.10).

| Stratégie du Registre         | Description                                                                                                    |
|-------------------------------|----------------------------------------------------------------------------------------------------|
| AllowCertificatesWithNoEKU    | Lorsqu'elle est désactivée, les certificats doivent inclure l'Utilisation améliorée de la clé (EKU)                                                                                                    |
| AllowSignatureOnlyKeys        | pour l'ouverture de session avec carte à puce.<br>Par défaut, Windows filtre les clés privées de<br>certificats qui ne permettent pas le décryptage                                                                        |
| AllowTimeInvalidCertificates  | Par défaut, Windows filtre les certificats expirés.<br>Cette option remplace ce filtre.                                                                                                    |
| EnumerateECCCerts             | Active l'authentification à courbe elliptique.                                                                                                    |
| X509HintsNeeded               | Si un certificat ne contient pas de nom d'<br>utilisateur principal (UPN) unique, ou s'il est<br>ambigu, cette option permet aux utilisateurs de<br>spécifier manuellement leur compte d'<br>ouverture de session Windows. |
| UseCachedCRLOnlyAnd,          | Désactive la vérification de la révocation des                                                                                                    |
| IgnoreRevocationUnknownErrors | certificats (définie sur le contrôleur de domaine).                                                                                                    |

• **Certificats du contrôleur de domaine :** pour authentifier les connexions Kerberos, tous les serveurs doivent avoir des certificats « Contrôleur de domaine » appropriés. Ils peuvent être demandés depuis le menu du composant logiciel enfichable MMC « Local Computer Certificate Personal Store » (magasin personnel de certificats de l'ordinateur local).

### Nom UPN et mappage de certificat

Il est recommandé que les certificats utilisateur incluent un nom d'utilisateur principal (UPN) unique dans l'extension Nom de sujet alternatif.

### **Noms UPN dans Active Directory**

Par défaut, chaque utilisateur d'Active Directory est associé à un UPN implicite, basé sur le modèle <NomUtilisateur\_sam>@<NetBios\_domaine> et <NomUtilisateur\_sam>@<FQDN\_domaine>. Les domaines disponibles et les noms de domaine complets sont inclus dans l'entrée RootDSE de la forêt. Un seul domaine peut disposer de plusieurs noms de domaine complets enregistrés dans RootDSE.

En outre, chaque utilisateur d'Active Directory a un nom UPN explicite et des altUserPrincipalNames. Ce sont des entrées LDAP qui spécifient le nom d'utilisateur principal (UPN) pour l'utilisateur.

Lors d'une recherche d'utilisateurs par UPN, Windows recherche d'abord dans le domaine courant (en fonction de l'identité du processus de recherche de l'UPN) les UPN explicites, puis les UPN alternatifs. S'il n'existe pas de correspondance, il recherche l'UPN implicite, qui peut se résoudre sur différents domaines de la forêt.

### Service de mappage de certificat

Si un certificat ne contient pas d'UPN explicite, Active Directory peut stocker un certificat public exact pour chaque utilisation dans un attribut « x509certificate ». Pour résoudre un tel certificat pour un utilisateur, un ordinateur peut interroger cet attribut directement (par défaut, dans un seul domaine).

L'utilisateur peut spécifier un compte d'utilisateur qui accélère la recherche et permet également à cette fonctionnalité d'être utilisée dans un environnement inter-domaines.

S'il existe plusieurs domaines dans la forêt et que l'utilisateur ne spécifie pas explicitement un domaine, Active Directory rootDSE spécifie l'emplacement du service de mappage de certificat. Il est situé sur une machine de catalogue global et bénéficie d'une vue en cache de tous les attributs x509certificate de la forêt. Cet ordinateur peut être utilisé pour rechercher efficacement un compte utilisateur dans tout domaine, en se basant uniquement sur le certificat.

### Sélection du contrôleur de domaine d'ouverture de session

Lorsqu'un environnement contient plusieurs contrôleurs de domaine, il est utile de voir et de restreindre le contrôleur de domaine qui est utilisé pour l'authentification, de façon à ce que les journaux puissent être activés et récupérés.

### Contrôler la sélection du contrôleur de domaine

Pour forcer Windows à utiliser un contrôleur de domaine Windows spécifique pour l'ouverture de session, vous pouvez explicitement définir la liste des contrôleurs de domaine qu'une machine Windows utilise en configurant le fichier lmhosts : \Windows\System32\drivers\etc\lmhosts. Il existe généralement un exemple de fichier nommé « lmhosts.sam » dans cet emplacement. Il vous suffit d'inclure une ligne :

1.2.3.4 dcnetbiosname #PRE #DOM:mondomaine

Où « 1.2.3.4 » est l'adresse IP du contrôleur de domaine nommé « dcnetbiosname » dans le domaine « mondomaine ».

Après un redémarrage, la machine Windows utilise ces informations pour ouvrir une session sur mondomaine. Cette configuration doit être rétablie lors d'un débogage.

### Identifier le contrôleur de domaine utilisé

À l'ouverture de session, Windows définit une variable d'environnement MSDOS avec le contrôleur de domaine qui a ouvert la session de l'utilisateur. Pour la voir, démarrez l'invite de commande avec la commande : **echo %LOGONSERVER%**.

Les journaux liés à l'authentification sont stockés sur l'ordinateur renvoyé par cette commande.

### Activer les événements d'audit de compte

Par défaut, les contrôleurs de domaine Windows n'activent pas les journaux d'audit de compte complets. Ce réglage peut être contrôlé par le biais des stratégies d'audit dans les paramètres de sécurité dans l'éditeur de stratégie de groupe. Pour ouvrir l'éditeur de stratégie de groupe, exécutez gpedit .msc sur le contrôleur de domaine. Une fois les stratégies d'audit activées, le contrôleur de domaine génère des informations supplémentaires dans le journal de sécurité.

| Local Group Policy Editor                                                                                                    |        |                                                                                                    |                                                                                                    |  |
|----------------------------------------------------------------------------------------------------|--------|----------------------------------------------------------------------------------------------------|----------------------------------------------------------------------------------------------------|--|
| File Action View Help                                                                                                    |        |                                                                                                    |                                                                                                    |  |
| <ul> <li>Local Computer Policy</li> <li>Computer Configuration</li> <li>Software Settings</li> <li>Windows Settings</li> <li>Name Resolution Policy</li> <li>Scripts (Startup/Shutdown)</li> <li>Security Settings</li> <li>Account Policies</li> <li>Account Policy</li> <li>Account Lockout Policy</li> <li>Kerberos Policy</li> <li>Local Policies</li> <li>Audit Policy</li> <li>Security Options</li> <li>Windows Firewall with Advanced Security</li> </ul> | vitu V | Policy<br>Audit account logon events<br>Audit account management<br>Audit directory service access<br>Audit logon events<br>Audit object access<br>Audit policy change<br>Audit privilege use<br>Audit process tracking<br>Audit system events | Security Setting<br>Success, Failure<br>No auditing<br>Success, Failure<br>No auditing<br>Success, Failure<br>Failure<br>No auditing<br>Success, Failure |  |
|                                                                                                    |        |                                                                                                    |                                                                                                    |  |

## Journaux de validation de certificat

#### Vérifier la validité du certificat

Si un certificat de carte à puce est exporté en tant que certificat DER (sans clé privée), vous pouvez le valider avec la commande : certutil –verify user.cer

### Activer la journalisation CAPI

Sur le contrôleur de domaine et les machines utilisateur, ouvrez l'observateur d'événements et activez la journalisation pour Microsoft/Windows/CAPI2/Operational Logs.

Sur le contrôleur de domaine et la machine VDA, ouvrez l'observateur d'événements et accédez à **Journaux des applications et des services > Microsoft > Windows > CAPI2 > Opérationnel**. Cliquez avec le bouton droit sur **Opérationnel** et sélectionnez **Activer le journal**.

En outre, affinez la journalisation CAPI à l'aide des valeurs de registre suivantes : *HKEY\_LOCAL\_MACHINE\SYSTEM\Cu* Les valeurs suivantes n'existent pas par défaut, vous devez les créer. Supprimez les valeurs si vous souhaitez revenir aux paramètres de journalisation CAPI2 par défaut.

| Valeur                      | Description                                             |
|-----------------------------|---------------------------------------------------------|
| DiagLevel (DWORD)           | Niveau de détail (0 à 5)                                |
| DiagMatchAnyMask (QUADWORD) | Filtre d'événements (utiliser 0xffffff pour tout)       |
| DiagProcessName (MULTI_SZ)  | Filtre par nom du processus (par exemple,<br>LSASS.exe) |

#### Journaux CAPI

| Message             | Description                                                                                                    |
|---------------------|----------------------------------------------------------------------------------------------------|
| Build Chain         | CertGetCertificateChain appelé par LSA                                                                                                    |
|                     | (comprend résultat)                                                                                                    |
| Verify Revocation   | CertVerifyRevocation appelé par LSA (comprend résultat)                                                                                          |
| X509 Objects        | En mode détaillé, les certificats et les listes de<br>révocation de certificats (CRL) sont placés dans<br>AppData\LocalLow\Microsoft\X509Objects |
| Verify Chain Policy | CertVerifyChainPolicy appelé par LSA (comprend paramètres)                                                                                       |

#### Messages d'erreur

| Code d'erreur                              | Description                                         |  |  |
|--------------------------------------------|-----------------------------------------------------|--|--|
| Certificat non approuvé                    | Le certificat de carte à puce n'a pas pu être créé  |  |  |
|                                            | à l'aide de certificats contenus dans les           |  |  |
|                                            | magasins de certificats racine approuvés et         |  |  |
|                                            | intermédiaires de l'ordinateur.                     |  |  |
| Erreur de vérification de la révocation de | La liste de révocation de certificats pour la carte |  |  |
| certificats                                | à puce n'a pas pu être téléchargée à partir de l'   |  |  |
|                                            | adresse spécifiée par le point de distribution de   |  |  |
|                                            | la liste de révocation de certificat. Si la         |  |  |
|                                            | vérification de la révocation des certificats est   |  |  |
|                                            | obligatoire, l'ouverture de session échoue.         |  |  |
|                                            | Consultez la section Certificats et infrastructure  |  |  |
|                                            | de clé publique.                                    |  |  |
| Erreurs d'utilisation de certificat        | Le certificat n'est pas approprié pour l'ouverture  |  |  |
|                                            | de session. Par exemple, il peut s'agir d'un        |  |  |
|                                            | certificat de serveur ou d'un certificat de         |  |  |
|                                            | signature.                                          |  |  |

#### Journaux Kerberos

Pour activer la journalisation Kerberos, sur le contrôleur de domaine et la machine utilisateur, créez les valeurs de registre suivantes :

| Ruche                           | Nom de la valeur      | Valeur [DWORD] |
|---------------------------------|-----------------------|----------------|
| CurrentControlSet\Control\Lsa\K | erbgræsvælarameters   | 0x1            |
| CurrentControlSet\Control\Lsa\K | ekleebook)Bagdeveters | 0xffffffff     |
| CurrentControlSet\Services\Kdc  | KdcDebugLevel         | 0x1            |
| CurrentControlSet\Services\Kdc  | KdcExtraLogLevel      | Ox1f           |

La journalisation Kerberos est écrite dans le journal d'événements système.

- Les messages tels que « certificat non approuvé » (untrusted certificate) devraient être faciles à diagnostiquer.
- Deux codes d'erreur sont des messages d'informations et peuvent être ignorés :

- KDC\_ERR\_PREAUTH\_REQUIRED (utilisé pour la rétrocompatibilité avec les contrôleurs de domaine plus anciens)
- Erreur inconnue 0x4b

### Journaux du contrôleur de domaine et de la station de travail

Cette section décrit les entrées de journal attendues sur le contrôleur de domaine et la station de travail lorsque l'utilisateur ouvre une session avec un certificat.

- Journal CAPI2 du contrôleur de domaine
- Journaux de sécurité du contrôleur de domaine
- Journal de sécurité Virtual Delivery Agent (VDA)
- Journal CAPI VDA
- Journal système VDA

#### Journal CAPI2 du contrôleur de domaine

Lors d'une ouverture de session, le contrôleur de domaine valide le certificat de l'appelant, produisant une séquence d'entrées de journal comme illustré ci-dessous.

| Operational Number of events: 6 |                     |        |          |                     |
|---------------------------------|---------------------|--------|----------|---------------------|
| Level                           | Date and Time       | Source | Event ID | Task Category       |
| Information                     | 21/06/2016 15:14:54 | CAPI2  | 30       | Verify Chain Policy |
| <li>Information</li>            | 21/06/2016 15:14:54 | CAPI2  | 11       | Build Chain         |
| <li>Information</li>            | 21/06/2016 15:14:54 | CAPI2  | 90       | X509 Objects        |
| <li>Information</li>            | 21/06/2016 15:14:54 | CAPI2  | 41       | Verify Revocation   |
| <ol> <li>Information</li> </ol> | 21/06/2016 15:14:54 | CAPI2  | 40       | Verify Revocation   |
| <ol> <li>Information</li> </ol> | 21/06/2016 15:14:54 | CAPI2  | 10       | Build Chain         |
|                                 |                     |        |          |                     |
|                                 |                     |        |          |                     |
|                                 |                     |        |          |                     |
|                                 |                     |        |          |                     |
|                                 |                     |        |          |                     |
| /L                              |                     |        |          |                     |

Le dernier message du journal d'événements indique que lsass.exe sur le contrôleur de domaine construit une chaîne en fonction du certificat fourni par le VDA et vérifie sa validité (y compris la révocation). Le résultat est « ERROR\_SUCCESS ».

```
- CertVerifyCertificateChainPolicy
    - Policy
                       CERT_CHAIN_POLICY_NT_AUTH
          [type]
          [ constant]
                       6
    - Certificate
          [fileRef]
                       23BC65AFB7F18787ADAAAD5CEF09CC7505C4176F.cer
          [ subjectName] fred
    - CertificateChain
          [ chainRef]
                       {FF03F79B-52F8-4C93-877A-5DFFE40B9574}
    - Flags
         [value]
                       0
    - Status
          [chainIndex] -1
          [elementIndex]-1

    EventAuxInfo

         [ ProcessName] lsass.exe
    - CorrelationAuxInfo
          [ TaskId]
                       {F5E7FD3F-628F-4C76-9B1C-49FED786318F}
          [SeqNumber]1
    - Result
          [value]
                       0
```

### Journal de sécurité du contrôleur de domaine

Le contrôleur de domaine présente une séquence des événements d'ouverture de session, l'événement clé étant 4768, dans lequel le certificat est utilisé pour émettre le ticket Kerberos Ticket Granting (krbtgt).

Les messages précédents indiquent que le compte de machine du serveur s'authentifie auprès du contrôleur de domaine. Les messages suivants indiquent le compte d'utilisateur appartenant au nouveau krbtgt utilisé pour s'authentifier auprès du contrôleur de domaine.

#### Service d'authentification fédérée

| Keywords                   | Date and Time                   | Source            | Event ID    | Task Category                           |        |
|----------------------------|---------------------------------|-------------------|-------------|-----------------------------------------|--------|
| Audit Success              | 21/06/2016 15:14:56             | Security-Auditing | 4624        | Logon                                   | -      |
| Audit Success              | 21/06/2016 15:14:56             | Security-Auditing | 4624        | Logon                                   |        |
| Audit Success              | 21/06/2016 15:14:54             | Security-Auditing | 4769        | 4769 Kerberos Service Ticket Operations |        |
| Audit Success              | 21/06/2016 15:14:54             | Security-Auditing | 4768        | Kerberos Authentication Service         |        |
| a Audit Success            | 21/06/2016 15:14:54             | Security-Auditing | 4769        | Kerberos Service Ticket Operations      |        |
| Audit Success              | 21/06/2016 15:14:54             | Security-Auditing | 4634        | Logoff                                  |        |
| Audit Success              | 21/06/2016 15:14:54             | Security-Auditing | 4624        | Logon                                   |        |
| Audit Success              | 21/06/2016 15:14:54             | Security-Auditing | 4624        | Logon                                   | ~      |
| Event 4768, Security-Audit | ting                            |                   |             |                                         | ×      |
| General Details            |                                 |                   |             |                                         |        |
| Eriendly View              |                                 |                   |             |                                         |        |
| © mendiy new               |                                 |                   |             |                                         |        |
|                            |                                 |                   |             |                                         |        |
| + System                   |                                 |                   |             |                                         | $\sim$ |
| - EventData                |                                 |                   |             |                                         |        |
| TargetUs                   | erName fred                     |                   |             |                                         |        |
| TargetDo                   |                                 | NET               |             |                                         |        |
| TargetDo                   |                                 | 11L1              | 1277117006  | 1106                                    |        |
| rargetsid                  | 5-1-5-21-390/                   | 51/10-1145989/09- | 15//11/006- | 1100                                    |        |
| ServiceName krbtgt         |                                 |                   |             |                                         |        |
| ServiceSi                  | d S-1-5-21-3907                 | 31715-1143989709- | 1377117006- | 502                                     |        |
| TicketOpt                  | tions 0x40810010                |                   |             |                                         |        |
| Status                     | 0x0                             |                   |             |                                         |        |
| TicketEnd                  | ryptionType 0x12                |                   |             |                                         |        |
| PreAuthT                   | <b>vpe</b> 16                   |                   |             |                                         |        |
| IpAddress                  | s ::ffff:192.168.0.1            | 10                |             |                                         |        |
| InPort                     | 49348                           |                   |             |                                         |        |
| Certissue                  | CertiseuerName citrivtest-DC-CA |                   |             |                                         |        |
| CertSeria                  | Number 5F0001D1FC4              | 2AC30E36879CEEC0  | 0000001D1FC |                                         |        |
| CertThur                   | hnrint 238C65458751             | 87874044405050    | 00075050417 | 6F                                      |        |
| certifiun                  | Sprine 250C05AFB/FI             | 0101 ADAAADJCEFU  | 50015050417 |                                         |        |

### Journal de sécurité VDA

Les journaux d'audit de sécurité VDA correspondant à l'événement d'ouverture de session sont l'entrée avec l'ID 4648, provenant de winlogon.exe.

### Service d'authentification fédérée

| Security Number of events:    | 24           |                      |           |               |
|-------------------------------|--------------|----------------------|-----------|---------------|
| Keywords Date and 1           | lime         | Source               | Event ID  | Task Category |
| Audit Success 21/06/2010      | 5 15:14:54   | Security-Auditing    | 4648      | Logon         |
| <                             |              |                      |           | >             |
| Event 4648, Security-Auditing |              |                      |           | ×             |
| General Details               |              |                      |           |               |
| Friendly View O X             | ML View      |                      |           |               |
|                               |              |                      |           | ^             |
| + System                      |              |                      |           |               |
| - EventData                   |              |                      |           |               |
| SubjectUser                   | Sid S-1-5-1  | 8                    |           |               |
| SubjectUser                   | Name VDA79   | \$                   |           |               |
| SubjectDom                    | ainName CIT  | RIXTEST              |           |               |
| SubjectLogo                   | onid 0x3e7   |                      |           |               |
| LogonGuid                     | {000000      | 00-0000-0000-0000-00 | 000000000 | 00}           |
| TargetUserN                   | lame fred    |                      |           |               |
| TargetDoma                    | inName CITF  | RIXTEST              |           |               |
| TargetLogo                    | nGuid (51B22 | BCC-9F90-CE55-6E44-2 | 1D7EEC216 | 52C}          |
| TargetServe                   | rName localh | ost                  |           |               |
| TargetInfo                    | localhos     | t                    |           |               |
| Processid                     | 0x126c       |                      |           |               |
| ProcessNam                    | e C:\Wind    | ows\System32\winlogo | n.exe     |               |
| IpAddress                     | 192.168      | 3.0.9                |           |               |
| IpPort                        | 51171        |                      |           | ~             |
|                               |              |                      |           |               |

#### **Journal CAPI VDA**

Cet exemple de journal CAPI VDA présente une séquence de création de chaîne et de vérification depuis lsass.exe, validant le certificat du contrôleur de domaine (dc.citrixtest.net).

| <li>Information</li>            | 21/06/2016 15:14:54 | CAPI2 | 30 Verify Chain P |
|---------------------------------|---------------------|-------|-------------------|
| <li>Information</li>            | 21/06/2016 15:14:54 | CAPI2 | 11 Build Chain    |
| <ol> <li>Information</li> </ol> | 21/06/2016 15:14:54 | CAPI2 | 90 X509 Objects   |
| <ol> <li>Information</li> </ol> | 21/06/2016 15:14:54 | CAPI2 | 41 Verify Revocat |
| <ol> <li>Information</li> </ol> | 21/06/2016 15:14:54 | CAPI2 | 40 Verify Revocat |
| (i) Information                 | 21/06/2016 15:14:54 | CAPI2 | 10 Build Chain    |

```
- UserData
   - CertVerifyCertificateChainPolicy
        - Policy
                           CERT_CHAIN_POLICY_NT_AUTH
              [ type]
              [ constant]
                           6
        - Certificate
            [ fileRef]
                         813C6D12E1E1800E61B8DB071E186EB912B7
             [ subjectName] dc.citrixtest.net
        - CertificateChain
              [ chainRef]
                           {84E0B3D1-A4D4-4AC7-BA99-5291415B343
        - Flags
              [ value]
                           0
        - Status
              [ chainIndex] -1
```

#### Journal système VDA

Lorsque l'ouverture de session Kerberos est activée, le journal système affiche l'erreur KDC\_ERR\_PREAUTH\_REQUI (qui peut être ignorée) et une entrée de Winlogon, indiquant que l'ouverture de session Kerberos a réussi.

| Error 21/06/2016 15:14:54 Security-Kerberos   | 3        |
|-----------------------------------------------|----------|
|                                               |          |
| < III                                         | >        |
| Event 7001, Winlogon                          | ;        |
| General Details                               |          |
| ● Frie <u>n</u> dly View ○ <u>X</u> ML View   |          |
| - System                                      | ^        |
| - Provider                                    |          |
| [ Name] Microsoft-Windows-Winlogon            |          |
| [ Guid] {DBE9B383-7CF3-4331-91CC-A3CB16A3B538 | )        |
| EventID 7001                                  |          |
| Version 0                                     |          |
| Level 4                                       |          |
| Task 1101                                     |          |
| Opcode 0                                      |          |
| Keywords 0x200000000000000                    | <u> </u> |
| - TimeCreated                                 |          |

# Surveillance de FAS à l'aide du journal des événements Windows

Tous les événements de FAS sont consignés dans le journal des événements de l'application Windows. Vous pouvez utiliser des produits tels que System Center Operations Manager (SCOM) pour surveiller l'intégrité de votre service FAS à l'aide des processus et des événements décrits ici.

### Le service FAS est-il en cours d'exécution ?

Pour déterminer si le service FAS est en cours d'exécution, surveillez le processus Citrix. Authentication. Federated Au

Seuls les événements les plus importants liés à la surveillance du service FAS sont décrits dans cette section. Pour obtenir la liste complète des codes d'événement de FAS, reportez-vous à la section Journaux des événements de FAS.

### Événements d'intégrité de FAS

Les événements suivants indiquent si votre service FAS fonctionne correctement.

| Événement | Texte de l'événement                                        | Explication                                                                       | Remarques                                                                                                   |
|-----------|-------------------------------------------------------------|-----------------------------------------------------------------------------------|----------------------------------------------------------------------------------------------------|
| [S003]    | Administrator [{0}]<br>setting Maintenance<br>Mode to [{1}] | Le service FAS a été<br>placé en mode de<br>maintenance ou retiré<br>de celui-ci. | En mode de<br>maintenance, le<br>serveur FAS n'est pas<br>utilisable pour l'<br>authentification<br>unique. |
| [S022]    | Administrator [{0}]<br>setting Maintenance<br>Mode to Off   | Le service FAS a été<br>retiré du mode de<br>maintenance.                         | Disponible à partir de<br>FAS 10.7/Citrix Virtual<br>Apps and Desktops<br>2109.                             |
| [S023]    | Administrator [{0}]<br>setting Maintenance<br>Mode to On    | Le service FAS a été<br>placé en mode de<br>maintenance.                          | Disponible à partir de<br>FAS 10.7/Citrix Virtual<br>Apps and Desktops<br>2109.                             |

Source de l'événement : Citrix.Authentication.FederatedAuthenticationService.

| Événement | Texte de l'événement                                                                                                | Explication                                                                                                    | Remarques                                                                                                    |
|-----------|----------------------------------------------------------------------------------------------------|----------------------------------------------------------------------------------------------------|----------------------------------------------------------------------------------------------------|
| [S123]    | Failed to issue a<br>certificate for [upn: {0}<br>role: {1}] [exception:<br>{2}]                                    | Cet événement se<br>produit après [S124] si<br>aucune des autorités<br>de certification de FAS<br>n'est configurée avec<br>un certificat utilisateur<br>émis avec succès. L'<br>authentification<br>unique échouera pour<br>cet utilisateur.                                                                            | Cet événement<br>indique qu'aucune des<br>autorités de<br>certification<br>configurées ne<br>fonctionne. Si FAS est<br>configuré pour utiliser<br>un HSM, cela peut<br>également indiquer<br>que le HSM ne<br>fonctionne pas.                                                                                          |
| [S124]    | Failed to issue a<br>certificate for [upn: {0}<br>role: {1}] at [certificate<br>authority: {2}]<br>[exception: {3}] | Un échec s'est produit<br>lorsque FAS a tenté de<br>demander un certificat<br>utilisateur auprès de l'<br>autorité de<br>certification donnée.<br>Si FAS est configuré<br>avec plus d'une<br>autorité de<br>certification, FAS<br>effectue une nouvelle<br>demande auprès d'<br>une autre autorité de<br>certification. | Cet événement peut<br>indiquer que l'autorité<br>de certification ne<br>fonctionne pas ou n'<br>est pas joignable. Si<br>FAS est configuré pour<br>utiliser un HSM, cela<br>peut également<br>indiquer que le HSM<br>ne fonctionne pas. L'<br>exception peut être<br>utilisée pour identifier<br>la cause du problème. |

| Événement | Texte de l'événement                                           | Explication                                   | Remarques                                                           |
|-----------|----------------------------------------------------------------|-----------------------------------------------|---------------------------------------------------------------------|
| [S413]    | Authorization<br>certificate expiring<br>soon ({0} days left). | Cet événement est<br>généré<br>périodiquement | Les paramètres par<br>défaut peuvent être<br>aiustés à l'aide de l' |
|           | Certificate details: {1}                                       | lorsque le certificat d'                      | applet de commande                                                  |
|           |                                                                | autorisation de FAS est                       | Set-                                                                |
|           |                                                                | sur le point d'expirer.                       | FasRaCertificateMonit                                               |
|           |                                                                | Par défaut, l'                                | ; voir Applets de                                                   |
|           |                                                                | événement est généré                          | commande                                                            |
|           |                                                                | tous les jours si le                          | PowerShell.                                                         |
|           |                                                                | certificat d'                                 |                                                                     |
|           |                                                                | autorisation entre                            |                                                                     |
|           |                                                                | dans les 30 jours                             |                                                                     |
|           |                                                                | suivant l'expiration.                         |                                                                     |
| [S414]    | Authorization                                                  | Cet événement est                             | Une fois expiré, FAS ne                                             |
|           | certificate has expired.                                       | généré                                        | peut pas générer de                                                 |
|           | Certificate details: {0}                                       | périodiquement                                | nouveaux certificats                                                |
|           |                                                                | lorsque le certificat d'                      | utilisateur et l'                                                   |
|           |                                                                | autorisation de FAS a                         | authentification                                                    |
|           |                                                                | expiré. Par défaut, l'                        | unique commence à                                                   |
|           |                                                                | événement est généré                          | échouer.                                                            |
|           |                                                                | tous les jours.                               |                                                                     |

### Événements FAS connectés au cloud

Si vous utilisez FAS avec Citrix Cloud, les événements suivants indiquent si votre service FAS fonctionne correctement.

La source de l'événement est Citrix.Fas.Cloud.

| Événement | Texte de l'événement                                                                                                    | Explication                                                                                                    | Remarques                                                                                                    |
|-----------|----------------------------------------------------------------------------------------------------|----------------------------------------------------------------------------------------------------|----------------------------------------------------------------------------------------------------|
| [S012]    | The FAS service is<br>available for single<br>sign-on from Citrix<br>Cloud                                                                     | Cet événement<br>indique que l'<br>authentification<br>unique devrait<br>fonctionner depuis<br>Workspace (c'<br>est-à-dire Citrix Cloud).                                                                                                    | Avant d'émettre cet<br>événement, FAS vérifie<br>(1) qu'il est configuré,<br>(2) qu'il n'est pas en<br>mode de maintenance<br>et (3) qu'il est<br>connecté à Citrix<br>Cloud                                                                                                    |
| [S013]    | The FAS service is not<br>available for single<br>sign-on from Citrix<br>Cloud. [{0}] Further<br>details can be found in<br>the admin console. | Cet événement<br>indique que FAS n'est<br>pas en mesure de<br>fournir l'<br>authentification<br>unique à partir de<br>Workspace (c'<br>est-à-dire Citrix Cloud).<br>Le message indique la<br>raison pour laquelle l'<br>authentification<br>unique ne fonctionne<br>pas. | FAS maintient une<br>connexion<br>permanente à Citrix<br>Cloud. De temps en<br>temps, cette<br>connexion peut<br>prendre fin pour<br>diverses raisons (par<br>exemple, un problème<br>réseau ou une<br>stratégie de durée de<br>vie de connexion sur<br>un serveur proxy).<br>Lorsque cela se<br>produit, le texte de l'<br>événement contient «<br>Service is not<br>connected to the cloud<br>». Ce comportement<br>est normal et FAS<br>tente<br>immédiatement de<br>rétablir une<br>connexion à Citrix |

# Événements de sécurité

Les événements suivants indiquent qu'une entité non autorisée a tenté d'utiliser FAS.

| Événement | Texte de l'événement                                                                                                | Explication                                                                                                    |
|-----------|----------------------------------------------------------------------------------------------------|----------------------------------------------------------------------------------------------------|
| [S001]    | ACCESS DENIED: User [{0}] is<br>not a member of the<br>Administrators group                                         | Une tentative d'affichage ou de<br>modification de la<br>configuration de FAS a été<br>effectuée, mais l'appelant n'<br>était pas un administrateur<br>FAS.                                                                                                    |
| [\$002]   | ACCESS DENIED: User [{0}] is<br>not an Administrator of Role<br>[{1}]                                               | Une tentative d'affichage ou de<br>modification de la<br>configuration d'une règle de<br>FAS a été effectuée, mais l'<br>appelant n'était pas un<br>administrateur FAS.                                                                                                    |
| [S101]    | Server [{0}] is not authorized to<br>assert identities in role [{1}]                                                | Une tentative a été faite pour<br>affirmer l'identité des<br>utilisateurs, mais l'appelant n'<br>est pas autorisé à effectuer une<br>telle opération. Seuls les<br>serveurs StoreFront qui y ont<br>été autorisés dans la<br>configuration de la règle FAS (et<br>Workspace le cas échéant)<br>peuvent affirmer des identités<br>utilisateur. |
| [S104]    | Server [{0}] failed to assert UPN<br>[{1}] (UPN not allowed by role<br>[{2}])                                       | Une tentative a été faite pour<br>affirmer l'identité d'un<br>utilisateur, mais le compte de l'<br>utilisateur n'y est pas autorisé<br>conformément à la<br>configuration de la règle FAS.                                                                                                    |
| [S205]    | Relying party access denied -<br>the calling account [{0}] is not a<br>permitted relying party of the<br>rule [{1}] | Un VDA a tenté d'effectuer une<br>authentification unique avec<br>FAS, mais le VDA n'y est pas<br>autorisé conformément à la<br>configuration de la règle FAS.                                                                                                    |

### Source de l'événement : Citrix.Authentication.FederatedAuthenticationService.

## Journaux d'événements de FAS

Les tableaux suivants répertorient les entrées de journal d'événements générées par FAS.

### Événements d'administration du [Service d'authentification fédérée]

[Source de l'événement : Citrix.Authentication.FederatedAuthenticationService]

Ces événements sont consignés en réponse à une modification de la configuration du serveur FAS.

Codes de journal

[S001] ACCESS DENIED: User [{0}] is not a member of Administrators group

[S002] ACCESS DENIED: User [{0}] is not an Administrator of Role [{1}]

[S003] Administrator [{0}] setting Maintenance Mode to [{1}]

[S004] Administrator [{0}] requesting authorization certificate from CA [{1}] using templates [{2} and {3}]

[S005] Administrator [{0}] de-authorizing CA [{1}]

[S006] Administrator [{0}] creating Certificate Definition [{1}]

[S007] Administrator [{0}] updating Certificate Definition [{1}]

[S008] Administrator [{0}] deleting Certificate Definition [{1}]

[S009] Administrator [{0}] creating Rule [{1}]

[S010] Administrator [{0}] updating Rule [{1}]

[S011] Administrator [{0}] deleting Rule [{1}]

[S012] Administrator [{0}] creating certificate [upn: {1} sid: {2} rule: {3}]Certificate Definition: {4} Security Context: {5}]

[S013] Administrator [{0}] deleting certificates [upn: {1} role: {2} Certificate Definition: {3} Security Context: {4}]

[S015] Administrator [{0}] creating certificate request [TPM: {1}]

[S016] Administrator [{0}] importing Authorization certificate [Reference: {1}]

[S022] Administrator [{0}] setting Maintenance Mode to Off

[S023] Administrator [{0}] setting Maintenance Mode to On

[S024] Administrator [{0}] setting system health monitor

[S025] Administrator [{0}] setting system health monitor

[S026] Administrator [{0}] setting RA Certificate Monitor

[S027] Administrator [{0}] resetting RA certificate monitor

[S050] Administrator [{0}] creating cloud configuration: [{1}]

[S051] Administrator [{0}] updating cloud configuration: [{1}]

[S052] Administrator [{0}] removing cloud configuration

[S060] Administrator [{0}] Requesting Cloud Registration. Instance: {1}

[S060] Administrator [{0}] Requesting Direct Trust Cloud Registration. Instance: {1} CloudServiceUrlFormat: {2}

[S061] Administrator [{0}] Completing Cloud Registration. Resource location: {1}, Rule name: {2}

[S062] Administrator [{0}] Completed Cloud Registration. Resource location: {1} ({2}), Rule name: {3}, Customer: {4} ({5})

[S063] A KRS error occurred during cloud registration. The exception was {0}

[S064] An unknown error occurred during cloud registration. The exception was {0}

#### Codes de journal

[S401] Performing configuration upgrade - [From version {0} to version {1}]

[S402] ERROR: The Citrix Federated Authentication Service must be run as Network Service [currently running as: {0}]

[S404] Forcefully erasing the Citrix Federated Authentication Service database

[S405] An error occurred while migrating data from the registry to the database: [{0}]

[S406] Migration of data from registry to database is complete (note: user certificates are not migrated)

[S407] Registry-based data was not migrated to a database since a database already existed

[S408] Cannot downgrade the configuration –[From version {0} to version {1}]

[S409] ThreadPool configuration succeeded - MinThreads adjusted from [workers: {0} completion: {1}] to: [workers: {2} completion: {3}]

[S410] ThreadPool configuration failed - failed to adjust MinThreads from [workers: {0} completion:

- {1}] to: [workers: {2} completion: {3}]; this may impact the scalability of the FAS server
- [S411] Error starting the FAS service: [ $\{0\}$ ]
- [S412] Configuration upgrade complete –[From version {0} to version {1}]
- [S413] Authorization certificate expiring soon ({0} days left). Certificate details: {1}

[S414] Authorization certificate has expired. Certificate details: {0}

[S415] Authorization certificate checks completed. {0} issues were logged. Le prochain chèque est dû dans {1}

### Création d'assertions d'identité [Service d'authentification fédérée]

[Source de l'événement : Citrix.Authentication.FederatedAuthenticationService]

Ces événements sont journalisés au moment de l'exécution sur le serveur FAS lorsqu'un serveur approuvé assume l'ouverture de session d'un utilisateur.

Codes de journal

- [S101] Server [{0}] is not authorized to assert identities in role [{1}]
- [S102] Server [{0}] failed to assert UPN [{1}] (Exception: {2}{3})
- $\label{eq:s103} \ensuremath{\mathsf{Srver}} \ensuremath{\left[ \{0\} \right]} \ensuremath{\mathsf{requested}} \ensuremath{\mathsf{UPN}} \ensuremath{\left[ \{1\} \right]} \ensuremath{\mathsf{SID}} \ensuremath{\left\{ 2 \right\}}, \ensuremath{\mathsf{but}} \ensuremath{\mathsf{lookup}} \ensuremath{\mathsf{returned}} \ensuremath{\mathsf{SID}} \ensuremath{\left\{ 3 \right\}} \ensuremath{\mathsf{superp}} \ensuremath{\mathsf{superp}} \ensuremath{\mathsf{s$
- [S104] Server [{0}] failed to assert UPN [{1}] (UPN not allowed by role [{2}])
- [S105] Server [{0}] issued identity assertion [upn: {1}, role {2}, Security Context: [{3}]]
- [S120] Issuing certificate to [upn: {0} role: {1} Security Context: [{2}]]
- [S121] Certificate issued to [upn: {0} role: {1}] by [certificate authority: {2}]
- [S122] Warning: Server is overloaded [upn: {0} role: {1}][Requests per minute {2}].
- [S123] Failed to issue a certificate for [upn: {0} role: {1}] [exception: {2}]

[S124] Failed to issue a certificate for [upn: {0} role: {1}] at [certificate authority: {2}] [exception: {3}]

#### Agissant en tant que partie de confiance [Service d'authentification fédérée]

[Source de l'événement : Citrix.Authentication.FederatedAuthenticationService]

Ces événements sont journalisés au moment de l'exécution sur le serveur FAS lorsqu'un VDA connecte un utilisateur.

Codes de journal

[S201] Relying party [{0}] does not have access to a password.

[S202] Relying party [{0}] does not have access to a certificate.

[S203] Relying party [{0}] does not have access to the Logon CSP

[S204] Relying party [{0}] accessing the Logon CSP for [upn: {1}] in role: [{2}] [Operation: {3}] as authorized by [{4}]

[S205] Relying party access denied - the calling account [{0}] is not a permitted relying party of the rule [{1}]

[S206] Calling account [{0}] is not a relying party

[S208] Private Key operation failed [Operation: {0} upn: {1} role: {2} certificateDefinition {3} Error {4} {5}].

### Serveur de certificats dans la session [Service d'authentification fédérée]

[Source de l'événement : Citrix.Authentication.FederatedAuthenticationService]

Ces événements sont journalisés sur le serveur FAS lorsqu'un utilisateur utilise un certificat dans la session.

Codes de journal

[S301] Access Denied: User [{0}] does not have access to a Virtual Smart Card

[S302] User [{0}] requested unknown Virtual Smart Card [thumbprint: {1}]

[S303] Access Denied: User [{0}] does not match Virtual Smart Card [upn: {1}]

[S304] User [{0}] running program [{1}] on computer [{2}] using Virtual Smart Card [upn: {3} role: {4} thumbprint: {5}] for private key operation [{6}]

[S305] Private Key operation failed [Operation: {0}] [upn: {1} role: {2} containerName {3} Error {4} {5}].

### Plugin d'assertion FAS [Service d'authentification fédérée]

[Source de l'événement : Citrix.Authentication.FederatedAuthenticationService]

Ces événements sont enregistrés par le plug-in d'assertion FAS.

Codes de journal

[S500] No FAS assertion plug-in is configured

[S501] The configured FAS assertion plug-in could not be loaded [exception:{0}]

[S502] FAS assertion plug-in loaded [pluginId={0}] [assembly={1}] [location={2}]

[S503] Server [{0}] failed to assert UPN [{1}] (logon evidence was supplied but the plug-in [{2}] does not support it)

[S504] Server [{0}] failed to assert UPN [{1}] (logon evidence was supplied but there is no configured FAS plug-in)

[S505] Server [{0}] failed to assert UPN [{1}] (the plug-in [{2}] rejected the logon evidence with status [{3}] and message [{4}])

[S506] The plug-in [{0}] accepted logon evidence from server [{1}] for UPN [{2}] with message [{3}]

[S507] Server [{0}] failed to assert UPN [{1}] (the plugin [{2}] threw exception [{3}] during method [{4}])

[S507] Server [{0}] failed to assert UPN [{1}] (the plug-in [{2}] threw exception [{3}])

[S508] Server [{0}] failed to assert UPN [{1}] (access disposition was supplied but the plug-in [{2}] does not support it)

[S509] Server [{0}] failed to assert UPN [{1}] (access disposition was supplied but there is no configured FAS plugin)

[S510] Server [{0}] failed to assert UPN [{1}] (the access disposition was considered invalid by plug-in [{2}]

### FAS activé pour Workspace [Service d'authentification fédérée]

[Source de l'événement : Citrix.Fas.Cloud]

Ces événements sont consignés lorsque FAS est utilisé avec Workspace.

#### Codes de journal

[S001] Rotated Citrix Cloud authorization key [fas id: {0}] [old key id:{1}] [new key id:{2}]

[S002] The cloud support module is starting. FasHub cloud service URL: {0}

[S003] FAS registered with the cloud [fas id: {0}] [transaction id: {1}]

[S004] FAS failed to register with the cloud [fas id: {0}] [transaction id: {1}] [exception: {2}]

[S005] FAS sent its current configuration to the cloud [fas id: {0}] [transaction id: {1}]

[S006] FAS failed to send its current configuration to the cloud [fas id: {0}] [transaction id: {1}] [exception: {2}]

[S007] FAS unregistered from the cloud [fas id: {0}] [transaction id: {1}]

[S009] FAS failed to unregister from the cloud [fas id: {0}] [transaction id: {1}] [exception: {2}]

[S010] The FAS service is connected to the cloud messaging URL: {0}

[S011] The FAS service is not connected to the cloud

[S012] The FAS service is available for single sign-on from Citrix Cloud

[S013] The FAS service is not available for single sign-on from Citrix Cloud. [{0}] Further details can be found in the admin console

[S014] A call to the cloud service service name> failed [fas id: {0}] [transaction id: {1}]
[exception: {2}]

[S015] A message from Citrix Cloud was blocked because the caller is not permitted [message ID {0}] [transaction ID {1}] [caller {2}]

[S016] A call to the cloud service <service name> succeeded [fas id: {0}] [transaction id: {1}]

[S019] FAS downloaded its configuration from the cloud [fas id: {0}] [transaction id: {1}]

[S020] FAS failed to download its configuration from the cloud [fas id: {0}] [transaction id: {1}] [exception: {2}]

[S021] The cloud support module failed to start. Exception: {0}

[S022] The cloud support module is stopping

[S023] Failed to rotate Citrix Cloud authorization key [fas id: {0}] [current key id:{1}] [new key id:{2}] [keys in cloud:{3}]

[S024] Initiating rotation of Citrix Cloud authorization key [fas id: {0}] [current key id:{1}] [new key id:{2}]

[S025] This service's authorization key is present in the Citrix Cloud [current key: {0}] [keys in cloud: {1}]

[S026] This service's authorization key is not present in the Citrix Cloud [current key: {0}] [keys in cloud: {1}]

[S027] Upgraded the Citrix Cloud authorization key storage format [fas id: {0}]

### Ouverture de session [VDA]

[Source de l'événement : Citrix.Authentication.IdentityAssertion]

Ces événements sont journalisés sur le VDA durant la phase d'ouverture de session.

Codes de journal

[S101] Identity Assertion Logon failed. Unrecognised Federated Authentication Service [id: {0}]

[S102] Identity Assertion Logon failed. Could not lookup SID for {0} [Exception: {1}{2}]

[S103] Identity Assertion Logon failed. User {0} has SID {1}, expected SID {2}

[S104] Identity Assertion Logon failed. Failed to connect to Federated Authentication Service: {0} [Error: {1} {2}]

[S105] Identity Assertion Logon. Logging in [Username: {0} Domain: {1}]

[S106] Identity Assertion Logon.\n\nFederated Authentication Service: {0}\n\nLogging in [Certificate: {1}]

[S107] Identity Assertion Logon failed. [Exception: {0}{1}]

[S108] Identity Assertion Subsystem. ACCESS\_DENIED [Caller: {0}]

### Certificats dans la session [VDA]

[Source de l'événement : Citrix.Authentication.IdentityAssertion]

Ces événements sont journalisés sur le VDA lorsqu'un utilisateur tente d'utiliser un certificat dans la session.

Codes de journal

[S201] Virtual smart card access authorized by [{0}] for [PID: {1} Program Name: {2}Certificate thumbprint: {3}]

[S203] Virtual Smart Card Subsystem. Access Denied [caller: {0}, session {1}]

[S204] Virtual Smart Card Subsystem. Smart card support disabled

#### Demande de certificat et génération de paires de clés [Service d'authentification fédérée]

[Source de l'événement : Citrix.Fas.PkiCore]

Ces événements sont journalisés lorsque le serveur FAS effectue des opérations cryptographiques de bas niveau.

Codes de journal

[S001] TrustArea::TrustArea: Installed certificate [TrustArea: {0} Certificate

{1}TrustAreaJoinParameters {2}]

[S014] Pkcs10Request::Create: Created PKCS10 request [Distinguished Name {0}]

[S016] PrivateKey::Create [Identifier {0}MachineWide: {1} Provider: {2} ProviderType: {3}
EllipticCurve: {4} KeyLength: {5} isExportable: {6}]
[S017] PrivateKey::Delete [CspName: {0}, Identifier {1}]

#### Codes de journal

[S104] MicrosoftCertificateAuthority::GetCredentials: Authorized to use {0}

[S105] MicrosoftCertificateAuthority::SubmitCertificateRequest Error submit response [{0}]

[S106] MicrosoftCertificateAuthority::SubmitCertificateRequest Issued certificate [{0}]

[S112] MicrosoftCertificateAuthority::SubmitCertificateRequest - Waiting for approval [CR\_DISP\_UNDER\_SUBMISSION] [Reference: {0}]

### Messages d'erreur de l'utilisateur final

Cette section dresse la liste des messages d'erreur courants s'affichant sur la page d'ouverture de session Windows.

| Message d'erreur affiché                                   | Description et référence                                                                                                    |
|------------------------------------------------------------|----------------------------------------------------------------------------------------------------|
| Nom d'utilisateur ou mot de passe non valide               | L'ordinateur détecte que vous disposez d'un<br>certificat et d'une clé privée valides, mais le<br>contrôleur de domaine Kerberos a rejeté la<br>connexion. Consultez la section <b>Journaux</b>                                                                                                    |
|                                                            | <i>Kerberos</i> de cet article.                                                                                                    |
| Le système n'a pas pu vous connecter.                      | Le Controller de domaine ne peut pas être                                                                                                    |
| Impossible de vérifier les informations d'                 | contacté ou le Controller de domaine n'a pas été                                                                                                    |
| identification. / La requête n'est pas prise en<br>charge. | configuré avec un certificat prenant en charge l'<br>authentification par carte à puce. Inscrivez les<br>certificats de contrôleur de domaine pour «<br>Authentification Kerberos », « Authentification<br>du contrôleur de domaine » ou « Contrôleur de<br>domaine ». Cette réinscription est<br>recommandée même lorsque le certificat |
|                                                            | existant semble valide.                                                                                                    |
|                                                            |                                                                                                    |

| Message d'erreur affiché                        | Description et référence                            |
|-------------------------------------------------|-----------------------------------------------------|
| Il se peut que le système ne vous connecte pas. | Les certificats racine et intermédiaire ne sont pas |
| Le certificat de carte à puce utilisé pour l'   | installés sur l'ordinateur local. Consultez         |
| authentification n'est pas approuvé.            | Certificats et infrastructure de clé publique.      |
| Demande incorrecte                              | Ceci indique habituellement que les extensions      |
|                                                 | sur le certificat ne sont pas définies              |
|                                                 | correctement, ou que la clé RSA est trop courte     |
|                                                 | (<2 048 bits).                                      |

### Informations connexes

- Configuration d'un domaine pour ouverture de session par carte à puce
- (Stratégies d'ouverture de session par carte à puce
- Activation de l'ouverture de session CAPI
- Activation de l'ouverture de session Kerberos
- Instructions pour activer l'ouverture de session par carte à puce avec des autorités de certification tierces

# Applets de commande PowerShell

#### June 5, 2024

Vous pouvez utiliser la console d'administration FAS (Service d'authentification fédérée) pour les déploiements simples ; toutefois l'interface PowerShell offre des options plus avancées. Si vous prévoyez d'utiliser des options qui ne sont pas disponibles dans la console, Citrix recommande d' utiliser uniquement PowerShell pour la configuration.

La commande suivante ajoute les applets de commande PowerShell FAS :

 $1 \quad {\sf Add-PSS} napin \ {\sf Citrix.Authentication.FederatedAuthenticationService.V1}$ 

Dans une fenêtre PowerShell, vous pouvez utiliser Get-Help *<nom cmdlet>* pour afficher l'aide de l' applet de commande.

Pour plus d'informations sur les applets de commande FAS PowerShell SDK, consultez https://deve loper-docs.citrix.com/projects/federated-authentication-service-powershell-cmdlets/en/latest/.

# Architectures de déploiement

June 5, 2024

## Introduction

Le Service d'authentification fédérée (FAS) est un composant Citrix qui s'intègre avec votre autorité de certification Active Directory, qui permet aux utilisateurs d'être authentifiés dans un environnement Citrix. Ce document présente les différentes architectures d'authentification susceptibles d'être appropriées à votre déploiement.

Lorsqu'il est activé, FAS délègue l'authentification utilisateur aux serveurs StoreFront approuvés. StoreFront est doté d'un ensemble complet d'options d'authentification articulées autour de technologies Web modernes. En outre, il peut être étendu facilement grâce au SDK StoreFront ou à des plug-ins IIS tiers. L'objectif de base est que toute technologie d'authentification qui peut authentifier un utilisateur sur un site Web peut maintenant être utilisée pour la connexion à un déploiement Citrix Virtual Apps ou Citrix Virtual Desktops.

Ce document décrit certaines architectures de déploiement de haut niveau, par complexité croissante.

- Déploiement interne
- Déploiement Citrix Gateway
- ADFS SAML
- Mappage de compte B2B
- Jonction à un domaine Azure AD (Azure AD Join) avec Windows 10

Des liens vers les articles FAS sont fournis. Pour toutes les architectures, l'article Installer et configurer est le document de référence principal pour la configuration de FAS.

### Aperçu de l'architecture

FAS est autorisé à émettre des certificats de classe de carte à puce automatiquement à la place des utilisateurs Active Directory qui sont authentifiés par StoreFront. Il utilise des API similaires aux outils qui permettent aux administrateurs de provisionner des cartes à puce physiques. Lorsqu'un utilisateur est connecté à un VDA Citrix Virtual Apps ou Citrix Virtual Desktops, le certificat est attaché à la machine, et le domaine Windows interprète l'ouverture de session en tant qu'authentification par carte à puce standard.

Les serveurs StoreFront de confiance contactent FAS lorsque les utilisateurs demandent accès à l'environnement Citrix. FAS accorde un ticket qui permet à une seule session Citrix Virtual Apps ou Citrix Virtual Desktops de s'authentifier avec un certificat pour cette session. Lorsqu'un VDA doit authentifier un utilisateur, il se connecte à FAS utilise le ticket. Seul FAS a accès à la clé privée du certificat de l'utilisateur ; le VDA doit envoyer à FAS chaque opération de signature et de décryptage qu'il doit effectuer avec le certificat.

Le diagramme suivant illustre l'intégration de FAS avec une autorité de certification Microsoft, ainsi que la fourniture de services de support à StoreFront et aux VDA Citrix Virtual Apps and Desktops.

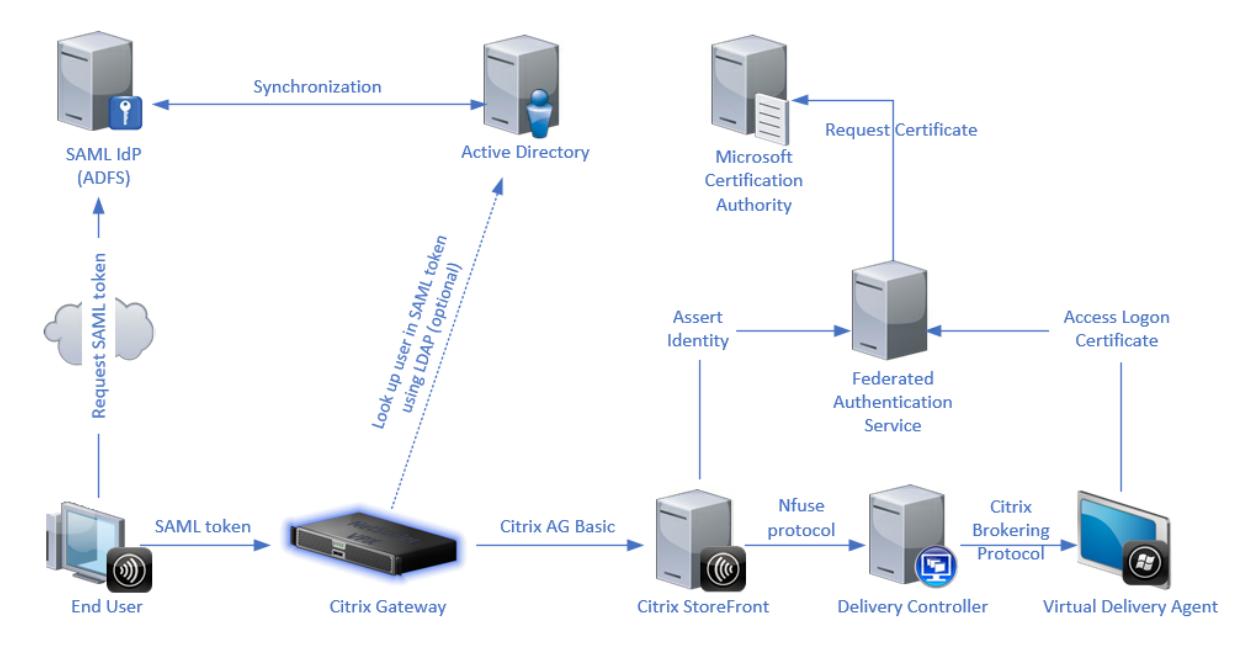

# Déploiement interne

FAS permet aux utilisateurs de s'authentifier en toute sécurité auprès de StoreFront à l'aide de plusieurs options d'authentification (y compris l'authentification unique Kerberos) et de se connecter à une session Citrix HDX authentifiée.

Cela rend possible l'authentification Windows sans invite de saisie d'informations d'identification ou de codes PIN de carte à puce et sans l'utilisation de fonctionnalités de « gestion des mots de passe enregistrés » telles que le service Single Sign-On. Cela peut être utilisé pour remplacer les fonctionnalités d'ouverture de session de la délégation Kerberos contrainte disponibles dans les versions précédentes de Citrix Virtual Apps.

Tous les utilisateurs ont accès aux certificats PKI dans leur session, qu'ils se soient connectés ou non aux machines de point de terminaison avec une carte à puce. Ceci permet une migration fluide vers des modèles d'authentification à deux facteurs, et ce, même à partir de périphériques tels que des smartphones et tablettes qui ne disposent pas d'un lecteur de carte à puce.

Ce déploiement ajoute un nouveau serveur exécutant FAS, qui est autorisé à émettre des certificats de classe de carte à puce pour le compte d'utilisateurs. Ces certificats sont alors utilisés pour se con-

necter à des sessions utilisateur dans un environnement Citrix HDX comme si une ouverture de session par carte à puce était utilisée.

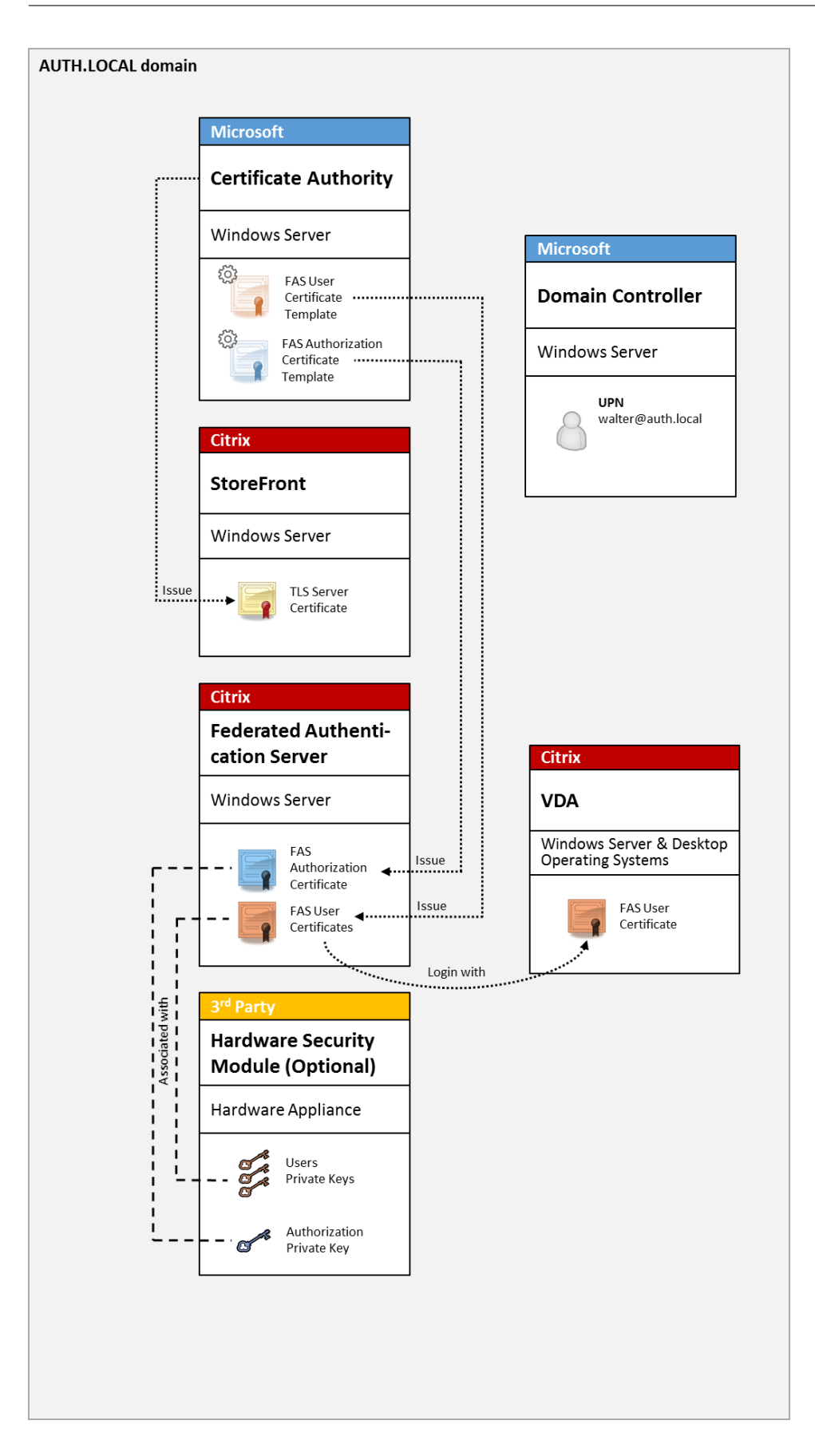

L'environnement Citrix Virtual Apps ou Citrix Virtual Desktops doit être configuré de la même manière que l'ouverture de session par carte à puce à, ce qui est décrit dans l'article CTX206156.

Dans un déploiement existant, cela implique généralement de s'assurer qu'une autorité de certification Microsoft appartenant au domaine soit disponible, et que des certificats de contrôleur de domaine ont été attribués aux contrôleurs de domaine. (Consultez la section « Émission de certificats de contrôleur de domaine » dans l'article CTX206156).

Informations connexes :

- Les clés peuvent être stockées dans un module de sécurité matériel (HSM) ou un module de plateforme sécurisée (TPM). Pour de plus amples informations, consultez l'article Protection de clé privée.
- L'article Installer et configurer décrit comment installer et configurer FAS.

# Déploiement Citrix Gateway

Le déploiement Citrix Gateway est similaire au déploiement interne, mais ajoute Citrix Gateway couplé avec StoreFront, et déplace le point principal d'authentification sur Citrix Gateway. Citrix Gateway comprend des options d'authentification et d'autorisation avancées qui peuvent être utilisées pour sécuriser l'accès à distance aux sites Web d'une entreprise.

Ce déploiement peut être utilisé pour éviter l'affichage de plusieurs invites de saisie de code PIN qui se produisent lors de l'authentification auprès de Citrix Gateway, puis de la connexion à une session utilisateur. Il permet également d'utiliser les technologies d'authentification Citrix Gateway avancées sans nécessiter de mots de passe Active Directory ou de cartes à puce.

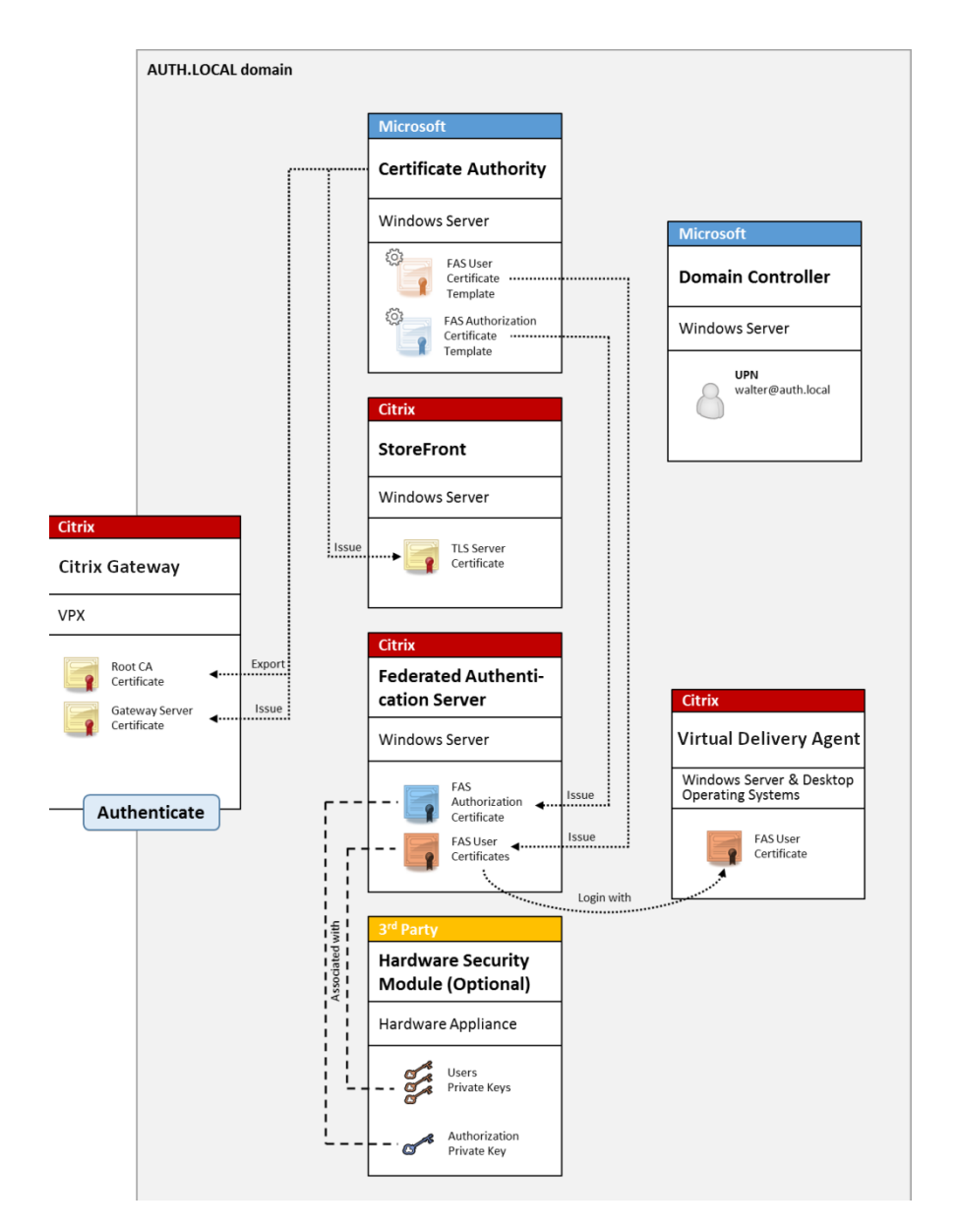

L'environnement Citrix Virtual Apps ou Citrix Virtual Desktops doit être configuré de la même manière que l'ouverture de session par carte à puce à, ce qui est décrit dans l'article CTX206156.

Dans un déploiement existant, cela implique généralement de s'assurer qu'une autorité de certification Microsoft appartenant au domaine soit disponible, et que des certificats de contrôleur de domaine ont été attribués aux contrôleurs de domaine. (Consultez la section « Émission de certificats de contrôleur de domaine » dans l'article CTX206156).

Lors de la configuration de Citrix Gateway en tant que système d'authentification principal, assurezvous que toutes les connexions entre Citrix Gateway et StoreFront sont sécurisées à l'aide du protocole TLS. En particulier, assurez-vous que l'URL de rappel est correctement configurée pour pointer vers le serveur Citrix Gateway, car cela peut être utilisé pour authentifier le serveur Citrix Gateway dans ce déploiement.

|                                                                                | Add NetS                                  | caler Gateway Appliance          |                                         |
|--------------------------------------------------------------------------------|-------------------------------------------|----------------------------------|-----------------------------------------|
| StoreFront                                                                     | Authentication Set                        | tings                            |                                         |
|                                                                                | These settings specify                    | how the remote user provides aut | hentication credentials                 |
| ✓ General Settings                                                             | Version:                                  | 10.0 (Build 69.4) or later       | •                                       |
| <ul> <li>✓ Secure Ticket Authority</li> <li>Authentication Settings</li> </ul> | VServer I <u>P</u> address:<br>(optional) | v10.0: SNIP or MIP, v10.1+: VIP  |                                         |
| Summary                                                                        | Logon type: 🌖                             | Domain                           | •                                       |
|                                                                                | Smart card fallback:                      | None                             | •                                       |
| _                                                                              | Callback URL: ()                          | https://NetScalerGatewayFQDN     | /CitrixAuthService/AuthService.asmx     |
|                                                                                | (optional)                                | A When no Callback URL is spe    | ecified, Smart Access is not available. |
|                                                                                |                                           |                                  |                                         |
|                                                                                |                                           |                                  |                                         |
|                                                                                |                                           |                                  |                                         |
|                                                                                |                                           |                                  |                                         |
|                                                                                |                                           |                                  |                                         |
| and the second second                                                          |                                           | _                                |                                         |
|                                                                                |                                           |                                  | <u>Back</u> <u>Create</u> Cancel        |

Informations connexes :

- Pour configurer Citrix Gateway, consultez la section Comment configurer NetScaler Gateway 10.5 pour l'utiliser avec StoreFront 3.6 et Citrix Virtual Desktops 7.6.
- L'article Installer et configurer décrit comment installer et configurer FAS.

#### **Déploiement SAML ADFS**

Une technologie d'authentification Citrix Gateway clé permet l'intégration avec Microsoft ADFS, qui peut agir en tant que fournisseur d'identité SAML (IdP). Une assertion SAML est un bloc XML signé de manière cryptographique émis par un fournisseur d'identité approuvé qui autorise un utilisateur à ouvrir une session sur un ordinateur. Cela signifie que le serveur FAS permet de déléguer l'authentification d'un utilisateur au serveur Microsoft ADFS (ou d'autres fournisseurs d'identité SAML).
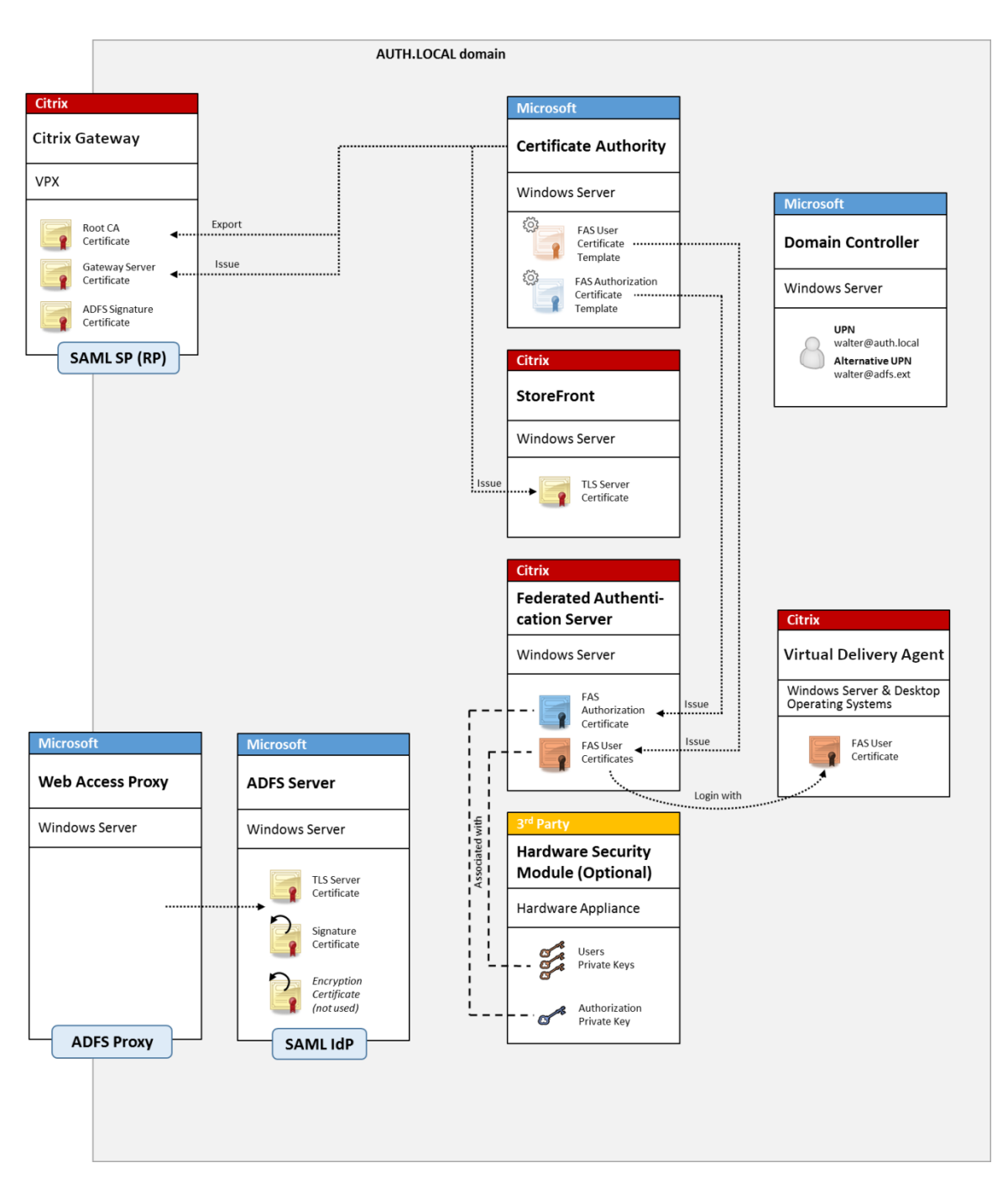

ADFS est généralement utilisé pour authentifier de manière sécurisée les utilisateurs auprès des ressources d'entreprise à distance via Internet ; par exemple, il est souvent utilisé pour l'intégration à Office 365.

Informations connexes :

- L'article Déploiement ADFS contient des détails supplémentaires.
- L'article Installer et configurer décrit comment installer et configurer FAS.
- La section Déploiement Citrix Gateway dans cet article contient des recommandations en

matière de configuration.

# Mappage de compte B2B

Si deux entreprises souhaitent utiliser réciproquement leurs systèmes informatiques, une option courante consiste à configurer un serveur Active Directory Federation Service (ADFS) avec une relation d'approbation. Cela permet aux utilisateurs d'une entreprise de s'authentifier en toute transparence auprès de l'environnement Active Directory (AD) d'une autre entreprise. Lors de l'ouverture de session, chaque utilisateur utilise ses propres informations d'identification d'ouverture de session d'entreprise; ADFS mappe automatiquement ces dernières à un « compte fantôme » dans l'environnement Active Directory de l'entreprise homologue.

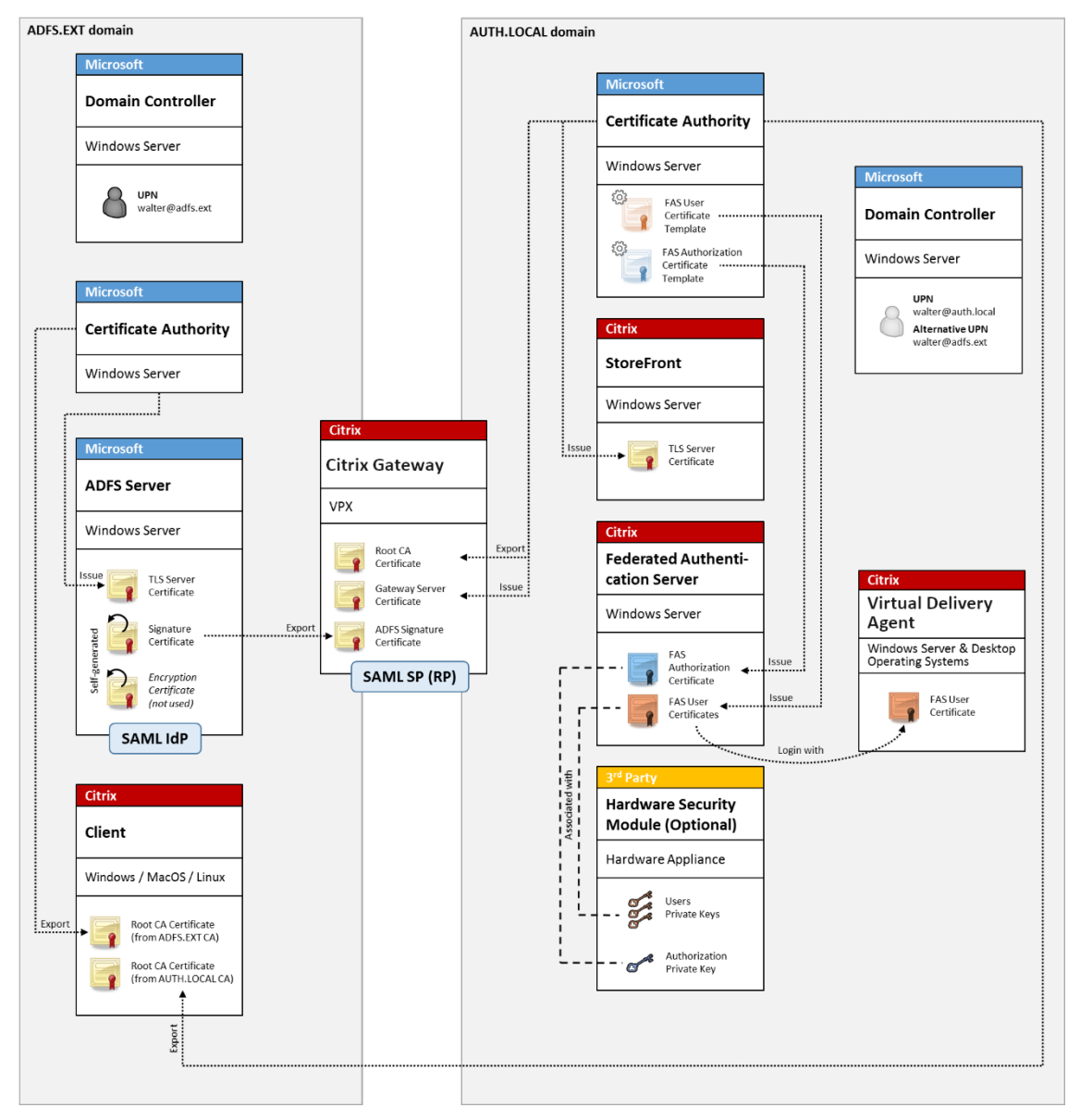

### Informations connexes :

• L'article Installer et configurer décrit comment installer et configurer FAS.

# Jonction à un domaine Azure AD (Azure AD Join) avec Windows 10

Windows 10 a introduit le concept de « Azure AD Join » (Jonction à un domaine Azure AD), qui est d' un point de vue conceptuel similaire à la jointure de domaine Windows traditionnelle mais ciblé pour les scénarios « via Internet ». Ce concept convient tout particulièrement aux ordinateurs portables et tablettes. Comme avec la jonction de domaine Windows traditionnelle, Azure AD est équipé de fonctionnalités permettant d'utiliser des modèles d'authentification unique pour la connexion aux sites Web et aux ressources de l'entreprise. Ces derniers sont tous « compatibles Internet », ils fonctionnent donc à partir de n'importe quel emplacement connecté à Internet, et pas seulement sur le réseau local du bureau.

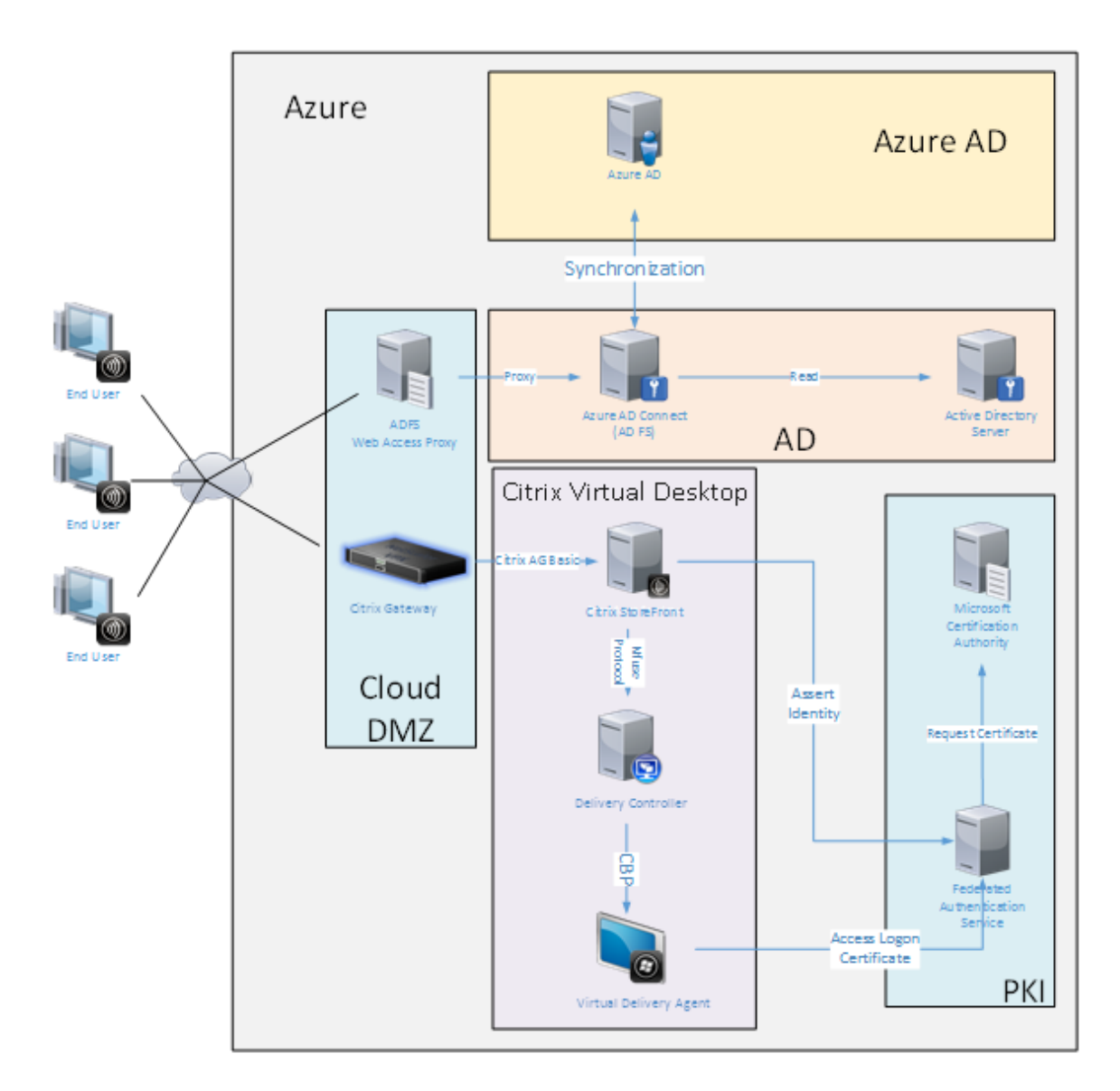

Ce déploiement est un exemple dans lequel il n'existe pas de concept « utilisateurs au bureau. » Les ordinateurs portables sont inscrits et s'authentifient via Internet à l'aide des fonctionnalités modernes d'Azure AD.

Veuillez noter que l'infrastructure dans ce déploiement peut s'exécuter partout où une adresse IP est disponible : en interne, fournisseur hébergé, Azure ou un autre fournisseur de cloud. Le synchronisateur Azure AD Connect se connectera automatiquement à Azure AD. Le graphique utilise des VM Azure à des fins de simplicité.

Informations connexes :

- L'article Installer et configurer décrit comment installer et configurer FAS.
- L'article Intégration d'Azure AD contient des détails supplémentaires.

# **Déploiement ADFS**

June 5, 2024

# Introduction

Ce document décrit comment intégrer un environnement Citrix avec Microsoft ADFS.

De nombreuses organisations utilisent ADFS pour gérer l'accès sécurisé aux sites Web qui requièrent un seul point d'authentification. Par exemple, une entreprise peut disposer de contenu et de téléchargements supplémentaires disponibles pour les employés ; ces emplacements doivent être protégés avec des informations d'identification d'ouverture de session Windows standard.

Le Service d'authentification fédérée (FAS) permet également d'intégrer Citrix Gateway et Citrix Store-Front avec le système d'ouverture de session ADFS, ce qui réduit toute confusion potentielle pour les employés.

Ce déploiement intègre Citrix Gateway en tant que partie de confiance pour Microsoft ADFS.

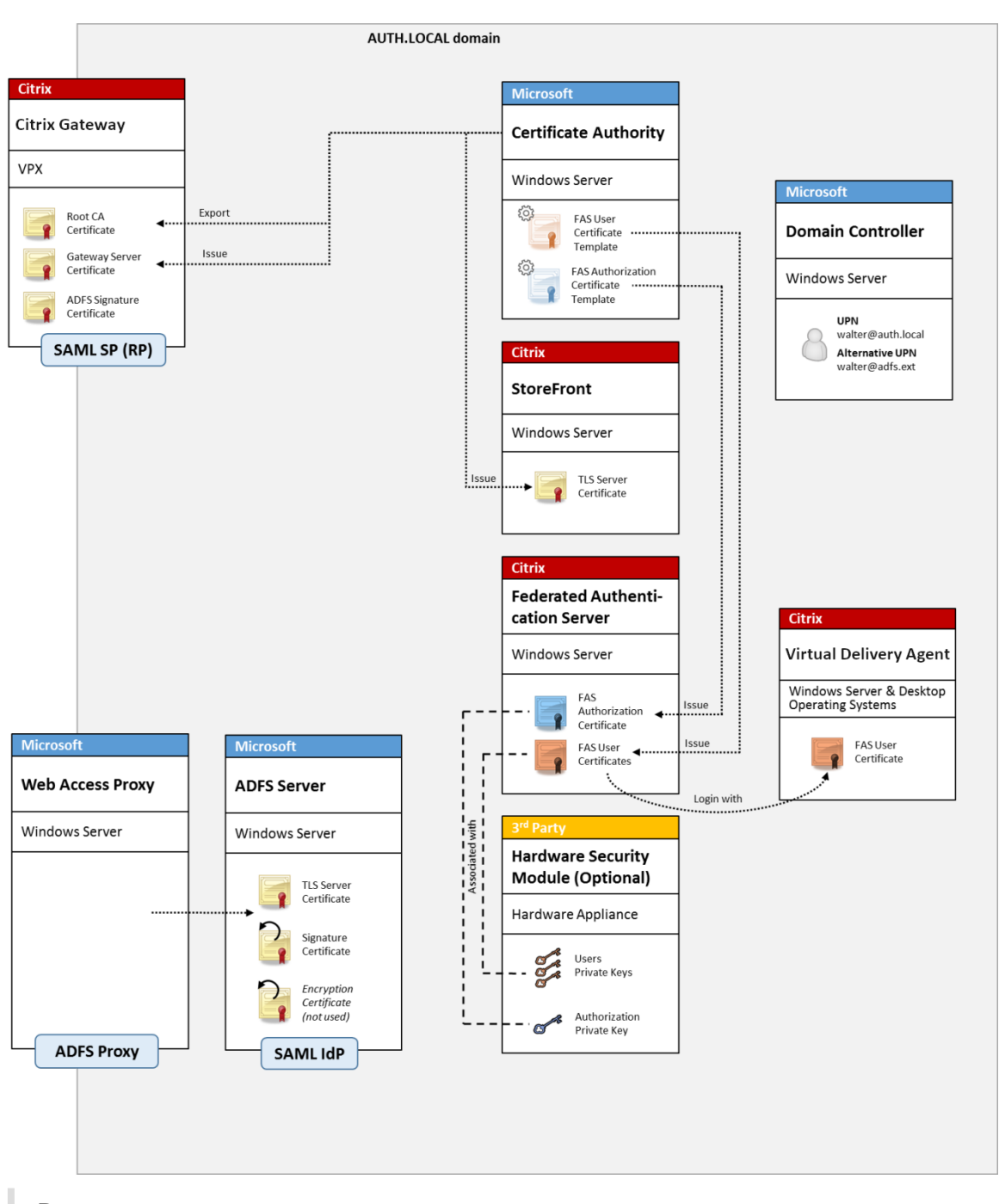

#### Remarque :

Il n'y a aucune différence si la ressource principale est un VDA Windows ou un Linux VDA.

# **Présentation SAML**

SAML (Security Assertion Markup Language) est un système d'ouverture de session sur navigateur Web de « redirection vers une page d'ouverture de session ». La configuration comprend les éléments suivants :

# URL de redirection [URL du service Single Sign-On]

Lorsque Citrix Gateway découvre qu'un utilisateur a besoin d'être authentifié, il indique au navigateur Web de l'utilisateur d'utiliser un HTTP POST vers une page Web d'ouverture de session SAML sur le serveur ADFS. C'est généralement une adresse https://au format : https://adfs. mycompany.com/adfs/ls.

Cette page Web POST comprend d'autres informations, notamment « l'adresse de retour » à laquelle ADFS renverra l'utilisateur lorsque l'ouverture de session est terminée.

# Identificateur [Nom de l'émetteur/EntityID]

EntityId est un identificateur unique que Citrix Gateway inclut dans ses données POST à ADFS. Il renseigne ADFS sur le service auquel l'utilisateur tente de se connecter et applique différentes stratégies d'authentification le cas échéant. S'il est émis, le fichier XML d'authentification SAML pourra uniquement être utilisé pour ouvrir une session sur le service identifié par EntityId.

En règle générale, EntityID est l'adresse URL de la page d'ouverture de session du serveur Citrix Gateway, mais une quelconque autre adresse peut être utilisée, à condition que Citrix Gateway et ADFS l' acceptent: https://ns.mycompany.com/application/logonpage.

# Adresse de retour [URL de réponse]

Si l'authentification réussit, ADFS indique au navigateur Web de l'utilisateur de publier un fichier ADFS d'authentification SAML sur l'une des URL de réponse qui sont configurées pour Entityld. Il s'agit généralement d'une adresse https://surleserveur Citrix Gateway d'origine au format:https://ns.mycompany.com/cgi/samlauth.

S'il existe plusieurs URL de réponse configurées, Citrix Gateway peut en choisir une dans sa publication d'origine sur ADFS.

# Certificat de signature [Certificat IDP]

ADFS signe de manière cryptographique les objets blob XML d'authentification SAML à l'aide de sa clé privée. Pour valider cette signature, Citrix Gateway doit être configuré pour vérifier ces signatures à l' aide de la clé publique incluse dans un fichier de certificat. Le fichier de certificat sera généralement un fichier texte obtenu à partir du serveur ADFS.

### URL d'authentification unique [URL de déconnexion unique]

ADFS et Citrix Gateway prennent en charge un système de « déconnexion centrale ». Il s'agit d'une adresse URL que Citrix Gateway interroge parfois pour vérifier que l'objet blob XML d'authentification SAML représente toujours une session actuellement connectée.

Cette fonctionnalité est facultative et n'a pas besoin d'être configurée. C'est généralement une adresse https://au format https://adfs.mycompany.com/adfs/logout. (Notez que cette dernière peut être la même que l'URL d'ouverture de session unique).

# Configuration

La section Déploiement Citrix Gateway explique comment configurer Citrix Gateway afin de gérer les options d'authentification LDAP standard. Une fois la configuration terminée, vous pouvez créer une nouvelle stratégie d'authentification sur Citrix Gateway qui autorise l'authentification SAML. Cela peut remplacer la stratégie LDAP par défaut utilisée par l'assistant Citrix Gateway.

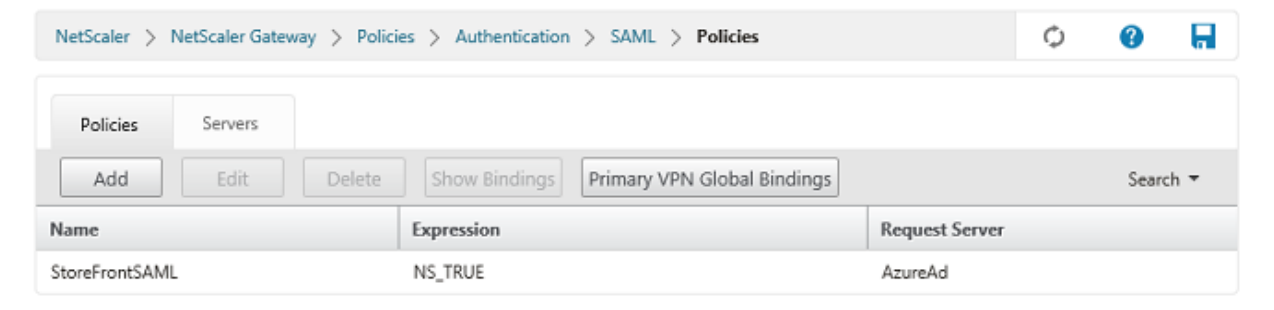

#### **Renseigner la stratégie SAML**

Configurez le nouveau serveur IdP SAML à l'aide des informations obtenues précédemment dans la console de gestion ADFS. Lorsque cette stratégie est appliquée, Citrix Gateway redirige l'utilisateur vers ADFS pour l'ouverture de session, et accepte un jeton d'authentification SAML signé par ADFS.

| Create Authentication SAMI Server      | Two Factor                        |
|----------------------------------------|-----------------------------------|
| Create Authentication SAML Server      |                                   |
| Name*                                  | O ON () OFF                       |
| AzureAd                                | Assertion Consumer Service Index  |
| Authentication Type                    | 255                               |
| SAML                                   | Attribute Consuming Service Index |
| IDP Certificate Name*                  | 255                               |
| AzureADSAML 🖌 +                        | Requested Authentication Context* |
| Redirect URL*                          | Exact                             |
| 29f-4c20-9826-14d5e484c62e/saml2       | Authentization Class Types        |
| Single Logout URL                      |                                   |
| 29f-4c20-9826-14d5e484c62e/saml2       | InternetProtocolPassword          |
| User Field                             | Signature Algorithm*              |
| userprincipalname                      |                                   |
| Signing Certificate Name               | O ISA-SHAT @ ISA-SHA250           |
|                                        | Digest Method*                    |
| Irruer Name                            | ○ SHA1                            |
| Issuer wante                           | Send Thumbprint                   |
| https://ns.citrixsamidemo.net/Citrix/s | Enforce Username                  |
| Reject Unsigned Assertion*             | Attribute 1 Attri                 |
| ON 🔽                                   |                                   |
| SAML Binding*                          | Attribute 3 Attri                 |
| POST 🔽                                 |                                   |
| Default Authentication Group           | Attribute 5 Attri                 |
|                                        |                                   |
|                                        |                                   |
| Skew Time(mins)                        | Att-Sucker 7                      |

### **Informations connexes**

- L'article Installer et configurer est le document de référence principal pour obtenir des informations sur l'installation et la configuration de FAS.
- Les déploiements FAS courants sont décrits dans l'article Vue d'ensemble des architectures.
- D'autres informations pratiques sont disponibles dans l'article Configuration avancée.

# **Intégration d'Azure AD**

June 5, 2024

# Introduction

Ce document décrit comment intégrer un environnement Citrix avec la fonctionnalité Azure AD de Windows 10. Windows 10 a introduit Azure AD, qui est un nouveau modèle de jonction de domaine dans lequel les ordinateurs portables itinérants peuvent être joints à un domaine d'entreprise via Internet à des fins de gestion et d'authentification unique.

L'exemple de déploiement dans ce document décrit un système dans lequel l'informatique fournit aux nouveaux utilisateurs une adresse de messagerie d'entreprise et un code d'inscription pour leurs ordinateurs portables Windows 10 personnels. Les utilisateurs accèdent à ce code via **Système > À propos de > Connecter à Azure AD** dans le volet **Paramètres**.

| ← Settings              |                | - 🗆 ×                                                |
|-------------------------|----------------|------------------------------------------------------|
| 🔅 SYSTEM                |                | Find a setting $\wp$                                 |
| Display                 | PC             |                                                      |
| Notifications & actions | PC name        | vda-win10                                            |
| Apps & features         | Rename PC      |                                                      |
| Multitasking            | Organization   | WORK                                                 |
| Tablet mode             | Join a domain  |                                                      |
| Power & sleep           | Join Azure AD  |                                                      |
| Storage                 | Edition        | Windows 10 Enterprise                                |
| Offline maps            | Product ID     | 00329-00000-00003-AA066                              |
| Default apps            | Processor      | Intel(R) Xeon(R) CPU E5-1650 0 @ 3.20GHz<br>3.19 GHz |
|                         | Installed RAM  | 2.00 GB                                              |
| About                   | System type    | 64-bit operating system, x64-based processor         |
|                         | Pen and touch  | No pen or touch input is available for this display  |
| v                       | Change product | key or upgrade your edition of Windows               |

Une fois que l'ordinateur portable est inscrit, le navigateur Web Microsoft Edge se connecte automatiquement aux sites Web de l'entreprise et aux applications publiées Citrix via la page Web d'applications Azure SAAS, avec d'autres applications Azure telles que Microsoft Office 365.

| $\Box$ Access Panel Application $	imes$ +                                                                                                  | -   |    | ×     |
|----------------------------------------------------------------------------------------------------|-----|----|-------|
| $\leftarrow$ $\rightarrow$ $\circlearrowright$ $ $ $\bigcirc$ account.activedirectory.windowsazure.com/a $\square$ $\bigstar$ $ $ $\equiv$ | - Ø | ٩  | •••   |
| Microsoft Azure                                                                                                    |     | ge | orge@ |
| applications profile                                                                                                    |     |    | _     |
| CITIX                                                                                                    |     |    |       |
| AzureStoreFront                                                                                                    |     |    |       |
| ©2016 Microsoft Legal   Privacy                                                                                                    |     |    |       |
|                                                                                                    |     |    | -     |

#### Architecture

Cette architecture réplique un réseau d'entreprise traditionnel dans Azure, tout en intégrant des technologies de cloud modernes telles que Azure AD et Office 365. Les utilisateurs sont considérés comme des travailleurs distants, et la notion d'intranet n'a pas lieu.

Le modèle peut être appliqué aux entreprises disposant déjà de systèmes locaux, car le service de synchronisation Azure AD Connect peut établir un lien à Azure via Internet.

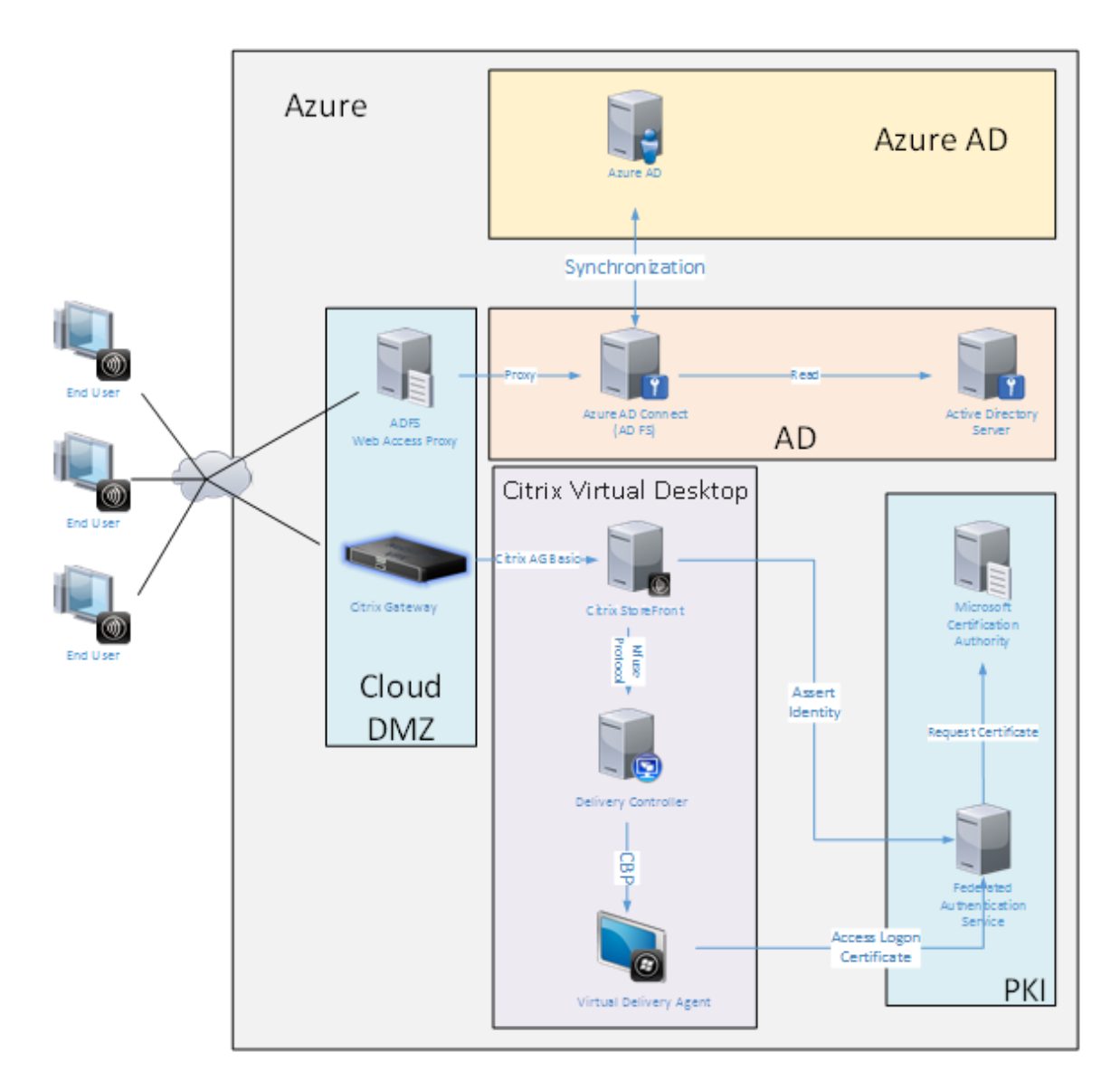

Les connexions sécurisées et l'authentification unique, qui sont traditionnellement derrière un parefeu sur le LAN et l'authentification NTLM/ Kerberos, sont remplacées dans cette architecture par des connexions TLS à Azure et SAML. Des nouveaux services sont créés à mesure que des applications Azure sont jointes à Azure AD. Les applications existantes qui nécessitent Active Directory (telles qu' une base de données SQL Server) peuvent être exécutées à l'aide d'une VM de serveur Active Directory standard dans la partie IAAS du Azure Cloud Service.

Lorsqu'un utilisateur lance une application traditionnelle, elle est accessible à l'aide des applications publiées Citrix Virtual Apps and Desktops. Les différents types d'applications sont compilés via la page **Applications Azure** de l'utilisateur, à l'aide des fonctionnalités d'authentification unique de Microsoft Edge. Microsoft fournit également des applications Android et iOS qui peuvent énumérer et lancer des applications Azure.

# **Créer une zone DNS**

Azure AD requiert que l'administrateur ait enregistré une adresse DNS publique et qu'il contrôle la zone de délégation pour le suffixe de nom de domaine. Pour ce faire, l'administrateur peut utiliser la fonctionnalité de zone DNS d'Azure.

Cet exemple utilise le nom de zone DNS *citrixsamldemo.net*.

| Settings Record :                      | û<br>set Delete F | U<br>lefresh | <u>^</u>                                                                                                    | $\bigcirc$ |   |
|----------------------------------------|-------------------|--------------|----------------------------------------------------------------------------------------------------|------------|---|
| Resource group<br>citrixsamldemo       |                   |              | Name server 1<br>ns1-01.azure-dns.com.                                                                                |            |   |
| Subscription name<br>Visual Studio Pro | fessional with M  | SDN          | Name server 2<br>ns2-01.azure-dns.net.                                                                                |            |   |
| Subscription ID<br>df22436f-d4f9-44    | 6ae-be7b-6479c    | daeefca      | Name server 3<br>ns3-01.azure-dns.org.                                                                                |            |   |
|                                        |                   |              | Name server 4<br>ns4-01.azure-dns.info.                                                                               |            |   |
|                                        |                   |              | All setti                                                                                                    | ings 🕂     | • |
|                                        | l sets            |              |                                                                                                    |            |   |
| NAME                                   | TYPE              | ττι          | VALUE                                                                                                    |            |   |
| Ø                                      | NS                | 172800       | ns1-01.azure-dns.com.<br>ns2-01.azure-dns.net.<br>ns3-01.azure-dns.org.<br>ns4-01.azure-dns.info.                     |            | _ |
| Ø                                      | SOA               | 3600         | Email: azuredns-hostmaster.microsoft<br>Host: ns1-01.azure-dns.com.<br>Refresh: 3600<br>Retry: 300<br>Expire: 2419200 | ••••       |   |
| fs                                     | CNAME             | 3600         | Minimum TTL: 300<br>adfs-citrixsamldemo.westeurope.cloud.                                                             |            |   |
|                                        |                   |              |                                                                                                    |            |   |

La console affiche les noms des serveurs de noms DNS Azure. Ces derniers doivent être référencés

dans les entrées NS du bureau d'enregistrement DNS pour la zone (par exemple, citrixsamldemo .net. NS n1-01.azure-dns.com)

Lors de l'ajout de références aux VM exécutées dans Azure, il est plus facile d'utiliser un pointeur CNAME vers l'enregistrement DNS géré par Azure pour la VM. Si l'adresse IP de la VM change, vous n'aurez pas besoin de mettre à jour manuellement le fichier de la zone DNS.

Les suffixes des adresses DNS internes et externes correspondront pour ce déploiement. Le domaine est citrixsamldemo.net, et utilise un split DNS (10.0.0.\* en interne).

Ajoutez une entrée « fs.citrixsamldemo.net » qui fait référence au serveur proxy d'application Web. Il s'agit du service de fédération pour cette zone.

# Créer un service de cloud

Cet exemple configure un environnement Citrix comprenant un environnement Active Directory avec un serveur ADFS exécuté dans Azure. Un service de cloud appelé « citrixsamldemo » est créé.

| NEW     |                 |                |                                           | × |
|---------|-----------------|----------------|-------------------------------------------|---|
| F       | WEB APP         | 📕 QUICK CREATE | URL<br>citrixsamldemo                     |   |
| x       | VIRTUAL MACHINE | CUSTOM CREATE  | .cloudapp.net<br>REGION OR AFFINITY GROUP |   |
| ¢°°     | MOBILE SERVICE  |                | West Europe                               |   |
| $\odot$ |                 |                |                                           |   |
|         | BATCH SERVICE   |                |                                           |   |
|         |                 |                |                                           |   |
|         |                 |                |                                           |   |
|         |                 |                |                                           |   |
|         |                 |                | CREATE CLOUD SERVICE 🗸                    |   |

#### **Créer des machines virtuelles Windows**

Créez cinq VM Windows exécutées dans le service de cloud :

- Contrôleur de domaine (domaincontrol)
- Serveur ADFS Azure Connect (adfs)
- Proxy d'accès Web ADFS (proxy d'application Web, non joint à un domaine)

- Delivery Controller Citrix Virtual Apps and Desktops
- Citrix Virtual Apps and Desktops Virtual Delivery Agent (VDA)

| Microsoft Azure 🐱 🌸        | Create virtual machine > Basics |    | ▶ 🗘 🖉 😳                           | 0     |
|----------------------------|---------------------------------|----|-----------------------------------|-------|
| ≡<br>+ New                 | –<br>Create virtual machine     |    | Basics                            | _ 🗆 × |
| 🕅 Resource groups          |                                 |    |                                   |       |
| All resources              | A Basics                        |    | * Name                            |       |
| 🕒 Recent                   | Configure basic settings        | >  | * User partie                     |       |
| App Services               | <b>n</b> Size                   |    | Username                          |       |
| Virtual machines (classic) | Choose virtual machine size     |    | * Password                        |       |
| Virtual machines           | Settings                        |    | Subscription                      |       |
| 🧧 SQL databases            | Configure optional features     |    | Visual Studio Professional with M | SDN 🗸 |
| Cloud services (classic)   | Summary                         | 、  | * Resource group                  | ~     |
| 🟮 Security Center          | Windows Server 2012 R2 Data     | ce | Location                          |       |
| 📍 Subscriptions            |                                 |    | West Europe                       | ~     |
| Browse >                   |                                 |    |                                   |       |
|                            |                                 |    |                                   |       |
|                            |                                 |    |                                   |       |
|                            |                                 |    |                                   |       |
|                            |                                 |    | ОК                                |       |
|                            |                                 |    |                                   |       |

#### Contrôleur de domaine

- Ajoutez les rôles Serveur DNS et Services de domaine Active Directory pour créer un déploiement Active Directory standard (dans cet exemple, citrixsamldemo. net). Une fois la promotion de domaine terminée, ajoutez le rôle Services de certification Active Directory.
- Créez un compte d'utilisateur normal pour le test (par exemple, George@citrixsamldemo.net).
- Étant donné que ce serveur exécutera le DNS interne, tous les serveurs doivent faire référence à ce serveur pour la résolution DNS. Cette opération peut être effectuée au travers de la page des paramètres Azure DNS. (Pour de plus amples informations, consultez la section Annexe dans ce document).

#### Contrôleur ADFS et serveur proxy d'application Web

- Joignez le serveur ADFS au domaine citrixsamldemo. Le serveur proxy d'application Web doit rester dans un groupe de travail isolé, vous devez donc enregistrer une adresse DNS manuellement avec le DNS AD.
- Exécutez l'applet de commande **Enable-PSRemoting** –**Force** sur ces serveurs afin d'autoriser l'accès à distance PowerShell via les pare-feu depuis l'outil Azure AD Connect.

#### **Citrix Virtual Desktops Delivery Controller et VDA**

• Installez Citrix Virtual Apps ou Citrix Virtual Desktops Delivery Controller et le VDA sur les deux autres serveurs Windows joints à citrixsamldemo.

#### **Configurer un DNS interne**

Une fois le contrôleur de domaine installé, configurez le serveur DNS afin de gérer l'affichage interne de citrixsamldemo.net, et d'agir en tant que redirecteur vers un serveur DNS externe (par exemple : 8.8.8.8).

| å                                                                                                    | DNS Ma                                                                                                    | anager                                                                                                    |                                                                                                    | _ □ | x                                                                                            |
|----------------------------------------------------------------------------------------------------|----------------------------------------------------------------------------------------------------|----------------------------------------------------------------------------------------------------|----------------------------------------------------------------------------------------------------|-----|----------------------------------------------------------------------------------------------|
| File Action View Help<br>File Action View Help<br>DNS<br>DOMAINCONTROL<br>Construction<br>Reverse Lookup Zones<br>Reverse Lookup Zones<br>Conditional Forwarders<br>Global Logs | Name<br>msdcs<br>msdcs<br>sites<br>tcp<br>Uudp<br>DomainDnsZones<br>ForestDnsZones<br>(same as parent folder)<br>(same as parent folder)<br>(same as parent folder)<br>adfs<br>domaincontrol<br>fs<br>wap<br>enterpriseregistration | Type<br>Start of Authority (SOA)<br>Name Server (NS)<br>Host (A)<br>Host (A)<br>Host (A)<br>Host (A)<br>Host (A)<br>Host (A)<br>Host (A)<br>Host (A) | [24], domaincontrol.<br>domaincontrol.<br>10.0.0.12<br>10.0.0.13<br>10.0.0.12<br>10.0.0.13<br>10.0.0.14<br>10.0.0.14 |     | Timestar<br>static<br>static<br>5/13/201<br>5/13/201<br>static<br>static<br>static<br>static |
|                                                                                                    | <                                                                                                    | Ш                                                                                                    |                                                                                                    |     | >                                                                                            |
|                                                                                                    |                                                                                                    |                                                                                                    |                                                                                                    |     |                                                                                              |

Ajoutez un enregistrement statique pour :

- wap.citrixsamldemo.net [la VM du proxy d'application Web ne sera pas jointe au domaine]
- fs.citrixsamldemo.net [adresse du serveur de fédération interne]
- enterpriseregistration.citrixsaml.net [identique à fs.citrixsamldemo.net]

Toutes les VM exécutées dans Azure doivent être configurées pour utiliser uniquement ce serveur DNS. Vous pouvez effectuer cette opération à l'aide de l'interface réseau.

| netscaler530<br>Network interface                                                                                                    |                | <br>Settings<br>netscaler530 |                  | DNS servers<br>metscaler530<br>R X Save Discard                                    |
|----------------------------------------------------------------------------------------------------|----------------|------------------------------|------------------|------------------------------------------------------------------------------------|
| Essentials A<br>Resource group<br>ctrixsamidemo<br>Location<br>West Europe<br>Subscription name<br>Visual Studio Professional with MSDN<br>Subscription ID<br>df22436f-d4f9-46ae-be7b-6479cdaeefca<br>Metwork security group<br>Netscaler<br>Attached to<br>Netscaler | All settings → |                              | ><br>><br>><br>> | DNS servers  Azure DNS Custom DNS Primary DNS server 10.0.0.5 Secondary DNS server |

Par défaut, l'adresse IP interne (10.0.0.9) est attribuée de manière dynamique. Vous pouvez utiliser le paramètre d'adresses IP pour attribuer l'adresse IP de manière permanente. Ceci doit être effectué pour le serveur proxy d'application Web et le contrôleur de domaine.

#### **Configurer une adresse DNS externe**

Lorsqu'une VM est en cours d'exécution, Azure gère son propre serveur de zone DNS qui pointe vers l'adresse IP publique attribuée à la VM. Il est utile d'activer cette fonctionnalité car Azure attribue par défaut des adresses IP au démarrage de chaque VM.

| * ×                                                             |                                                           |                                   | * _ 🗆 ×                    | _                             | . 🗆 × | _ = ×                              |
|-----------------------------------------------------------------|-----------------------------------------------------------|-----------------------------------|----------------------------|-------------------------------|-------|------------------------------------|
|                                                                 | DomainControl8733                                         |                                   |                            | Settings<br>DomainControl8733 |       | Configuration<br>DomainControl8733 |
| ■ 商<br>Stop Delete                                              | 🛟 🗙 🛅<br>Settings Dissociate Delete                       |                                   |                            |                               |       | E X<br>Save Discard                |
| A 18. 🖉                                                         | Essentials ^                                              |                                   | CB 88 🖉                    |                               |       | Assignment                         |
| Computer name<br>DomainControl                                  | Resource group<br>citrixsamldemo                          | IP address<br>13.94.252.54        |                            | SUPPORT + TROUBLESHOOTING     |       | Dynamic Static                     |
| Operating system<br>Windows                                     | West Europe                                               | - DNS name                        |                            | Audit logs                    | >     | 13.94.252.54                       |
| Size<br>Standard DS1 v2 (1 core, 3.5 GB memory)                 | Subscription name<br>Visual Studio Professional with MSDN | Associated to<br>domaincontrol824 |                            | New support request           | >     | Idle timeout (minutes) 🛛           |
| Public IP address/DNS name label<br>13.94.252.54/ <none></none> | Subscription ID<br>df22436f-d4f9-46ae-be7b-6479cdaeefca   | Virtual machine<br>DomainControl  |                            | GENERAL                       |       | DNS name label (optional) 0        |
| Virtual network/subnet<br>citrixsamldemo/default                |                                                           |                                   | All settings $\rightarrow$ | III Deensation                |       | domaincontrol-citrixsamIdemo ****  |
| All settings 🔿                                                  |                                                           |                                   |                            | III Properties                |       | .westeurope.cloudapp.azure.com     |
| Add tiles                                                       |                                                           |                                   |                            | Configuration                 | >     |                                    |
| (+)                                                             |                                                           |                                   |                            | RESOURCE MANAGEMENT           |       |                                    |
| Edit                                                            |                                                           |                                   |                            | 🛷 Tags                        | >     |                                    |
|                                                                 |                                                           |                                   |                            | 🔒 Locks                       | >     |                                    |
|                                                                 |                                                           |                                   |                            | 斗 Users                       | >     |                                    |
|                                                                 |                                                           |                                   |                            | Export template               | >     |                                    |

Cet exemple attribue l'adresse DNS domaincontrol-citrixsamldemo.westeurope.cloudapp.azure.com au contrôleur de domaine.

Notez que lorsque la configuration distante est terminée, seuls le proxy d'application Web et les VM Citrix Gateway doivent disposer d'adresses IP publiques. (Lors de la configuration, l'adresse IP publique est utilisée pour accéder à distance à l'environnement).

# Configurer des groupes de sécurité

Le cloud Azure gère les règles de pare-feu pour l'accès TCP/UDP aux VM à partir d'Internet à l'aide de groupes de sécurité. Par défaut, toutes les VM autorisent l'accès RDP. Les serveurs Citrix Gateway et proxy d'application Web doivent également autoriser TLS sur le port 443.

| Settings                  | <ul> <li>∠ □ ×</li> <li>Network security group</li> </ul> | Netscaler     National Manual Manual Manual                                                                                                    | * _ ¤ ×        | Settings                  | _ <b>=</b> × |
|---------------------------|-----------------------------------------------------------|----------------------------------------------------------------------------------------------------|----------------|---------------------------|--------------|
|                           | Edit                                                      | the second second |                |                           |              |
|                           | Network security group                                    | Essentials 🔿                                                                                                    | CA 18 ()       |                           |              |
| SUPPORT + TROUBLESHOOTING | Netscaler                                                 | Resource group Security rules<br>citrixsamldemo 1 inbound, 0 outb                                                                                                    | oound          | SUPPORT + TROUBLESHOOTING |              |
| Audit logs                |                                                           | Location Associated with<br>West Europe 0 subnets, 2 netw                                                                                                    | ork interfaces | Audit logs                | >            |
| New support request       |                                                           | Subscription name<br>Visual Studio Professional with MSDN                                                                                                    |                | New support request       | >            |
| GENERAL                   |                                                           | Subscription ID<br>df22436f-d4f9-46ae-be7b-6479cdaeefca                                                                                                    | 10 - 11 - N    | GENERAL                   |              |
| Properties >              |                                                           |                                                                                                    | All settings 🔫 | Properties                | >            |
| IP addresses >            |                                                           |                                                                                                    |                | 📩 Inbound security rules  | >            |
| DNS servers               |                                                           |                                                                                                    |                | 🚊 Outbound security rules | >            |
| Network security group    |                                                           |                                                                                                    |                | Network interfaces        | >            |
| RESOURCE MANAGEMENT       |                                                           |                                                                                                    |                | ↔ Subnets                 | >            |

# Créer un certificat d'ADFS

Activez le modèle de certificat **Serveur Web** sur l'autorité de certification Microsoft. Ceci permet la création d'un certificat avec des adresses DNS personnalisées qui peuvent être exportées (y compris la clé privée) sur un fichier pfx. Vous devez installer ce certificat sur les serveurs ADFS et proxy d' applications Web, par conséquent le fichier pfx est l'option préférée.

Émettez un certificat de serveur Web avec les noms de sujets suivants :

- Commonname:
  - adfs.citrixsamldemo.net [nom d'ordinateur]
- SubjectAltname:
  - \*.citrixsamldemo.net [nom de zone]
  - fs.citrixsamldemo. net [entrée dans le DNS]
  - enterpriseregistration.citrixsamldemo.net

| Console1 - [Con:                                                                                                    | Certificate Properties                                                                                                    | □ X |
|----------------------------------------------------------------------------------------------------|----------------------------------------------------------------------------------------------------|-----|
| File Action V<br>File Action V<br>Console Root<br>Console Root<br>Certificates (L<br>Personal<br>Certific<br>Personal<br>Certificate Enrollment<br>Request Certificate<br>Vou can request the foll<br>click Enroll.<br>Vou can request the foll<br>click Enroll.<br>Computer<br>Computer<br>Computer<br>More inform<br>The following opti<br>Key usage:<br>Application pc<br>Validity period<br>Show all templates | Subject       General       Extensions       Private Key       Certification Authority         The subject of a certificate is the user or computer to which the certificate is issued. You can enter information about the types of subject name and alternative name values that can be used in a certificate         Subject of certificate         Subject of certificate         The user or computer that is receiving the certificate         Subject name:         Type:         Common name         Value:         Alternative name:         Type:         DNS         Value:         Add >         Value:         Add >         Value:         Add >         Value:         Add >         Value:         Add >         Value:         Add >         Value:         Add >         Commove         Add >         Value:         Add >         Commove         Add >         Commove         Commove         Commove         Commove         Commove         Commove         Commove         C |     |

Exportez le certificat sur un fichier pfx, y compris une clé privée protégée par mot de passe.

# **Configurer Azure AD**

Cette section décrit en détail la création d'une nouvelle instance Azure AD et la création d'identités utilisateur qui peuvent être utilisées pour joindre Windows 10 à Azure AD.

### Créer un nouveau répertoire

Ouvrez une session sur le portail Azure et créez un nouveau répertoire.

| dd directory                      | Æ                                                                                                    |
|-----------------------------------|----------------------------------------------------------------------------------------------------|
| ECTORY 😰                          |                                                                                                    |
| reate new directory               |                                                                                                    |
| ME 🕢                              |                                                                                                    |
| trixSAMLDemo                      |                                                                                                    |
| MAIN NAME 🕜                       |                                                                                                    |
| rixsamldemo 📀 .onmicrosoft.com    |                                                                                                    |
| JNTRY OR REGION 🕜                 |                                                                                                    |
| nited Kingdom 🗸                   |                                                                                                    |
| This is a B2C directory. OPREVIEW | $\bigcirc$                                                                                                    |
|                                   | ECTORY @<br>eate new directory v<br>ME @<br>trixSAMLDemo<br>MAIN NAME @<br>rixsamIdemo v.onmicrosoft.com<br>JNTRY OR REGION @<br>nited Kingdom v<br>This is a B2C directory. @PREVIEW |

Une fois le répertoire créé, une page de résumé apparaît.

| Your directory is ready to use.         Here are a few options to get started.         Skip Quick Start the next time I visit         VT TO       Set Up Directory         Manage Access       Develop Applications         TSTARTED         Improve user sign-in experience         Add a custom domain so that your users can sign in with familiar user names. For example, if your organization owns 'contoso.com'.         Add domain         Integrate with your local directory         Use the same user accounts and groups in the cloud that you already use on premises.         Download Azure AD Connect         Get Azure AD Premium         Improve access management experiences for end users and administrators, including self service password reset, group management, isn in customization, and reporting. | Your directory is ready to use.         Here are a few options to get started.         Skip Quick Start the next time I visit         NT TO         Set Up Directory         Manage Access         Develop Applications                                                                                                    | USERS GROUPS APPLICA<br>ES                                                                                                    | TIONS DOMAINS DIRECTORY INTEGRATION CONFIGURE REPORTS                                                                                                    |
|----------------------------------------------------------------------------------------------------|----------------------------------------------------------------------------------------------------|----------------------------------------------------------------------------------------------------|----------------------------------------------------------------------------------------------------|
| NT TO       Set Up Directory       Manage Access       Develop Applications         CT STARTED         Improve user sign-in experience         Add a custom domain so that your users can sign in with familiar user names. For example, if your organization owns 'contoso.com', users can sign in Azure AD with user names such as 'joe@contoso.com'.         Add domain         Integrate with your local directory         Use the same user accounts and groups in the cloud that you already use on premises.         Download Azure AD Connect         Get Azure AD Premium         Improve access management experiences for end users and administrators, including self service password reset, group management, sign in customization, and reporting.                                                                | NT TO       Set Up Directory       Manage Access       Develop Applications         CT STARTED         Improve user sign-in experience         Add a custom domain so that your users can sign in with familiar user names. For example, if your organization ow 'contoso.com', users can sign in Azure AD with user names such as 'joe@contoso.com'.         Add domain         Integrate with your local directory         Use the same user accounts and groups in the cloud that you already use on premises. Download Azure AD Connect |                                                                                                    | Your directory is ready to use.<br>Here are a few options to get started.                                                                                                    |
| T STARTED Improve user sign-in experience Add a custom domain so that your users can sign in with familiar user names. For example, if your organization owns 'contoso.com', users can sign in Azure AD with user names such as 'joe@contoso.com'.  Add domain Integrate with your local directory Use the same user accounts and groups in the cloud that you already use on premises. Download Azure AD Connect Get Azure AD Premium Improve access management experiences for end users and administrators, including self service password reset, group management, sign in customization, and reporting.                                                                                                    | T STARTED<br>Improve user sign-in experience<br>Add a custom domain so that your users can sign in with familiar user names. For example, if your organization ow<br>'contoso.com', users can sign in Azure AD with user names such as 'joe@contoso.com'.<br>Add domain<br>Integrate with your local directory<br>Use the same user accounts and groups in the cloud that you already use on premises.<br>Download Azure AD Connect                                                                                                    | TTO Set Up Directory M                                                                                                    | lanage Access Develop Applications                                                                                                    |
| Improve user sign-in experience         Add a custom domain so that your users can sign in with familiar user names. For example, if your organization owns 'contoso.com', users can sign in Azure AD with user names such as 'joe@contoso.com'.         Add domain         Integrate with your local directory         Use the same user accounts and groups in the cloud that you already use on premises.         Download Azure AD Connect         Get Azure AD Premium         Improve access management experiences for end users and administrators, including self service password reset, group management, sign in customization, and reporting.                                                                                                    | Improve user sign-in experience<br>Add a custom domain so that your users can sign in with familiar user names. For example, if your organization ow<br>'contoso.com', users can sign in Azure AD with user names such as 'joe@contoso.com'.<br>Add domain<br>Integrate with your local directory<br>Use the same user accounts and groups in the cloud that you already use on premises.<br>Download Azure AD Connect                                                                                                    | STARTED                                                                                                    |                                                                                                    |
| Add domain         Integrate with your local directory         Use the same user accounts and groups in the cloud that you already use on premises.         Download Azure AD Connect         Get Azure AD Premium         Improve access management experiences for end users and administrators, including self service password reset, group management, sign in customization, and reporting.                                                                                                    | Add domain<br>Integrate with your local directory<br>Use the same user accounts and groups in the cloud that you already use on premises.<br>Download Azure AD Connect                                                                                                    |                                                                                                    |                                                                                                    |
| Integrate with your local directory Use the same user accounts and groups in the cloud that you already use on premises. Download Azure AD Connect Get Azure AD Premium Improve access management experiences for end users and administrators, including self service password reset, group management, sign in customization, and reporting.                                                                                                    | Integrate with your local directory<br>Use the same user accounts and groups in the cloud that you already use on premises.<br>Download Azure AD Connect                                                                                                    | Improve user sign-ii<br>Add a custom domain so that y<br>'contoso.com', users can sign ii                                                                                                    | N experience<br>vour users can sign in with familiar user names. For example, if your organization owns<br>n Azure AD with user names such as 'joe@contoso.com'.                                                                                       |
| Use the same user accounts and groups in the cloud that you already use on premises.<br>Download Azure AD Connect<br>Get Azure AD Premium<br>Improve access management experiences for end users and administrators, including self service password reset,<br>group management, sign in customization, and reporting.                                                                                                    | Use the same user accounts and groups in the cloud that you already use on premises.<br>Download Azure AD Connect                                                                                                    | Improve user sign-ii<br>Add a custom domain so that y<br>'contoso.com', users can sign ii<br>Add doo                                                                                                    | N experience<br>your users can sign in with familiar user names. For example, if your organization owns<br>n Azure AD with user names such as 'joe@contoso.com'.<br>main                                                                               |
| Get Azure AD Premium Improve access management experiences for end users and administrators, including self service password reset, group management, sign in customization, and reporting.                                                                                                    |                                                                                                    | Improve user sign-in<br>Add a custom domain so that y<br>'contoso.com', users can sign in<br>Add doo<br>Integrate with your                                                                                     | n experience<br>your users can sign in with familiar user names. For example, if your organization owns<br>n Azure AD with user names such as 'joe@contoso.com'.<br><mark>main</mark><br>local directory                                               |
| Improve access management experiences for end users and administrators, including self service password reset,<br>group management, sign in customization, and reporting.                                                                                                    | Get Azure AD Premium                                                                                                    | Improve user sign-in<br>Add a custom domain so that y<br>'contoso.com', users can sign in<br>Add doo<br>Integrate with your<br>Use the same user accounts and<br>Download Azure AD Connect                      | n experience<br>your users can sign in with familiar user names. For example, if your organization owns<br>n Azure AD with user names such as 'joe@contoso.com'.<br>main<br>local directory<br>d groups in the cloud that you already use on premises. |
|                                                                                                    | Improve access management experiences for end users and administrators, including self service password reset, group management, sign in customization, and reporting.                                                                                                    | Improve user sign-in<br>Add a custom domain so that y<br>'contoso.com', users can sign in<br>Add doo<br>Integrate with your<br>Use the same user accounts and<br>Download Azure AD Connect<br>Get Azure AD Prem | n experience<br>your users can sign in with familiar user names. For example, if your organization owns<br>n Azure AD with user names such as 'joe@contoso.com'.<br>main<br>local directory<br>d groups in the cloud that you already use on premises. |

# Créer un utilisateur administrateur global (AzureAdmin)

Créez un administrateur global dans Azure (dans cet exemple, AzureAdmin@citrixsamldemo. onmicrosoft.com) et ouvrez une session avec le nouveau compte pour définir un mot de passe.

| ADD USER                           |           | × |
|------------------------------------|-----------|---|
| user profile                       |           |   |
| FIRST NAME                         | LAST NAME |   |
| Azure                              | Admin     |   |
| DISPLAY NAME                       |           |   |
| Azure Admin                        |           |   |
| ALTERNATE EMAIL ADDRESS            |           |   |
| MULTI-FACTOR AUTHENTICATION        |           |   |
| Enable Multi-Factor Authentication |           |   |
|                                    |           |   |
|                                    |           |   |

# Enregistrer votre domaine avec Azure AD

Par défaut, les utilisateurs sont identifiés avec une adresse e-mail au format : <user.name>@< company>.onmicrosoft.com.

Bien que cela fonctionne sans configuration supplémentaire, une adresse e-mail au format standard est préférable, de préférence une qui correspond au compte de messagerie de l'utilisateur final : < user.name>@<company>.com.

L'action **Ajouter un domaine** configure une redirection de votre domaine d'entreprise réel. L'exemple utilise citrixsamldemo.net.

Si vous configurez ADFS pour l'authentification unique, activez la case à cocher.

| c .c                |                          |                              |                  |   |
|---------------------|--------------------------|------------------------------|------------------|---|
| Specify a           | domain n                 | ame                          |                  |   |
|                     | demois that serve access |                              |                  |   |
| enter the name of a | iomain that your organ   | zation owns.                 |                  |   |
| citrixsamldemo.n    | et                       |                              |                  |   |
|                     |                          |                              |                  |   |
| I plan to configu   | re this domain for sing  | le sign-on with my local Act | ive Directory. 🔞 |   |
|                     |                          |                              |                  |   |
|                     |                          |                              |                  |   |
|                     | add                      |                              |                  |   |
|                     | add                      |                              |                  |   |
|                     | add                      |                              |                  |   |
|                     | add                      |                              |                  |   |
|                     | add                      |                              |                  |   |
|                     | add                      |                              |                  |   |
|                     | add                      |                              |                  |   |
|                     | add                      |                              |                  |   |
|                     | add                      |                              |                  |   |
|                     | add                      |                              |                  |   |
|                     | add                      |                              |                  | ⇒ |

### **Installer Azure AD Connect**

L'étape 2 de l'interface de configuration d'Azure AD redirige l'utilisateur vers la page de téléchargement Microsoft d'Azure AD Connect. Installez ce composant sur la VM ADFS. Utilisez **Installation personnalisée**, plutôt que **Configuration rapide** afin que les options ADFS soient disponibles.

| Icrosoft Azure Active D                                            | irectory Connect                                                                                                    | - | × |
|--------------------------------------------------------------------|----------------------------------------------------------------------------------------------------|---|---|
| Welcome<br>Express Settings<br>Required Components<br>User Sign-In | Install required components   Are existing synchronization service was found on this computer. The Azure AD Connect synchronization service will be installed.   Installing Visual C++ 2013 Redistributable   Optional configuration    Specify a custom installation location   Use an existing SQL Server   Use an existing service account   Specify custom sync groups |   |   |
|                                                                    | Previous Install                                                                                                    |   |   |

Sélectionnez l'option d'authentification unique **Fédération avec AD FS**.

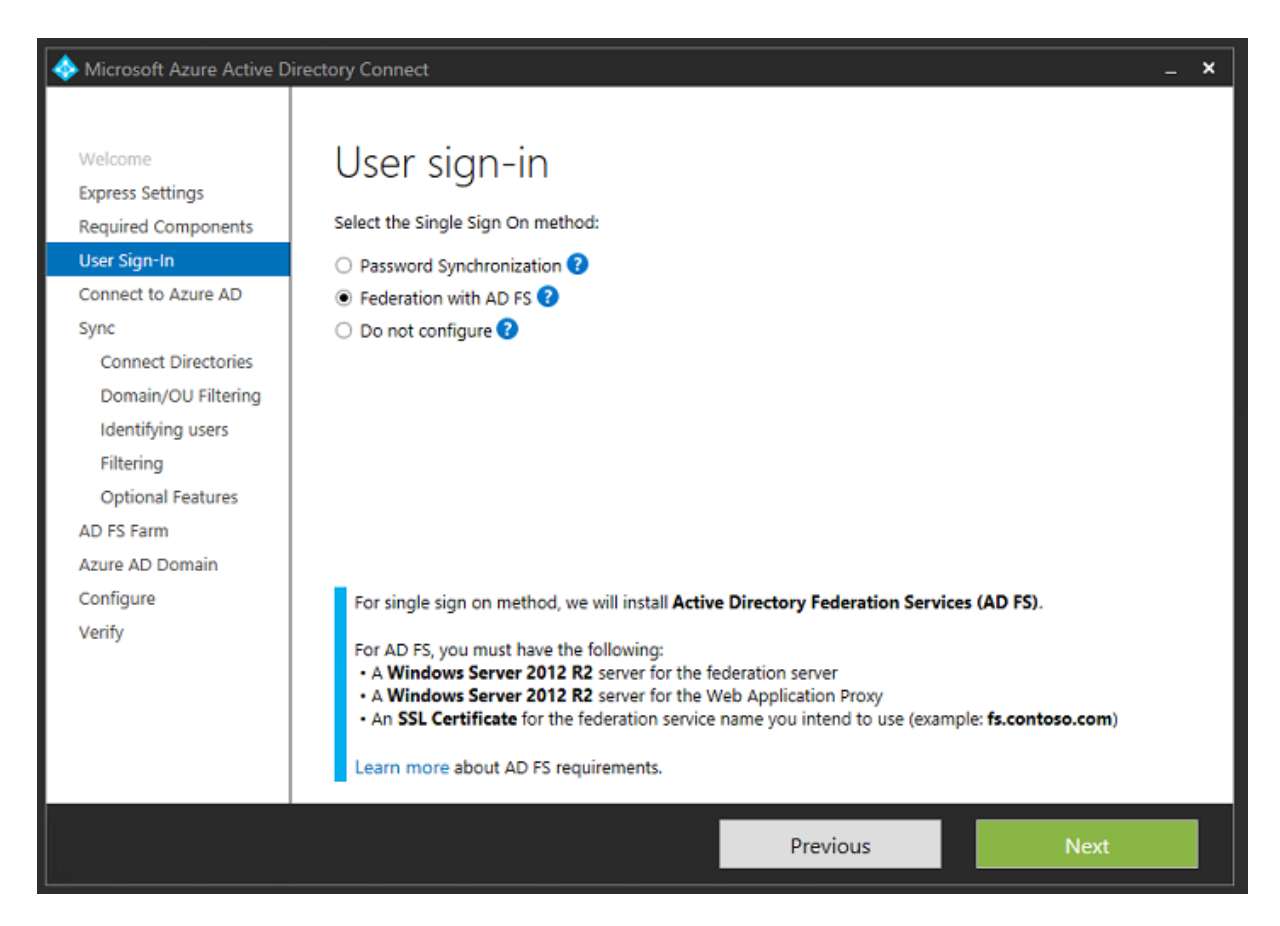

Connectez-vous à Azure avec le compte administrateur que vous avez créé précédemment.

| Icrosoft Azure Active D                                                                                                    | Pirectory Connect                                                                                                    |          | _ ×  |
|----------------------------------------------------------------------------------------------------|----------------------------------------------------------------------------------------------------|----------|------|
| Welcome<br>Express Settings<br>Required Components<br>User Sign-In<br>Connect to Azure AD<br>Sync<br>Connect Directories<br>Azure AD sign-in<br>Domain/OU Filtering<br>Identifying users<br>Filtering<br>Optional Features<br>AD FS Farm<br>Azure AD Domain<br>Configure<br>Verify | Connect to Azure AD<br>Enter your Azure AD credentials:<br>USERNAME<br>AzureAdmin@citrixsamIdemo.onmicrosoft.com<br>PASSWORD<br>••••••• | ]        |      |
|                                                                                                    |                                                                                                    | Previous | Next |

Sélectionnez la forêt AD interne.

| Icrosoft Azure Active D                                                                                                    | irectory Connect                                                                                                    | _ ×    |
|----------------------------------------------------------------------------------------------------|----------------------------------------------------------------------------------------------------|--------|
| Welcome<br>Express Settings<br>Required Components<br>User Sign-In<br>Connect to Azure AD<br>Sync<br>Connect Directories<br>Domain/OU Filtering<br>Identifying users<br>Filtering<br>Optional Features<br>AD FS Farm<br>Azure AD Domain<br>Configure<br>Verify | Connection information for your on-premises directories or forests:   Inter CONTRY   Active Directory   IntrixsamIdemo.cloudapp.net   IntrixsAMLDEMO\Administrator   DASWORD   Intrixsenidemo.cloudapp.net (Active Directory)   IntrixsamIdemo.cloudapp.net (Active Directory) | Remove |
|                                                                                                    | Previous                                                                                                    | Next   |

Synchronisez tous les anciens objets Active Directory avec Azure AD.

| I Microsoft Azure Active Di                                                                                                    | irectory Connect                                                                                                    | _ × |
|----------------------------------------------------------------------------------------------------|----------------------------------------------------------------------------------------------------|-----|
| Welcome<br>Express Settings<br>Required Components<br>User Sign-In<br>Connect to Azure AD                                                                         | Domain and OU filtering Directory: citrixsamIdemo.cloudapp.net  Sync all domains and OUs Sync selected domains and OUs                                                                                                    |     |
| Sync<br>Connect Directories<br>Domain/OU Filtering<br>Identifying users<br>Filtering<br>Optional Features<br>AD FS Farm<br>Azure AD Domain<br>Configure<br>Verify | ▲       ✓       citrixsamldemo.cloudapp.net         ▷       ✓       Builtin         ▷       ✓       Computers         ▷       ✓       Domain Controllers         ▷       ✓       ForeignSecurityPrincipals         ▷       ✓       Infrastructure         ▷       ✓       Infrastructure         ▷       ✓       Managed Service Accounts         ▷       ✓       NTDS Quotas         ▷       ✓       Program Data         ▷       ✓       System         ▷       ✓       Configuration |     |
|                                                                                                    | Previous Next                                                                                                    |     |

Si la structure de répertoire est simple, les noms d'utilisateur sont suffisamment uniques pour identifier un utilisateur qui ouvre une session.

| I dicrosoft Azure Active D                                                                                                    | Directory Connect _ X                                                                                                    |
|----------------------------------------------------------------------------------------------------|----------------------------------------------------------------------------------------------------|
| Welcome<br>Express Settings<br>Required Components<br>User Sign-In<br>Connect to Azure AD<br>Sync<br>Connect Directories<br>Domain/OU Filtering<br>Identifying users<br>Filtering<br>Optional Features<br>AD FS Farm<br>Azure AD Domain<br>Configure<br>Verify | Uniquely identifying your users         Select how users should be identified in your on-premises directories.         Iser identities exist across multiple directories.         User identities exist across multiple directories. Match using:         Mail attribute         ObjectSID and msExchMasterAccountSID/msRTCSIP-OriginatorSID attributes         SAMAccountName and MailNickName attributes         A specific attribute         CUSTOM ATTRIBUTE         Image:         Select how users should be identified with Azure AD.         SOURCE ANCHOR ?         USER PRINCIPAL NAME ? |
|                                                                                                    | Previous Next                                                                                                    |

Acceptez les options de filtrage par défaut, ou limitez les utilisateurs et machines à un ensemble de groupes particulier.

| Aicrosoft Azure Active D                                                                                                    | rectory Connect                                                                                                    | × |
|----------------------------------------------------------------------------------------------------|----------------------------------------------------------------------------------------------------|---|
| Microsoft Azure Active D          Welcome         Express Settings         Required Components         User Sign-In         Connect to Azure AD         Sync         Connect Directories         Domain/OU Filtering         Identifying users         Filtering         Optional Features         AD FS Farm         Azure AD Domain         Configure         Verify | Filter users and devices         For a pilot deployment, specify a group containing your users and devices that will be synchronized.            • Synchronize all users and devices             • Synchronize selected             • FOREST             • Critixsamldemo.cloudapp.net | × |
|                                                                                                    | Previous Next                                                                                                    |   |

Si vous le souhaitez, vous pouvez synchroniser les mots de passe Azure AD avec Active Directory. Ceci n'est généralement pas nécessaire pour l'authentification ADFS.

| Alternative D                                                                                                    | irectory Connect _ X                                                                                                    |
|----------------------------------------------------------------------------------------------------|----------------------------------------------------------------------------------------------------|
| Welcome<br>Express Settings<br>Required Components<br>User Sign-In<br>Connect to Azure AD<br>Sync<br>Connect Directories<br>Domain/OU Filtering<br>Identifying users | Optional features<br>Select enhanced functionality if required by your organization.<br>Exchange hybrid deployment ?<br>Azure AD app and attribute filtering ?<br>Password hash synchronization ?<br>Password writeback ?<br>Group writeback (Preview) ? |
| Filtering                                                                                                    | Device writeback      2                                                                                                    |
| Optional Features<br>AD FS Farm<br>Azure AD Domain<br>Configure<br>Verify                                                                                            | Directory extension attribute sync                                                                                                    |
|                                                                                                    | Previous Next                                                                                                    |

Sélectionnez le fichier .pfx de certificat à utiliser dans ADFS, en spécifiant fs.citrixsamldemo.net en tant que nom DNS.

| 🚸 Microsoft Azure Active D  | irectory Connect                                                                        | _ × |
|-----------------------------|-----------------------------------------------------------------------------------------|-----|
| Welcome<br>Express Settings | AD FS Farm                                                                              |     |
| Required Components         | Configure a new Windows Server 2012 R2 AD FS farm                                       |     |
| User Sign-In                | Lice an existing Windows Server 2012 P2 AD EC farm                                      |     |
| Connect to Azure AD         | Use all existing windows server 2012 K2 AD F5 failin                                    |     |
| Sync                        | Specify the SSL certificate used to secure the communication between clients and AD FS. |     |
| Connect Directories         | Provide a PFX Certificate File                                                          |     |
| Identifying users           | O Use a Certificate installed on the Federation Machines                                |     |
| Filtering                   | CERTIFICATE FILE 🕜                                                                      |     |
| Optional Features           | C:\Users\Fred.CITRIXSAMLDEMO\Desktop\adfs.pfx Browse                                    |     |
| AD FS Farm                  |                                                                                         |     |
| Federation Servers          | * ritrixsamidemo net                                                                    | •   |
| Proxy Servers               | ,                                                                                       | •   |
| Credentials                 | FEDERATION SERVICE NAME                                                                 |     |
| Service account             | https://fs.citrixsamldemo.net                                                           |     |
| Azure AD Domain             |                                                                                         |     |
| Configure                   |                                                                                         |     |
| Verify                      |                                                                                         |     |
|                             |                                                                                         |     |
|                             | Previous Next                                                                           |     |

Lorsque vous êtes invité à sélectionner un serveur proxy, entrez l'adresse du serveur wap.citrixsamldemo.net. Vous devrez peut-être exécuter l'applet de commande **Enable-PSRemoting** –**Force** en tant qu'administrateur sur le serveur proxy d'application Web, de façon à ce que Azure AD Connect puisse le configurer.

| Interest Active D                                                                                                    | irectory Connect _ X                                                                                                    |
|----------------------------------------------------------------------------------------------------|----------------------------------------------------------------------------------------------------|
| Welcome<br>Express Settings<br>Required Components<br>User Sign-In<br>Connect to Azure AD<br>Sync<br>Connect Directories<br>Domain/OU Filtering<br>Identifying users<br>Filtering<br>Optional Features<br>AD FS Farm<br>Federation Servers | Web application proxy servers         Specify where to install web application proxy.         SERVER         Type a server name or IP address         Add         Browse         SELECTED SERVERS         VDA.citrixsamIdemo.cloudapp.net         Remove |
| Credentials<br>Service account<br>Azure AD Domain<br>Configure<br>Verify                                                                                                    |                                                                                                    |
|                                                                                                    | Previous Next                                                                                                    |

#### **Remarque :**

Si cette étape échoue en raison de problèmes de confiance avec PowerShell à distance, essayez de joindre le serveur proxy d'application Web au domaine.

Pour les étapes restantes de l'assistant, utilisez les mots de passe de l'administrateur et créez un compte de service pour ADFS. Azure AD Connect vous invitera alors à valider l'appartenance de la zone DNS.

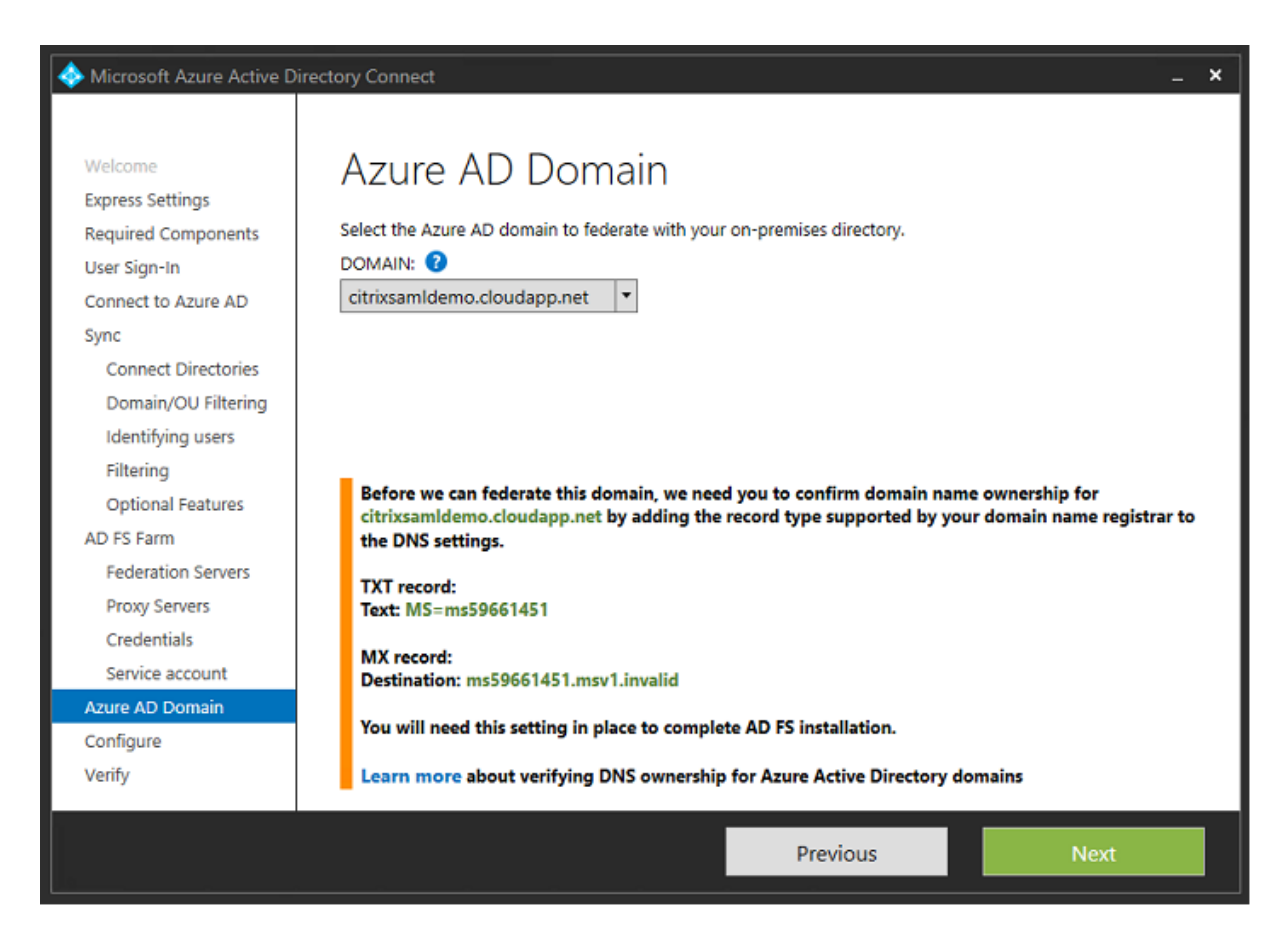

#### Ajoutez les enregistrements TXT et MX aux enregistrements d'adresses DNS dans Azure.

| NAME | TYPE  | TTL    | VALUE                                                                                                    |  |  |  |
|------|-------|--------|----------------------------------------------------------------------------------------------------|--|--|--|
| e    | NS    | 172800 | ns1-01.azure-dns.com.<br>ns2-01.azure-dns.net.<br>ns3-01.azure-dns.org.<br>ns4-01.azure-dns.info.                                         |  |  |  |
| ø    | SOA   | 3600   | Email: azuredns-hostmaster.microsoft<br>Host: ns1-01.azure-dns.com.<br>Refresh: 3600<br>Retry: 300<br>Expire: 2419200<br>Minimum TTL: 300 |  |  |  |
| 0    | TXT   | 3600   | ms70102213                                                                                                    |  |  |  |
| 's   | CNAME | 3600   | adfs-citrixsamldemo.westeurope.cloud                                                                                                    |  |  |  |

Cliquez sur Vérifier dans la console de gestion Azure.

#### CitrixSamlDemo

| 62                             | USERS     | GROUPS   | APPLICATIONS | DOMAINS  | DIRECTORY INTEGRATION | CON           | FIGURE REPORTS | LICENSES | 5              |   |
|--------------------------------|-----------|----------|--------------|----------|-----------------------|---------------|----------------|----------|----------------|---|
| D                              | MAIN NAME |          | TYPE         |          | STATUS                |               | SINGLE SIGN-ON |          | PRIMARY DOMAIN | Q |
| citrixsamldemo.onmicrosoft.com |           | om Basic |              | 🗸 Active |                       | Not Available |                | Yes      |                |   |
| ci                             |           |          |              |          | 🛕 Unverified          |               |                |          |                |   |

#### **Remarque:**

Si cette étape échoue, vous pouvez vérifier le domaine avant d'exécuter Azure AD Connect.

Lorsque l'installation est terminée, l'adresse externe fs.citrixsamldemo.net est contactée sur le port 443.

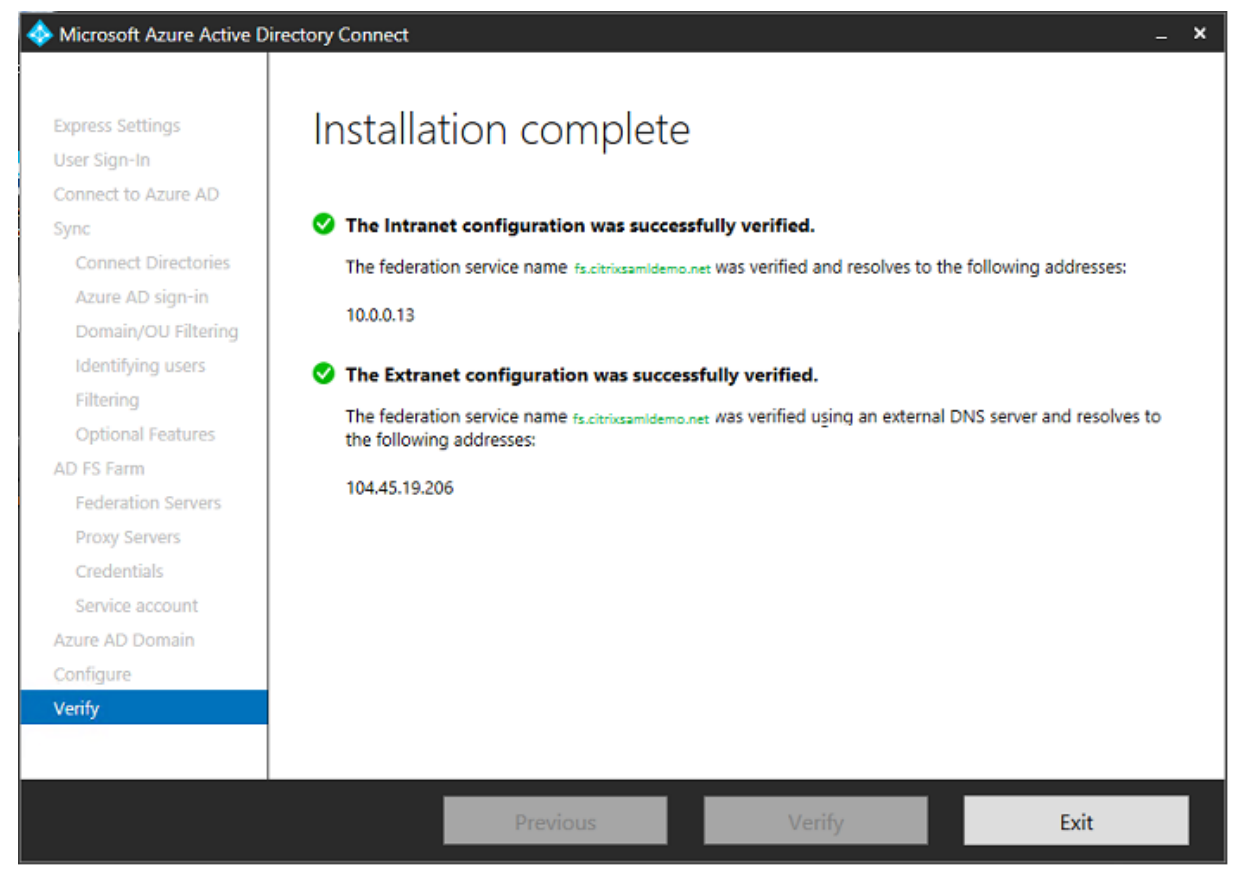

# Activer Azure AD Join (Jonction à un domaine Azure AD)

Lorsqu'un utilisateur entre une adresse e-mail afin que Windows 10 puisse réaliser la jonction Azure AD, le suffixe DNS est utilisé pour construire un enregistrement DNS CNAME qui doit pointer vers ADFS : enterpriseregistration.<*suffixeupn*>.

Dansl'exemple, c'est fs.citrixsamldemo.net.

| enterpriseregistration.citrixsamIde | <b>F</b> |   |
|-------------------------------------|----------|---|
| Туре                                |          |   |
| CNAME                               |          |   |
| * TTL                               | TTL unit |   |
| 1 🗸                                 | Minutes  | ~ |
| Alias                               |          |   |
| fs.citrixsamldemo.net               |          | ~ |

Si vous n'utilisez pas d'autorité de certification publique, assurez-vous que le certificat racine ADFS est installé sur l'ordinateur Windows 10 de façon à ce que Windows fasse confiance au serveur ADFS. Effectuez une jonction de domaine Azure AD à l'aide du compte utilisateur standard généré précédemment.

|                                                                                                    | × |
|----------------------------------------------------------------------------------------------------|---|
|                                                                                                    |   |
|                                                                                                    |   |
| Let's get you signed in                                                                                        |   |
|                                                                                                    |   |
| Work or school account                                                                                         |   |
| George@citrixsamldemo.net ×                                                                                    |   |
| Password                                                                                                    |   |
|                                                                                                    |   |
| I forgot my password                                                                                           |   |
| Millish assount should huse?                                                                                   |   |
| which account should I use?                                                                                    |   |
| Sign in with the username and password you use with Office 365 (or other business<br>services from Microsoft). |   |
|                                                                                                    |   |
|                                                                                                    |   |
|                                                                                                    |   |
|                                                                                                    |   |
| Privacy statement                                                                                              |   |
|                                                                                                    |   |
| Sign in Back                                                                                                   |   |
|                                                                                                    |   |
|                                                                                                    |   |

Veuillez noter que le nom UPN doit correspondre au nom UPN reconnu par le contrôleur de domaine
ADFS.

| Cattings                           |                                                               | X              |
|------------------------------------|---------------------------------------------------------------|----------------|
|                                    |                                                               | ×              |
| 4                                  |                                                               | م<br>ا         |
|                                    | fs citrivsamldamo nat                                         |                |
|                                    | IS.CIUIXSdifficento.net                                       |                |
|                                    |                                                               |                |
|                                    |                                                               |                |
|                                    |                                                               |                |
|                                    |                                                               |                |
|                                    | Sign in with your organizational account                      |                |
|                                    |                                                               |                |
|                                    | acorgo@sitrivsamldamo.act                                     |                |
|                                    | george@citrixsamidemo.net                                     |                |
|                                    | Password                                                      |                |
|                                    | 10334010                                                      |                |
|                                    |                                                               |                |
| F                                  |                                                               |                |
|                                    | Sign in                                                       |                |
| 6                                  |                                                               |                |
|                                    |                                                               |                |
|                                    |                                                               |                |
|                                    |                                                               |                |
|                                    |                                                               | @ 3.20GHz      |
|                                    |                                                               |                |
|                                    |                                                               |                |
|                                    |                                                               |                |
|                                    |                                                               | ased processor |
|                                    |                                                               | ble for this   |
|                                    |                                                               |                |
|                                    | © 2013 Microsoft                                              | Vindous        |
|                                    |                                                               | ann i suos     |
|                                    |                                                               |                |
| Make sure this is your organizatio | n                                                             |                |
|                                    |                                                               |                |
| Maka aura thi                      | ic vour organization                                          |                |
| iviake sure this                   | s is your organization                                        |                |
| If you continue, system o          | policies might be turned on or other changes might be made to | your PC.       |
| Is this the right organizat        | tion?                                                         |                |
|                                    |                                                               |                |
| Connecting to: citrixsamIde        | emo.net                                                       |                |
| User name: george@citrixs          | amldemo.net                                                   |                |
| User type: Administrator           |                                                               |                |
|                                    |                                                               |                |
|                                    |                                                               |                |
|                                    | Cancel                                                        | Join           |
|                                    |                                                               |                |
|                                    |                                                               |                |

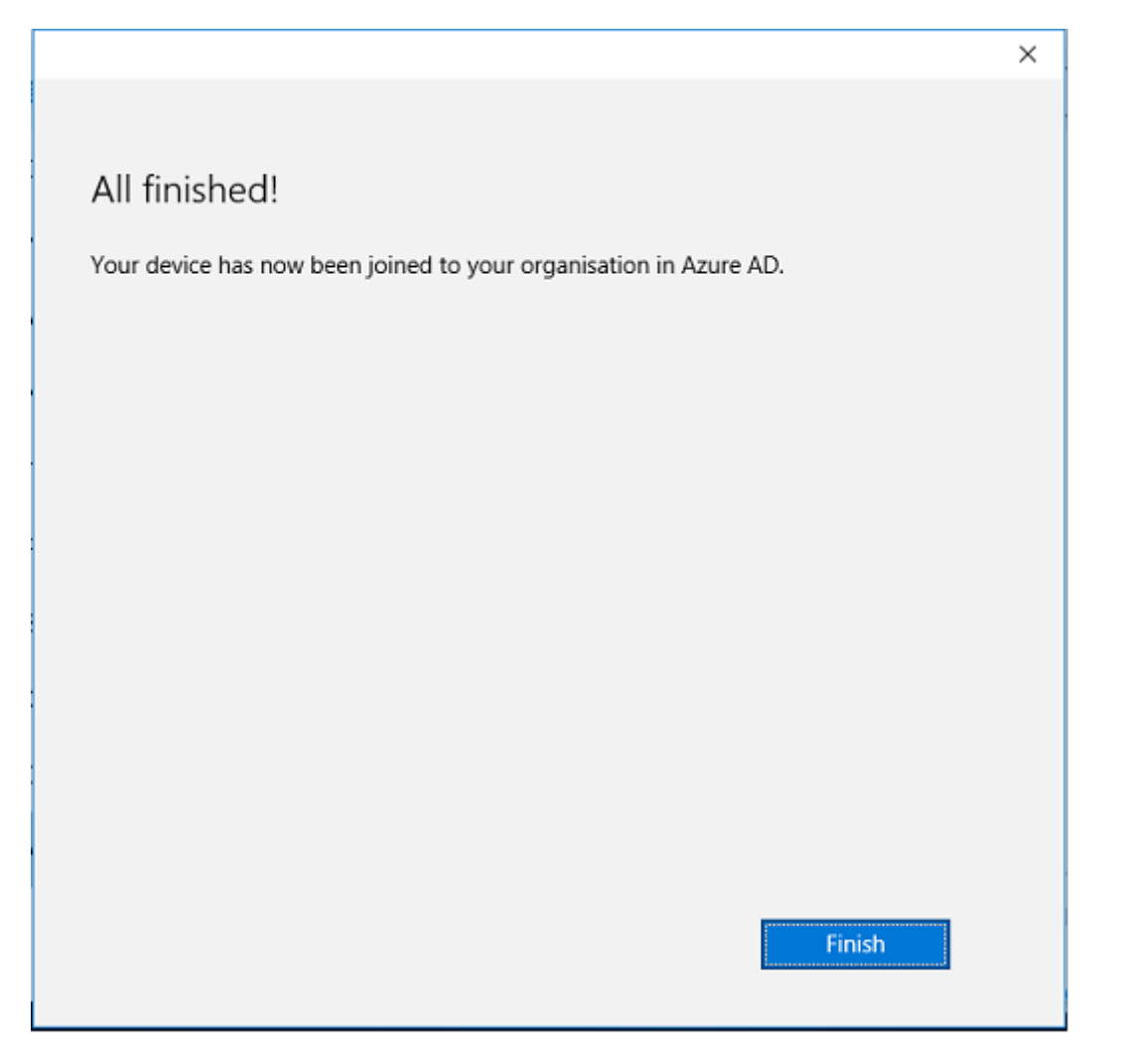

Vérifiez que la jonction Azure AD a réussi en redémarrant la machine et en ouvrant une session à l'aide de l'adresse e-mail de l'utilisateur. Une fois connecté, lancez Microsoft Edge et connectez-vous à http://myapps.microsoft.com. Le site Web doit utiliser l'authentification unique automatiquement.

## Installer Citrix Virtual Apps ou Citrix Virtual Desktops

Vous pouvez installer le Delivery Controller et des machines virtuelles VDA dans Azure directement depuis l'ISO Citrix Virtual Apps ou Citrix Virtual Desktops de la manière habituelle.

Dans cet exemple, StoreFront est installé sur le même serveur que le Delivery Controller. Le VDA est installé en tant que travailleur RDS Windows 2012 R2 autonome, sans intégration avec Machine Creation Services (mais cela peut être configuré). Vérifiez que l'utilisateur George@citrixsamldemo.net peut s'authentifier avec un mot de passe avant de continuer.

| ر المعادي المعادي م<br>معادي المعادي المعادي المعادي المعادي المعادي المعادي المعادي المعادي معادي معادي معادي معادي معادي معادي معادي م<br>معادي المعادي المعادي المعادي معادي مع<br>معادي معادي معادي معادي معادي معادي معادي معادي معادي معادي معادي معادي معادي معادي معادي معادي معادي معادي معادي معادي معادي معادي معادي معادي معادي معادي معادي معادي معادي معادي م<br>معادي معادي معادي معادي معادي معادي معادي معادي معاد | G Citrix Receiver | × | = <b>□ ×</b><br>↑ ★ ∰ |
|----------------------------------------------------------------------------------------------------|-------------------|---|-----------------------|
| Citrix <b>StoreFront</b>                                                                                                    | FAVORITES         |   | George User 🔻         |
|                                                                                                    |                   |   | Q Search Desktops     |
| Details                                                                                                    |                   |   |                       |
| Azure                                                                                                    |                   |   |                       |
|                                                                                                    |                   |   |                       |
|                                                                                                    |                   |   |                       |
|                                                                                                    |                   |   |                       |
|                                                                                                    |                   |   |                       |
|                                                                                                    |                   |   |                       |

Exécutez l'applet de commande PowerShell **Set-BrokerSite** –**TrustRequestsSentToTheXmlServicePort \$true** sur le Controller pour permettre à StoreFront de s'authentifier sans les informations d' identification de l'utilisateur.

## Installer le Service d'authentification fédérée

Installez FAS sur le serveur ADFS et configurez une règle pour faire en sorte que le Delivery Controller agisse en tant que StoreFront approuvé (dans cet exemple, StoreFront est installé sur la même VM que le Delivery Controller). Consultez Installer et configurer.

## **Configurer StoreFront**

Demandez un certificat d'ordinateur pour le Delivery Controller, et configurez IIS et StoreFront pour utiliser HTTPS en définissant une liaison IIS pour le port 443 et en modifiant l'adresse de base de StoreFront sur https:.

| Change Base URL                                                                                                    |
|----------------------------------------------------------------------------------------------------|
| Modify the base URL for services hosted on this deployment. For multiple server<br>deployments, specify the load-balanced URL for the server group. |
| Base URL: https://ddc.citrixsamIdemo.net                                                                                                    |
| OK Cancel                                                                                                    |

Configurez StoreFront pour utiliser le serveur FAS (utilisez le script PowerShell dans l'article Installer et configurer) et effectuez des tests en interne dans Azure, en vous assurant que l'ouverture de session utilise FAS en vérifiant l'observateur d'événements sur le serveur FAS.

| 6              | Event Viewer                         |                                                |                                                               |                |        |               | -    |        | x    |
|----------------|--------------------------------------|------------------------------------------------|---------------------------------------------------------------|----------------|--------|---------------|------|--------|------|
| File Action Vi | ew Help                              |                                                |                                                               |                |        |               |      |        |      |
| 🗢 🄿 🖬          | ?                                    |                                                |                                                               |                |        |               |      |        |      |
| Event Viewer   | Application Num                      | ber of events: 4,053                           |                                                               |                |        |               | Acti | ons    |      |
| Custom V       | Level                                | Date and Time                                  | Source                                                        | Event ID       | Task C |               | Ap   | pli 🔺  | · ^  |
| Applic         | Information                          | 5/31/2016 9:47:35 AM                           | Citrix.Authentication.FederatedAuthenticationService          | 204            | None   |               | 10   | Op     |      |
| Securit        | <li>Information</li>                 | 5/31/2016 9:47:35 AM                           | Citrix.Authentication.FederatedAuthenticationService          | 204            | None   |               | 5    | Ġ.     |      |
| Setup          | <ol> <li>Information</li> </ol>      | 5/31/2016 9:47:13 AM                           | Citrix.Authentication.FederatedAuthenticationService          | 105            | None   |               | 1    |        |      |
| 👔 Systen       | <ol> <li>Information</li> </ol>      | 5/31/2016 9:46:19 AM                           | MSSQL\$MICROSOFT##WID                                         | 17137          | Server |               | I    | lm     | - 11 |
| Forwar         | <ol> <li>Information</li> </ol>      | 5/31/2016 9:45:44 AM                           | Citrix.Authentication.FederatedAuthenticationService          | 10             | None   |               | I 1  | CI     |      |
| Applicatio     | <ol> <li>Information</li> </ol>      | 5/31/2016 9:45:43 AM                           | Citrix.Authentication.FederatedAuthenticationService          | 7              | None   |               | 7    | Filt   |      |
| 📑 Subscripti   | <ol> <li>Information</li> </ol>      | 5/31/2016 9:44:39 AM                           | Citrix.Authentication.FederatedAuthenticationService          | 10             | None   |               |      | Pr     |      |
|                | <ol> <li>Information</li> </ol>      | 5/31/2016 9:44:39 AM                           | Citrix.Authentication.FederatedAuthenticationService          | 7              | None   |               |      |        | =    |
|                | <li>Information</li>                 | 5/31/2016 9:41:23 AM                           | MSSQL\$MICROSOFT##WID                                         | 17137          | Server |               | 888  | Fin    |      |
|                | (1) Information                      | 5/31/2016 9:38:37 AM                           | Citrix.TrustFabric                                            | 16             | None   |               |      | Sa     |      |
|                | () Information                       | 5/31/2016 9:38:37 AM                           | Citrix.TrustFabric                                            | 16             | None   | $\overline{}$ | I    | Att    |      |
|                | Event 204, Citrix.Au                 | thentication.FederatedAuth                     | enticationService                                             |                |        | ×             |      | View 🕽 | ŀ    |
|                | General Details                      |                                                |                                                               |                |        |               | a    | Re     |      |
|                |                                      |                                                |                                                               |                |        |               | ?    | Help ) | •    |
|                | [S204] Relying p<br>[Operation: Sign | arty [I (VDAS] ac<br>hHash] as authorized by [ | cessing the Logon CSP for [upn: george@net] in ro<br>\DDC\$]. | ole: [default] |        |               | Eve  | ent 4  | •    |
|                |                                      |                                                |                                                               |                |        |               |      | Ev     |      |
|                | Log Name:                            | Application                                    |                                                               |                |        |               | 1    | Att    |      |
| < III >        |                                      |                                                |                                                               |                |        | -             | Rbs. | Co 1   | . 🖂  |
|                |                                      |                                                |                                                               |                |        |               |      |        |      |

## Configurer StoreFront pour utiliser Citrix Gateway

À l'aide de l'interface **Gérer les méthodes d'authentification** de la console de gestion StoreFront, configurez StoreFront de manière à ce qu'il utilise Citrix Gateway pour l'authentification.

| Manage Authentication Methods - Store Service                                                                                                    |           |
|----------------------------------------------------------------------------------------------------|-----------|
| Select the methods which users will use to authenticate and access resources.                                                                                                    | 6         |
| Method                                                                                                    | Settings  |
| Configure Delegated Authentication                                                                                                    |           |
| Specify whether StoreFront fully delegates credential validation to NetScaler Gate<br>setting is applied when users log on with smart cards.<br>Fully delegate credential validation to NetScaler Gateway OK | way. This |
| ouncheconon service seconds are menored in the ouranced options                                                                                                    |           |
|                                                                                                    |           |
| ОК                                                                                                    | Cancel    |

Pour intégrer les options d'authentification Citrix Gateway, configurez une STA (Secure Ticket Authority) et configurez l'adresse Citrix Gateway.

| Configure Re                                                       | emote Access Settings - Store Service                                                                       |
|--------------------------------------------------------------------|----------------------------------------------------------------------------------------------------|
| Enabling remote access allows u<br>you enable remote access, add a | users outside the firewall to securely access resources. After<br>a NetScaler Gateway appliance.            |
| Enable Remote Access                                               |                                                                                                    |
| Select the permitted level of acc                                  | tess to internal resources                                                                                  |
| <ul> <li>Allow users to access only re</li> </ul>                  | esources delivered through StoreFront (No VPN tunnel)   1                                                   |
| Allow users to access all reso<br>Users may require the NetSo      | ources on the internal network (Full VPN tunnel) ()<br>aler Gateway Plug-in to establish a full VPN tunnel. |
| NetScaler Gateway appliances:                                      | NetscalerGateway                                                                                            |
| Default appliance:                                                 | Add<br>NetscalerGateway                                                                                     |
|                                                                    | OK Cancel                                                                                                   |

## Configurer une nouvelle application Azure AD pour le Single Sign-On sur StoreFront

Cette section utilise les fonctionnalités d'authentification unique d'Azure AD SAML 2.0, qui requièrent un abonnement Azure Active Directory Premium. Dans l'outil de gestion Azure AD, sélectionnez **Nouvelle application** et **Ajouter une application à partir de la galerie**.

| Application gallery<br>Add an application for my | organization to use            | ٩                                        |
|--------------------------------------------------|--------------------------------|------------------------------------------|
| FEATURED APPLICATIONS (17)                       | Add an unlisted application mu | NAME                                     |
| сизтом                                           | organization is using          | StoreFront                               |
| ALL (2626)                                       |                                |                                          |
| BUSINESS MANAGEMENT (124)                        |                                | Enter the name of an application you are |
| COLLABORATION (314)                              |                                | integration options.                     |
| CONSTRUCTION (3)                                 |                                |                                          |
| CONTENT MANAGEMENT (97)                          |                                |                                          |
| CRM (114)                                        |                                |                                          |
| DATA SERVICES (109)                              |                                |                                          |
| DEVELOPER SERVICES (86)                          |                                |                                          |

Sélectionnez **PERSONNALISER > Ajouter une application non répertoriée que mon organisation utilise** pour créer une nouvelle application personnalisée pour vos utilisateurs.

## Configurer une icône

Créez une image de 215 x 215 pixels et chargez-la sur la page CONFIGURER pour l'utiliser comme icône pour l'application.

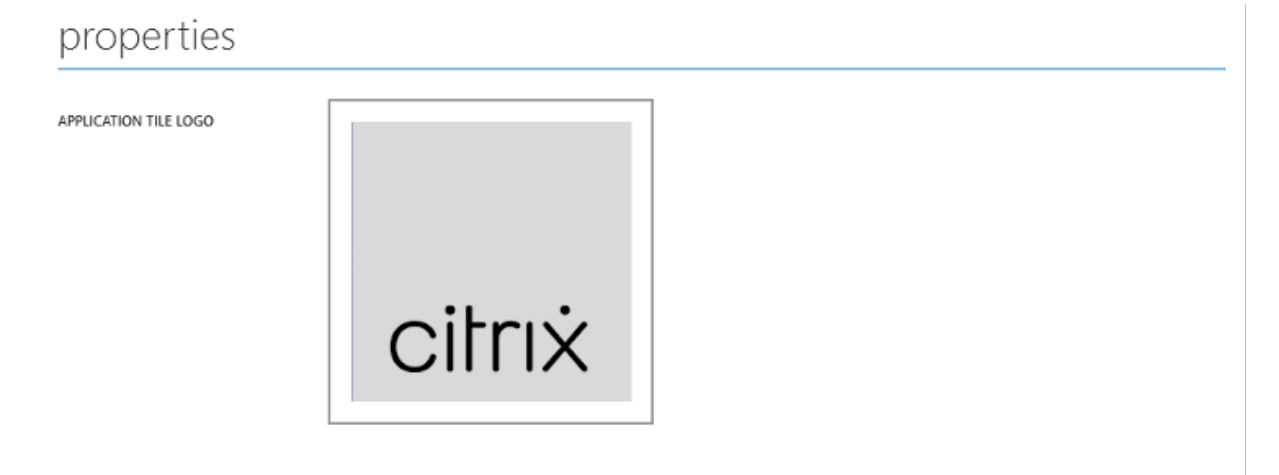

## **Configurer l'authentification SAML**

Retournez sur la page de tableau de bord de l'application et sélectionnez **Configurer l'authentifica-tion unique**.

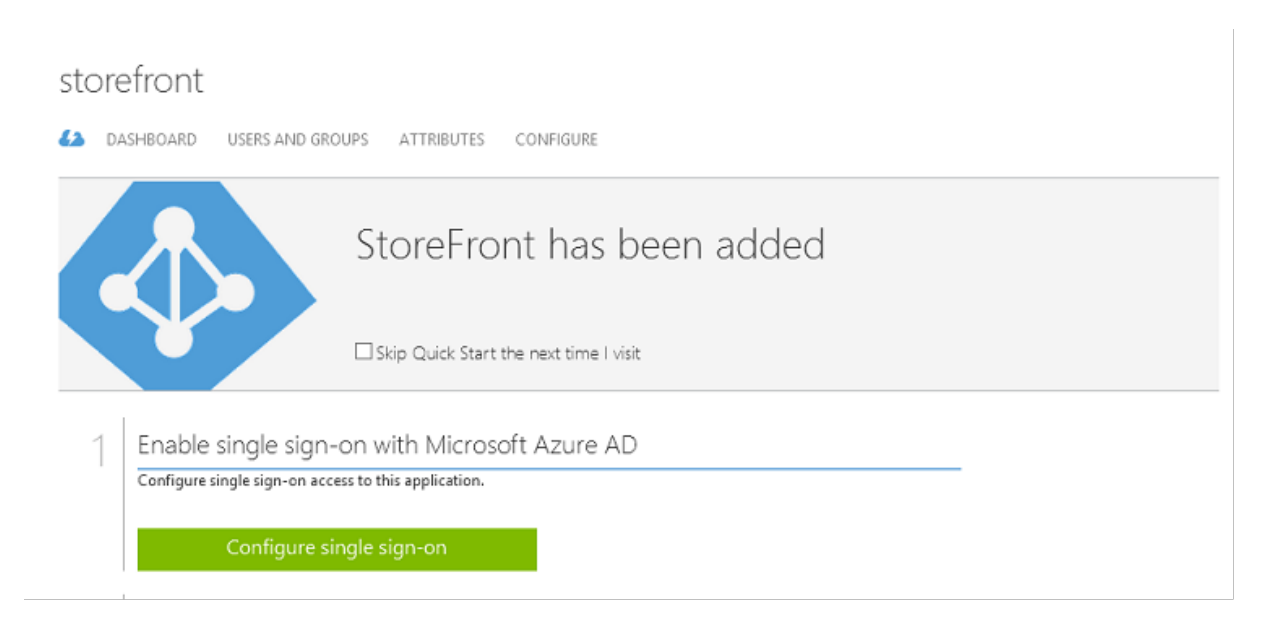

Ce déploiement utilise l'authentification SAML 2.0, qui correspond à **Authentification unique avec Microsoft Azure AD**.

CONFIGURE SINGLE SIGN-ON

How would you like users to sign on to StoreFront?

- Microsoft Azure AD Single Sign-On Establish federation between Microsoft Azure AD and StoreFront Learn more
- Password Single Sign-On Microsoft Azure AD stores account credentials for users to sign on to StoreFront Learn more
- Existing Single Sign-On Configures Microsoft Azure AD to support single sign-on to StoreFront using Active Directory Federation Services or another third-party single sign-on provider. Learn more

L'**identificateur** peut être une chaîne arbitraire (doit correspondre à la configuration fournie à Citrix Gateway) ; dans cet exemple, l'**URL de réponse** est */cgi/samlauth* sur le serveur Citrix Gateway.

| FIGURE SINGLE SIGN-ON                       |                   |                   |                     |                    |
|---------------------------------------------|-------------------|-------------------|---------------------|--------------------|
| onfigure App Setting                        | IS                |                   |                     |                    |
| the settings of AzureStoreFront application | below. Learn more |                   |                     |                    |
| TIFIER                                      |                   |                   |                     |                    |
| vurl                                        | int 🌝             |                   |                     |                    |
| os://ns.citrixsamldemo.net/cgi/samlauth     | <b>Ø</b>          |                   |                     |                    |
| os://ns.citrixsamldemo.net/cgi/samlau       | th                | th 🥝              | th 🥑                | th 🥑               |
| anced settings (optional).                  |                   | cian on (ontional | sign-on (ontional). | sign-on (ontional) |

La page suivante contient des informations qui sont utilisées pour configurer Citrix Gateway en tant que partie de confiance pour Azure AD.

CONFIGURE SINGLE SIGN-ON

| Configure single sign-on at AzureStoreFront                                                                                                    |
|----------------------------------------------------------------------------------------------------|
| To accept the SAML token issued by Azure Active Directory, your application will need the information below. Refer to your application's SAML documentation or source code for details. |
| 1. The following certificate will be used for federated single sign-on:<br>Thumbprint: 8D1E02EBF7C111EDDB8D325F526053BA9626A73B<br>Expiry: 05/31/2018 11:06:20 UTC                      |
| Download Certificate (Base 64 - most common) 🕑                                                                                                    |
| Download Certificate (Raw)                                                                                                    |
| Download Metadata (XML) 😫                                                                                                    |
| 2. Configure the certificate and values in AzureStoreFront                                                                                                    |
| ISSUER URL                                                                                                    |
| https://sts.windows.net/b1aef21b-d29f-4c20-9826-14d5e484c62e/                                                                                                    |
| SINGLE SIGN-ON SERVICE URL                                                                                                    |
| https://login.windows.net/b1aef21b-d29f-4c20-9826-14d5e484c62e                                                                                                    |
| SINGLE SIGN-OUT SERVICE URL                                                                                                    |
| https://login.windows.net/b1aef21b-d29f-4c20-9826-14d5e484c62e                                                                                                    |
| Confirm that you have configured single sign-on as described above. Checking this will enable the current certificate to start working                                                  |
| for this application.                                                                                                    |
| $( \boldsymbol{\leftarrow} ) \boldsymbol{\diamond} $                                                                                                    |

Téléchargez le certificat de signature approuvé base 64 et copiez les URL de connexion et de décon-

×

nexion. Collez ces dernières dans les écrans de configuration de Citrix Gateway qui suivent.

## Attribuer l'application aux utilisateurs

La dernière étape consiste à activer l'application afin qu'elle apparaisse sur la page de contrôle "myapps.microsoft.com"des utilisateurs. Cette opération est réalisée sur la page UTILISATEURS ET GROUPES. Attribuez l'accès aux comptes d'utilisateurs de domaine synchronisés par Azure AD Connect. D'autres comptes peuvent également être utilisés, mais ils doivent être explicitement mappés car ils ne sont pas conformes au format <utilisateur>@<domaine>.

| storefront               |                        |                 |            |        |            |              |
|--------------------------|------------------------|-----------------|------------|--------|------------|--------------|
| 62 DASHBOARD USE         | RS AND GROUPS ATTRI    | BUTES CONFIGURE |            |        |            |              |
| SHOW All Users           | v                      |                 |            |        |            | $\checkmark$ |
|                          |                        |                 |            |        |            |              |
| DISPLAY NAME             | USER NAME              | JOB TITLE       | DEPARTMENT | ACCESS | METHOD     | Q            |
| Azure Admin              | AzureAdmin@citrixsaml  | ld              |            | No     | Unassigned |              |
| George User              | george@citrixsamldem   | o.net           |            | No     | Unassigned |              |
| On-Premises Directory Sy | Sync_ADFS_21a7e8060dcf |                 |            | No     | Unassigned |              |

## Page MyApps

Lorsque l'application a été configurée, elle s'affiche dans les listes d'applications Azure des utilisateurs lorsqu'ils visitent https://myapps.microsoft.com.

| $\Box$ Access Panel Application $	imes$ +                                                                                                   | — |    | $\times$ |
|----------------------------------------------------------------------------------------------------|---|----|----------|
| $\leftarrow$ $\rightarrow$ $\circlearrowright$ $ $ $\bigcirc$ account.activedirectory.windowsazure.com/aj $\square$ $\bigstar$ $ $ $\equiv$ | Ø | ٩  |          |
| Microsoft Azure                                                                                                    |   | ge | orge@^   |
| applications profile                                                                                                    |   |    | _        |
| AzureStoreFront                                                                                                    |   |    |          |
|                                                                                                    |   |    |          |
| ©2016 Microsoft Legal   Privacy                                                                                                    |   |    |          |

Lorsqu'il est joint à Azure AD, Windows Azure 10 prend en charge l'authentification unique aux applications Azure pour l'utilisateur qui ouvre une session. Le fait de cliquer sur l'icône dirige le navigateur vers la page Web SAML cgi/samlauth qui a été configurée précédemment.

## URL d'authentification unique

Retournez à l'application dans le tableau de bord Azure AD. Une adresse URL d'authentification unique est maintenant disponible pour l'application. Cette adresse URL est utilisée pour fournir des liens de navigateur Web ou pour créer des raccourcis du menu Démarrer qui dirigent les utilisateurs directement dans StoreFront.

| quick glance                         |
|--------------------------------------|
| APPLICATION TYPE<br>Web application  |
| PUBLISHER                            |
| URL                                  |
| SINGLE SIGN-ON URL                   |
| https://myapps.microsoft.com/signin/ |
| → View usage report                  |

Collez cette adresse URL dans un navigateur Web pour vous assurer que vous êtes redirigé par Azure AD sur la page Web Citrix Gateway cgi/samlauth configurée précédemment. Ceci fonctionne uniquement pour les utilisateurs qui ont été attribués, et fournira l'authentification unique uniquement aux sessions Windows 10 jointes à Azure AD. (Les autres utilisateurs seront invités à entrer des informations d'identification Azure AD).

## Installer et configurer Citrix Gateway

Pour accéder à distance au déploiement, cet exemple utilise une VM distincte exécutant NetScaler (désormais appelé Citrix Gateway). Cela peut être acheté sur le Azure Store. Cet exemple utilise la version « BYOL » (avec apport de sa propre licence) de NetScaler 11.0.

Ouvrez une session sur la VM NetScaler en pointant un navigateur Web sur l'adresse IP interne et en entrant les informations d'identification spécifiées lorsque l'utilisateur s'est authentifié. Notez que vous devez modifier le mot de passe de l'utilisateur nsroot dans la VM Azure AD.

Ajoutez des licences en sélectionnant **redémarrer** après l'ajout de chaque fichier de licences, puis pointez la résolution DNS vers le contrôleur de domaine Microsoft.

## Exécuter l'assistant de configuration Citrix Virtual Apps and Desktops

Cet exemple démarre en configurant une intégration StoreFront simple sans SAML. Une fois que le déploiement est opérationnel, il ajoute une stratégie d'ouverture de session SAML.

## XenApp/XenDesktop Setup Wizard

What is your deployment

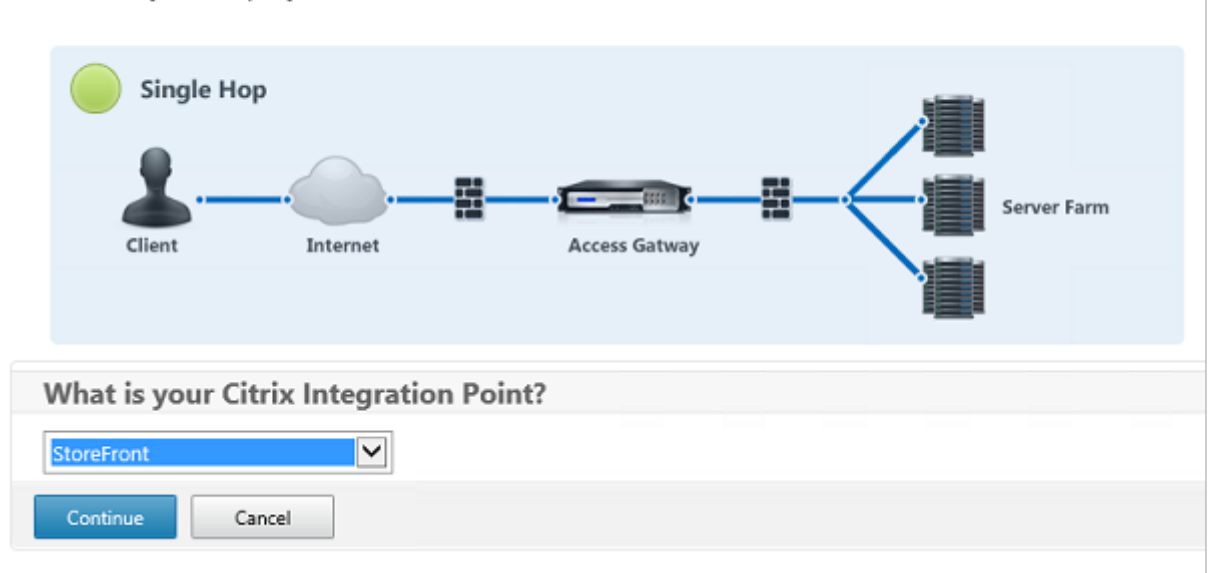

Sélectionnez les paramètres Citrix Gateway StoreFront standard. À des fins d'utilisation dans Microsoft Azure, cet exemple configure le port 4433, plutôt que le port 443. Vous pouvez également transférer le port ou remapper le site Web d'administration Citrix Gateway.

| NetScaler Gateway Settings                    |
|-----------------------------------------------|
| NetScaler Gateway IP Address*                 |
| 10 . 0 . 0 . 18                               |
| Port*                                         |
| 4433                                          |
| Virtual Server Name*                          |
| ns.citrixsamldemo.net                         |
| Redirect requests from port 80 to secure port |
| Continue                                      |

À des fins de simplicité, l'exemple charge un certificat de serveur existant et la clé privée stockée dans un fichier.

#### Service d'authentification fédérée

| Server Certificate                                    |
|-------------------------------------------------------|
| Certificate Format*                                   |
| pem 🔽                                                 |
| Certificate File*                                     |
| ns,citrixsamldemo.net Browse 👻                        |
| <ul> <li>Private key is password protected</li> </ul> |
| Private key password                                  |
| •••••                                                 |
| Continue Do It Later                                  |

#### Configurer le contrôleur de domaine pour la gestion de comptes AD

Le contrôleur de domaine sera utilisé pour la résolution de compte, il convient donc d'ajouter son adresse IP dans la méthode d'authentification principale. Notez les formats attendus dans chaque champ de la boîte de dialogue.

| Primary authentication method*   |
|----------------------------------|
| Active Directory/LDAP            |
| IP Address*                      |
| 10 . 0 . 0 . 12 🗆 IPv6           |
| Load Balancing                   |
| Port"                            |
| 389                              |
| Time out (seconds)*              |
| 3                                |
| Base DN*                         |
| CN=Users,DC= citrixsamIdemo ,DC  |
| Service account*                 |
| CN=internaladmin,CN=Users,DC=    |
| Group Extraction                 |
| Server Logon Name Attribute*     |
| userPrincipalName                |
| Password*                        |
| •••••                            |
| Confirm Password*                |
| •••••• 🕫                         |
| Secondary authentication method* |
| None                             |
| Continue                         |

## Configurer l'adresse de StoreFront

Dans cet exemple, StoreFront a été configuré avec HTTPS, vous devez donc sélectionner les options du protocole SSL.

| StoreFront                          |
|-------------------------------------|
| StoreFront FQDN*                    |
| ddc.citrixsamldemo.net              |
| Site Path*                          |
| /Citrix/StoreWeb                    |
| Single Sign-on Domain*              |
| citrixsamldemo. 🗙 👔                 |
| Store Name*                         |
| /Citrix/StoreWeb                    |
| Secure Ticket Authority Server*     |
| http://ddc.citrixsamldemo.net/sta + |
| StoreFront Server*                  |
| 10 . 0 . 0 . 15 +                   |
| Protocol*                           |
| SSL                                 |
| Port*                               |
| 443                                 |
| Load Balancing                      |
| Continue Cancel                     |

## Vérifier le déploiement Citrix Gateway

Connectez-vous à Citrix Gateway et vérifiez le succès de l'authentification et du lancement avec le nom d'utilisateur et mot de passe.

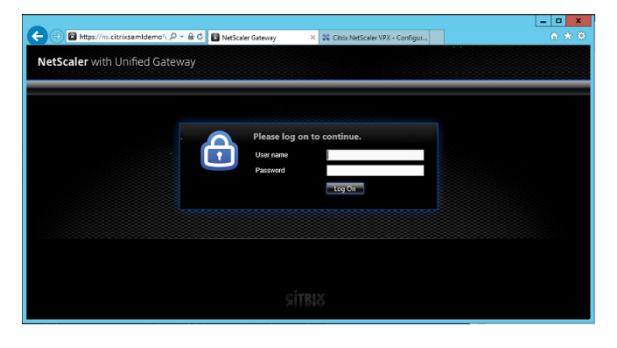

# Activer la prise en charge de l'authentification SAML Citrix Gateway

L'utilisation de SAML avec StoreFront est similaire à l'utilisation de SAML avec d'autres sites Web. Ajoutez une nouvelle stratégie SAML avec une expression **NS\_TRUE**.

| Configure Authentication SAML Policy  |
|---------------------------------------|
| Name StoreFrontSAML                   |
| Authentication Type SAML              |
| Server*                               |
| AzureAd  +                            |
| Expression*                           |
| Operators    Saved Policy Expressions |
| NS_TRUE                               |
|                                       |
|                                       |
| OK Close                              |

Configurez le nouveau serveur IdP SAML à l'aide des informations obtenues précédemment depuis Azure AD.

| Create Authentication SAML Server      | Two Factor                           |       |
|----------------------------------------|--------------------------------------|-------|
| Nama*                                  | O ON @ OFF                           |       |
| AzureAd                                | Assertion Consumer Service Index     |       |
| ALGENG                                 | 255                                  |       |
| Authentication Type<br>SAML            | Attribute Consuming Service Index    |       |
| IDP Certificate Name*                  | 255                                  |       |
| AzureADSAML  +                         | Requested Authentication Context*    |       |
| Redirect URL*                          | Exact                                | ~     |
| 29f-4c20-9826-14d5e484c62e/saml2       | Authentication Class Types           |       |
| Single Logout URL                      | InternetProtocol                     | ^     |
| 29f-4c20-9826-14d5e484c62e/saml2       | InternetProtocolPassword             | ~     |
| User Field                             | Signature Algorithm*                 |       |
| userprincipalname                      | ○ RSA-SHA1                           |       |
| Signing Certificate Name               | Digest Method*                       |       |
| $\checkmark$                           | ○ SHA1                               |       |
| issuer Name                            | Send Thumbprint                      |       |
| https://ns.citrixsamldemo.net/Citrix/s | <ul> <li>Enforce Username</li> </ul> |       |
| Reject Unsigned Assertion*             | Attribute 1                          | Attri |
|                                        |                                      |       |
|                                        | Attribute 3                          | Attri |
| SAML Binding*                          |                                      |       |
| POST                                   | Attribute 5                          | Attri |
| Default Authentication Group           |                                      |       |
|                                        |                                      |       |

## Vérifier le système de bout en bout

Ouvrez une session sur un bureau Windows 10 joint à Azure AD à l'aide d'un compte enregistré dans Azure AD. Lancez Microsoft Edge et connectez-vous à : https://myapps.microsoft.com.

Le navigateur Web devrait afficher les applications Azure AD de l'utilisateur.

## Service d'authentification fédérée

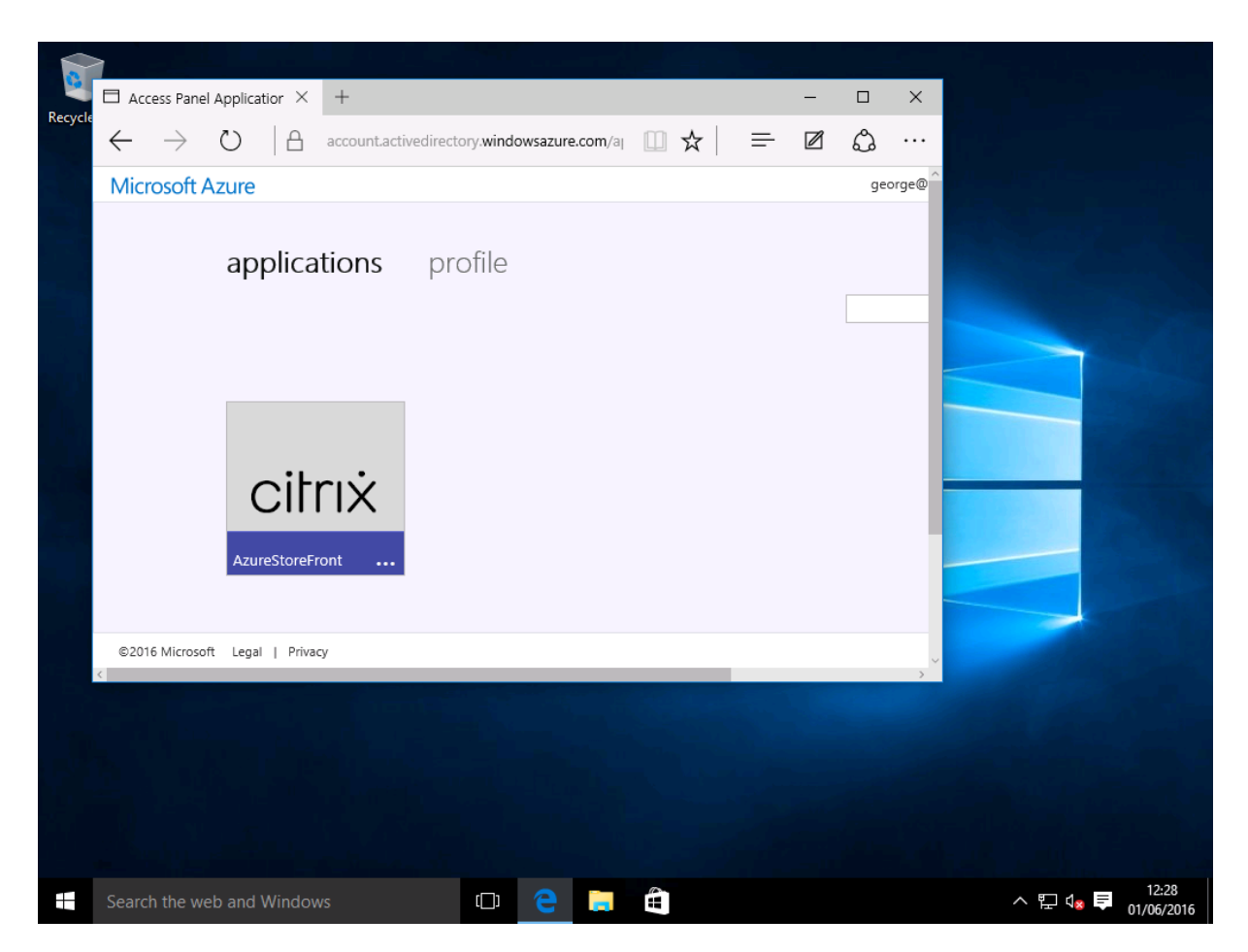

Vérifiez qu'un clic sur l'icône vous redirige vers un serveur StoreFront authentifié.

De même, vérifiez que les connexions directes utilisant l'URL d'authentification unique et qu'une connexion directe au site Citrix Gateway vous redirigent vers Microsoft Azure et vice versa.

Enfin, vérifiez que les machines non jointes à Azure AD fonctionnent également avec les mêmes URL (bien qu'une authentification unique explicite à Azure AD sera utilisée pour la première connexion).

## Annexe

Vous devez configurer les options standard suivantes lorsque vous configurez une machine virtuelle dans Azure.

## Fournir une adresse IP publique et une adresse DNS

Azure attribue à toutes les VM une adresse IP sur le sous-réseau interne (10.\*.\*.\* dans cet exemple). Par défaut, une adresse IP publique est également fournie et cette dernière peut être référencée par un nom DNS mis à jour de manière dynamique.

## Service d'authentification fédérée

|                                                                                                    |                                                                                                    | *                                                                                                    | X Netscaler<br>Public IP address                                                                                                    | * _ = ×                                            | _                                                                                                    |
|----------------------------------------------------------------------------------------------------|----------------------------------------------------------------------------------------------------|----------------------------------------------------------------------------------------------------|----------------------------------------------------------------------------------------------------|----------------------------------------------------|----------------------------------------------------------------------------------------------------|
| Image: Concerning     Image: Concerning     Image: Concerning <th>Netscaler     Virtual resulting     Virtual resulting     Vir</th> <th>Computer name     NetScaler     Operating system     Linux     Size     Standard Statement of the memory     Add statement of the memory     Add statement     available data.</th> <th>Netscaler<br/>Netscaler<br/>Netscal</th> <th>P address<br/>■<br/>Difs name<br/>■<br/>All setting: →</th> <th>Settings Netrosov  SUPPORT - TROUBLESHOOTING  Audit logs Audit logs Audit logs Audit logs Configuration  RESOURCE MANAGEMENT  Togs Locks Locks Export template</th> | Netscaler     Virtual resulting     Virtual resulting     Vir | Computer name     NetScaler     Operating system     Linux     Size     Standard Statement of the memory     Add statement of the memory     Add statement     available data. | Netscaler<br>Netscaler<br>Netscal | P address<br>■<br>Difs name<br>■<br>All setting: → | Settings Netrosov  SUPPORT - TROUBLESHOOTING  Audit logs Audit logs Audit logs Audit logs Configuration  RESOURCE MANAGEMENT  Togs Locks Locks Export template |

Dans **Configuration**, sélectionnez **Public IP address/DNS name label**. Choisissez une adresse DNS publique pour la VM. Elle peut être utilisée pour les références CNAME dans d'autres fichiers de zone DNS, pour s'assurer que tous les enregistrements DNS pointent toujours vers la VM, même si l'adresse IP est réallouée.

| Configuration                  |
|--------------------------------|
| Save Discard                   |
| Assignment<br>Dynamic Static   |
| IP address @<br>40.68.28.181   |
| Idle timeout (minutes) 🛛 🛛 🗌 🗌 |
| DNS name label (optional) 🛛    |
| ns-citrixsamldemo 🗸            |
| .westeurope.cloudapp.azure.com |

## Configurer des règles de pare-feu (groupe de sécurité)

Chaque VM dans un cloud contient un ensemble de règles de pare-feu appliquées automatiquement, connues sous le nom de groupe de sécurité. Le groupe de sécurité contrôle le trafic transféré depuis

l'adresse publique vers l'adresse IP privée. Par défaut, Azure permet à RDP d'être transféré à toutes les VM. Les serveurs Citrix Gateway et ADFS doivent également transférer le trafic TLS (443).

Ouvrez **Network Interfaces** pour une VM et cliquez sur **Network Security Group**. Configurez l'option **Inbound security rules** pour autoriser le trafic réseau approprié.

| netscaler530<br>Network Interface                         |                                                  |                | Vetscaler<br>Network security group<br>Setings Deles      |                                                    | Settings<br>Netscaler     |   |
|-----------------------------------------------------------|--------------------------------------------------|----------------|-----------------------------------------------------------|----------------------------------------------------|---------------------------|---|
| Essentials ^                                              |                                                  | ca x 🖉         | Essentials 🔿                                              | A 18 0                                             |                           |   |
| Resource group<br>citrixsamldemo                          | Private IP address<br>10.0.0.9                   |                | Resource group<br>citrixsamldemo                          | Security rules<br>1 inbound, 0 outbound            | SUPPORT + TROUBLESHOOTING |   |
| Location<br>West Europe                                   | Virtual network/subnet<br>citrixsamldemo/default |                | Location<br>West Europe                                   | Associated with<br>0 subnets, 1 network interfaces | Audit logs                | > |
| Subscription name<br>Visual Studio Professional with MSDN | Public IP address<br>40.68.28.181 (Netscaler)    |                | Subscription name<br>Visual Studio Professional with MSDN |                                                    | New support request       | > |
| Subscription ID<br>df22436f-d4f9-46ae-be7b-6479cdaeefca   | Network security group<br>Netscaler              |                | Subscription ID<br>df22436f-d4f9-46ae-be7b-6479cdaeefca   |                                                    | GENERAL                   |   |
|                                                           | Attached to<br>Netscaler                         |                |                                                           | All settings →                                     | Properties                | > |
|                                                           |                                                  | All settings 🔿 |                                                           |                                                    | 📩 Inbound security rules  | > |
|                                                           |                                                  |                |                                                           |                                                    | Outbound security rules   | > |

## Informations connexes

- L'article Installer et configurer est le document de référence principal pour obtenir des informations sur l'installation et la configuration de FAS.
- Les déploiements FAS courants sont décrits dans l'article Vue d'ensemble des architectures.
- D'autres informations pratiques sont disponibles dans l'article Configuration avancée.

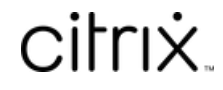

© 2024 Cloud Software Group, Inc. All rights reserved. Cloud Software Group, the Cloud Software Group logo, and other marks appearing herein are property of Cloud Software Group, Inc. and/or one or more of its subsidiaries, and may be registered with the U.S. Patent and Trademark Office and in other countries. All other marks are the property of their respective owner(s).

 $\ensuremath{\mathbb{C}}$  1999–2024 Cloud Software Group, Inc. All rights reserved.